För auktoriserade installatörer

# **Vaillant**

## Installationsanvisning geoTHERM exclusiv

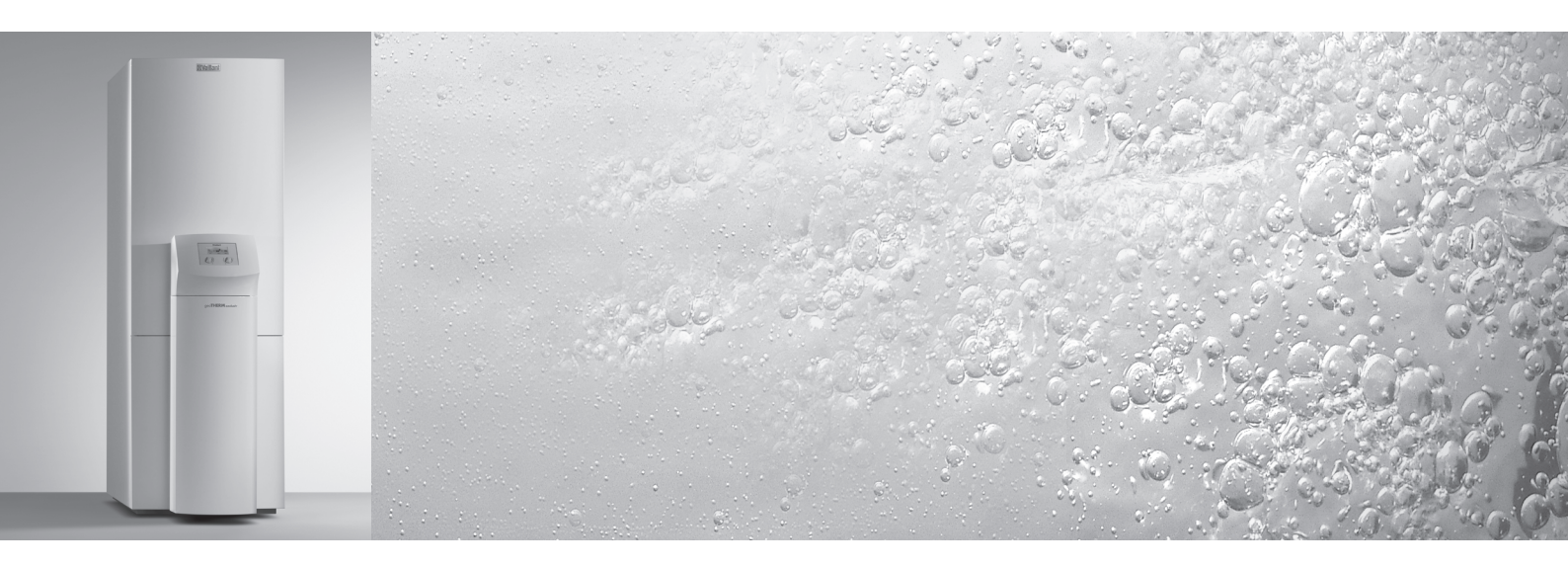

Värmepump med inbyggd varmvattenbehållare och kylfunktion vws

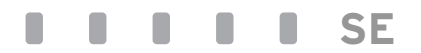

## Innehållsförteckning

| <b>1</b><br>1.1<br>1.2<br>1.3<br>1.4<br>1.5                      | Information om dokumentationen<br>Förvaring av dokumenten<br>Symbolförklaringar<br>Anvisningens giltighet<br>CE-märke<br>Ändamålsenlig användning                                                                                                    | <b>3</b><br>3<br>4<br>4<br>4                        |
|------------------------------------------------------------------|----------------------------------------------------------------------------------------------------|-----------------------------------------------------|
| <b>2</b><br>2.1<br>2.2<br>2.3<br>2.3.1<br>2.4                    | Apparatbeskrivning<br>Typskylt<br>Funktionsprincip<br>Värmepumpens uppbyggnad<br>Komponenter<br>Allmänt om driftsätt och funktioner                                                                                                    | <b>5</b><br>6<br>7<br>9<br>10                       |
| <b>3</b><br>3.1<br>3.2<br>3.3                                    | <b>Säkerhetsanvisningar och föreskrifter</b><br>Säkerhetsanvisningar<br>Föreskrifter, regler, direktiv<br>Köldmedium.                                                                                                    | <b>11</b><br>11<br>12<br>12                         |
| <b>4</b><br>4.1<br>4.2<br>4.3<br>4.4<br>4.5<br>4.6<br>4.7<br>4.8 | Montering och installation<br>Anslutningen<br>Krav på uppställningsplatsen<br>Avstånd och mått<br>Översikt över montering/installation<br>Förbredelser på uppställningsplatsen<br>Krav på värmekretsloppet<br>Leveransomfattning<br>Packa upp apparaten och kontrollera<br>leveransomfattningen | <b>13</b><br>13<br>14<br>15<br>15<br>16<br>17<br>18 |
| 4.9<br>4.9.1<br>4.9.2                                            | Transportera värmepumpen<br>Transport av hela enheten<br>Transport av värmepumpens enskilda                                                                                                    | 18<br>18                                            |
| 4.10<br>4.11<br>4.12<br>4.12.1<br>4.12.2<br>4.13<br>4.14<br>4.15 | moduler<br>Vika upp kopplingsskåpet<br>Ställa upp värmepumpen<br>Installation på användningsplatsen<br>Montering av värmeanläggning<br>Montering av brinekrets<br>Montering av utetemperaturgivare VRC DCF<br>Montera fjärrkontrollapparat VR 90<br>Installera blandningsmodul VR 60            | 19<br>20<br>21<br>22<br>22<br>23<br>23<br>23<br>23  |
| <b>5</b><br>5.1<br>5.2                                           | <b>Fylla på uppvärmnings- och<br/>värmekällanläggningen</b><br>Fylla på värmekretsen<br>Fylla på brinekretsen                                                                                                    | <b>24</b><br>24<br>25                               |
| <b>6</b><br>6.1<br>6.2<br>6.3<br>6.4<br>6.4.1<br>6.4.2           | Elinstallation                                                                                                    | <b>28</b><br>29<br>29<br>29<br>30<br>31             |

| 6.4.3                                                                                                    | Tvådelad elmatning specialtariff                                                                                                    |                                                                                                    |
|----------------------------------------------------------------------------------------------------|----------------------------------------------------------------------------------------------------|----------------------------------------------------------------------------------------------------|
|                                                                                                    | (kretsschema 3)                                                                                                    | 32                                                                                                    |
| 6.4.4                                                                                                    | Ansluta externa komponenter                                                                                                    | 33                                                                                                    |
| 6.5                                                                                                    | Ansluta begränsningsenhet för startström                                                                                                    |                                                                                                    |
|                                                                                                    | (tillbehör)                                                                                                    | 33                                                                                                    |
| 6.6                                                                                                    | Översikt över realeringskort                                                                                                    | 34                                                                                                    |
| 6.7                                                                                                    | Koppla regleringskort                                                                                                    | 35                                                                                                    |
| 6.7.1                                                                                                    | Ansluta standardsensorn VR 10                                                                                                    | 35                                                                                                    |
| 672                                                                                                    | Spärra värmekretsarna för kylfunktionen                                                                                                    | 35                                                                                                    |
| 673                                                                                                    | Direkt värmedrift (hydraulikschema 6)                                                                                                    | 36                                                                                                    |
| 674                                                                                                    | Blandningskrets med ackumulatortank                                                                                                    | 00                                                                                                    |
| 0.1.4                                                                                                    | (hydraulikschema 8)                                                                                                    | 37                                                                                                    |
| 68                                                                                                    | Ansluta DCF-mottagare                                                                                                    | 38                                                                                                    |
| 6.9                                                                                                    | Ansluta tillbehör                                                                                                    | 30                                                                                                    |
| 6.91                                                                                                    | Installera fiärrkontrollannaraten VP 90                                                                                                    | 20                                                                                                    |
| 692                                                                                                    | Appluta vttorligaro blandningskrotsar                                                                                                    | 20                                                                                                    |
| 6.0.2                                                                                                    |                                                                                                    | 22                                                                                                    |
| 6.10                                                                                                    | Ansluta externt värmagaragat                                                                                                    | 39                                                                                                    |
| 0.1U<br>6 11                                                                                                    | Ansiula externit varmedygregat                                                                                                    | 40                                                                                                    |
| 6.11                                                                                                    |                                                                                                    | 41                                                                                                    |
| 7                                                                                                    |                                                                                                    | 42                                                                                                    |
| 1                                                                                                    | Idriftsattning                                                                                                    | 43                                                                                                    |
| 1.1                                                                                                    | Alimant om idriftsättning                                                                                                    | 43                                                                                                    |
| 1.2                                                                                                    | Anvanda regulator                                                                                                    | 43                                                                                                    |
| 1.2.1                                                                                                    | Grundlaggande om regulatorn                                                                                                    | 43                                                                                                    |
| 1.2.2                                                                                                    | Oppna displayer                                                                                                    | 44                                                                                                    |
| 7.3                                                                                                    | Genomfora forsta idrifttagningen                                                                                                    | 44                                                                                                    |
| 7.4                                                                                                    | Avlufta brinekretsen                                                                                                    | 45                                                                                                    |
| 7.5                                                                                                    | Avlufta värmekrets                                                                                                    | 45                                                                                                    |
|                                                                                                    |                                                                                                    |                                                                                                    |
| 7.6                                                                                                    | Lämna över anläggning till driftansvarig                                                                                                    | 45                                                                                                    |
| 7.6                                                                                                    | Lämna över anläggning till driftansvarig                                                                                                    | 45                                                                                                    |
| 7.6<br>8<br>9.1                                                                                                    | Lämna över anläggning till driftansvarig<br>Reglering                                                                                                    | 45<br><b>46</b>                                                                                                    |
| 7.6<br>8.1                                                                                                    | Lämna över anläggning till driftansvarig<br><b>Reglering</b><br>Driftsätt och funktioner                                                                                                    | 45<br>46<br>46                                                                                                    |
| 7.6<br>8<br>8.1<br>8.2                                                                                                    | Lämna över anläggning till driftansvarig<br><b>Reglering</b><br>Driftsätt och funktioner<br>Automatiska extrafunktioner                                                                                                    | 45<br>46<br>46<br>46                                                                                                    |
| 7.6<br>8<br>8.1<br>8.2<br>8.3<br>8.2                                                                                                    | Lämna över anläggning till driftansvarig<br><b>Reglering</b><br>Driftsätt och funktioner<br>Automatiska extrafunktioner<br>Inställningsbara extrafunktioner                                                                                                    | 45<br>46<br>46<br>46<br>47                                                                                                    |
| 7.6<br>8.1<br>8.2<br>8.3<br>8.3.1<br>8.3.1                                                                                                    | Lämna över anläggning till driftansvarig<br><b>Reglering</b><br>Driftsätt och funktioner<br>Automatiska extrafunktioner<br>Inställningsbara extrafunktioner<br>Extrafunktioner på driftansvarignivå:                                                                                                    | 45<br>46<br>46<br>46<br>47<br>47                                                                                                 |
| 7.6<br>8.8.1<br>8.2<br>8.3<br>8.3.1<br>8.3.2<br>8.3.2                                                                                                    | Lämna över anläggning till driftansvarig<br><b>Reglering</b><br>Driftsätt och funktioner<br>Automatiska extrafunktioner<br>Inställningsbara extrafunktioner<br>Extrafunktioner på driftansvarignivå:<br>Extrafunktioner på kodnivån:                                                                                                    | 45<br>46<br>46<br>47<br>47<br>47                                                                                                 |
| 7.6<br>8.8.1<br>8.2<br>8.3<br>8.3.1<br>8.3.2<br>8.3.3<br>8.3.3                                                                                                    | Lämna över anläggning till driftansvarig<br><b>Reglering</b><br>Driftsätt och funktioner<br>Automatiska extrafunktioner<br>Inställningsbara extrafunktioner<br>Extrafunktioner på driftansvarignivå:<br>Extrafunktioner på kodnivån:<br>Extrafunktioner via vrDIALOG:<br>Deselering acheelering og                                                                                                    | 45<br>46<br>46<br>47<br>47<br>47<br>47                                                                                           |
| 7.6<br>8.8.1<br>8.2<br>8.3<br>8.3.1<br>8.3.2<br>8.3.3<br>8.4<br>9.4.1                                                                                                    | Lämna över anläggning till driftansvarig<br><b>Reglering</b><br>Driftsätt och funktioner<br>Automatiska extrafunktioner<br>Inställningsbara extrafunktioner<br>Extrafunktioner på driftansvarignivå:<br>Extrafunktioner på kodnivån:<br>Extrafunktioner via vrDIALOG:<br>Regleringsbeskrivning                                                                                                    | 45<br>46<br>46<br>47<br>47<br>47<br>48<br>48<br>48                                                                               |
| 7.6<br>8.8.1<br>8.2<br>8.3<br>8.3.1<br>8.3.2<br>8.3.3<br>8.4<br>8.4.1                                                                                                    | Lämna över anläggning till driftansvarig<br><b>Reglering</b><br>Driftsätt och funktioner<br>Automatiska extrafunktioner<br>Inställningsbara extrafunktioner<br>Extrafunktioner på driftansvarignivå:<br>Extrafunktioner på kodnivån:<br>Extrafunktioner via vrDIALOG:<br>Regleringsbeskrivning<br>Möjliga anläggningskretsar                                                                                                    | 45<br>46<br>46<br>47<br>47<br>47<br>48<br>48<br>48                                                                               |
| 7.6<br>8.8.1<br>8.2<br>8.3<br>8.3.1<br>8.3.2<br>8.3.3<br>8.4<br>8.4.1<br>8.4.2                                                                                                    | Lämna över anläggning till driftansvarig<br><b>Reglering</b><br>Driftsätt och funktioner<br>Automatiska extrafunktioner<br>Inställningsbara extrafunktioner<br>Extrafunktioner på driftansvarignivå:<br>Extrafunktioner på kodnivån:<br>Extrafunktioner via vrDIALOG:<br>Regleringsbeskrivning<br>Möjliga anläggningskretsar<br>Reglering av energibalans                                                                                                    | 45<br>46<br>46<br>46<br>47<br>47<br>47<br>47<br>48<br>48<br>48<br>48                                                             |
| 7.6<br>8.8.1<br>8.2<br>8.3<br>8.3.1<br>8.3.2<br>8.3.3<br>8.4<br>8.4.1<br>8.4.2<br>8.4.3                                                                                                    | Lämna över anläggning till driftansvarig<br><b>Reglering</b><br>Driftsätt och funktioner<br>Automatiska extrafunktioner<br>Inställningsbara extrafunktioner<br>Extrafunktioner på driftansvarignivå:<br>Extrafunktioner på kodnivån:<br>Extrafunktioner via vrDIALOG:<br>Regleringsbeskrivning<br>Möjliga anläggningskretsar<br>Reglering av energibalans<br>Laddningsprincip buffert                                                                                                    | 45<br>46<br>46<br>47<br>47<br>47<br>48<br>48<br>48<br>48<br>48<br>48                                                             |
| 7.6<br>8.1<br>8.2<br>8.3<br>8.3.1<br>8.3.2<br>8.3.3<br>8.4<br>8.4.1<br>8.4.2<br>8.4.3<br>8.4.4                                                                                                    | Lämna över anläggning till driftansvarig<br><b>Reglering</b><br>Driftsätt och funktioner<br>Automatiska extrafunktioner<br>Inställningsbara extrafunktioner<br>Extrafunktioner på driftansvarignivå:<br>Extrafunktioner på kodnivån:<br>Extrafunktioner via vrDIALOG:<br>Regleringsbeskrivning<br>Möjliga anläggningskretsar<br>Reglering av energibalans<br>Laddningsprincip buffert<br>Återställa till fabriksinställningarna                                                                                                    | 45<br>46<br>46<br>46<br>47<br>47<br>47<br>47<br>48<br>48<br>48<br>48<br>48<br>49<br>49                                           |
| 7.6<br>8.1<br>8.2<br>8.3<br>8.3.1<br>8.3.2<br>8.3.3<br>8.4.2<br>8.4.1<br>8.4.2<br>8.4.3<br>8.4.4<br>8.4.5                                                                                                    | Lämna över anläggning till driftansvarig<br><b>Reglering</b><br>Driftsätt och funktioner<br>Automatiska extrafunktioner<br>Inställningsbara extrafunktioner<br>Extrafunktioner på driftansvarignivå:<br>Extrafunktioner på kodnivån:<br>Extrafunktioner via vrDIALOG:<br>Regleringsbeskrivning<br>Möjliga anläggningskretsar<br>Reglering av energibalans<br>Laddningsprincip buffert<br>Återställa till fabriksinställningarna<br>Regleringsstruktur                                                                                                    | 45<br>46<br>46<br>46<br>47<br>47<br>47<br>47<br>48<br>48<br>48<br>48<br>48<br>49<br>49                                           |
| 7.6<br>8.1<br>8.2<br>8.3<br>8.3.1<br>8.3.2<br>8.3.3<br>8.4.2<br>8.4.3<br>8.4.4<br>8.4.2<br>8.4.4<br>8.4.5<br>8.5                                                                                                    | Lämna över anläggning till driftansvarig<br><b>Reglering</b><br>Driftsätt och funktioner<br>Automatiska extrafunktioner<br>Inställningsbara extrafunktioner<br>Extrafunktioner på driftansvarignivå:<br>Extrafunktioner på kodnivån:<br>Extrafunktioner via vrDIALOG:<br>Regleringsbeskrivning<br>Möjliga anläggningskretsar<br>Reglering av energibalans<br>Laddningsprincip buffert<br>Återställa till fabriksinställningarna<br>Regleringsstruktur<br>Processdiagram för driftansvarignivå                                                                                                    | 45<br>46<br>46<br>47<br>47<br>47<br>47<br>48<br>48<br>48<br>48<br>48<br>49<br>49<br>49<br>50                                     |
| 7.6<br>8.1<br>8.2<br>8.3<br>8.3.1<br>8.3.2<br>8.3.3<br>8.4.2<br>8.4.3<br>8.4.4<br>8.4.5<br>8.5<br>8.6                                                                                                    | Lämna över anläggning till driftansvarig<br><b>Reglering</b><br>Driftsätt och funktioner<br>Automatiska extrafunktioner<br>Inställningsbara extrafunktioner<br>Extrafunktioner på driftansvarignivå:<br>Extrafunktioner på kodnivån:<br>Extrafunktioner via vrDIALOG:<br>Regleringsbeskrivning<br>Möjliga anläggningskretsar<br>Reglering av energibalans<br>Laddningsprincip buffert<br>Återställa till fabriksinställningarna<br>Regleringsstruktur<br>Processdiagram för driftansvarignivå                                                                                                    | 45<br>46<br>46<br>47<br>47<br>47<br>47<br>48<br>48<br>48<br>48<br>49<br>49<br>49<br>50<br>51                                     |
| 7.6<br>8.1<br>8.2<br>8.3<br>8.3.1<br>8.3.2<br>8.3.3<br>8.4.2<br>8.4.3<br>8.4.4<br>8.4.5<br>8.5<br>8.6<br>8.7                                                                                                    | Lämna över anläggning till driftansvarig<br><b>Reglering</b><br>Driftsätt och funktioner<br>Automatiska extrafunktioner<br>Inställningsbara extrafunktioner<br>Extrafunktioner på driftansvarignivå:<br>Extrafunktioner på kodnivån:<br>Extrafunktioner via vrDIALOG:<br>Regleringsbeskrivning<br>Möjliga anläggningskretsar<br>Reglering av energibalans<br>Laddningsprincip buffert<br>Återställa till fabriksinställningarna<br>Regleringsstruktur<br>Processdiagram för driftansvarignivå<br>Displayer på driftansvarignivå                                                                                                    | 45<br>46<br>46<br>47<br>47<br>47<br>47<br>48<br>48<br>48<br>49<br>49<br>49<br>50<br>51<br>53                                     |
| 7.6<br>8.1<br>8.2<br>8.3<br>8.3.1<br>8.3.2<br>8.3.3<br>8.4<br>8.4.1<br>8.4.2<br>8.4.3<br>8.4.4<br>8.4.5<br>8.5<br>8.6<br>8.7<br>8.8                                                                                                    | Lämna över anläggning till driftansvarig<br><b>Reglering</b><br>Driftsätt och funktioner<br>Automatiska extrafunktioner<br>Inställningsbara extrafunktioner<br>Extrafunktioner på driftansvarignivå:<br>Extrafunktioner via vrDIALOG:<br>Regleringsbeskrivning<br>Möjliga anläggningskretsar<br>Reglering av energibalans<br>Laddningsprincip buffert<br>Återställa till fabriksinställningarna<br>Regleringsstruktur<br>Processdiagram för driftansvarignivå<br>Displayer på driftansvarignivå<br>Displayer på kodnivå                                                                                                    | 45<br>46<br>46<br>47<br>47<br>47<br>47<br>47<br>47<br>47<br>47<br>47<br>47<br>47<br>47<br>47                                     |
| 7.6<br>8.1<br>8.2<br>8.3<br>8.3.1<br>8.3.2<br>8.3.3<br>8.4<br>8.4.1<br>8.4.2<br>8.4.3<br>8.4.4<br>8.4.5<br>8.5<br>8.6<br>8.7<br>8.8<br>8.9                                                                                                    | Lämna över anläggning till driftansvarig<br><b>Reglering</b><br>Driftsätt och funktioner<br>Automatiska extrafunktioner<br>Inställningsbara extrafunktioner<br>Extrafunktioner på driftansvarignivå:<br>Extrafunktioner på kodnivån:<br>Extrafunktioner via vrDIALOG:<br>Regleringsbeskrivning<br>Möjliga anläggningskretsar<br>Reglering av energibalans<br>Laddningsprincip buffert<br>Återställa till fabriksinställningarna<br>Regleringsstruktur<br>Processdiagram för driftansvarignivå<br>Displayer på driftansvarignivå<br>Specialfunktioner                                                                                                    | 45<br>46<br>46<br>47<br>47<br>47<br>47<br>47<br>48<br>48<br>48<br>48<br>49<br>49<br>50<br>51<br>53<br>58<br>66                   |
| 7.6<br>8.1<br>8.2<br>8.3<br>8.3.1<br>8.3.2<br>8.3.3<br>8.4<br>8.4.1<br>8.4.2<br>8.4.3<br>8.4.4<br>8.4.5<br>8.5<br>8.6<br>8.7<br>8.8<br>8.9<br>8.10                                                                                                    | Lämna över anläggning till driftansvarig<br><b>Reglering</b><br>Driftsätt och funktioner<br>Automatiska extrafunktioner<br>Inställningsbara extrafunktioner<br>Extrafunktioner på driftansvarignivå:<br>Extrafunktioner via vrDIALOG:<br>Regleringsbeskrivning<br>Möjliga anläggningskretsar<br>Reglering av energibalans<br>Laddningsprincip buffert<br>Återställa till fabriksinställningarna<br>Regleringsstruktur<br>Processdiagram för driftansvarignivå<br>Displayer på driftansvarignivå<br>Displayer på kodnivå<br>Parametrar som kan ställas in med                                                                                                    | 45<br>46<br>46<br>47<br>47<br>47<br>47<br>47<br>48<br>48<br>48<br>48<br>49<br>49<br>50<br>51<br>53<br>8<br>66                    |
| 7.6<br>8.8.1<br>8.2<br>8.3.1<br>8.3.2<br>8.3.3<br>8.4.2<br>8.4.3<br>8.4.4<br>8.4.5<br>8.5<br>8.6<br>8.7<br>8.8<br>8.9<br>8.10                                                                                                    | Lämna över anläggning till driftansvarig<br><b>Reglering</b><br>Driftsätt och funktioner<br>Automatiska extrafunktioner<br>Inställningsbara extrafunktioner<br>Extrafunktioner på driftansvarignivå:<br>Extrafunktioner via vrDIALOG:<br>Regleringsbeskrivning<br>Möjliga anläggningskretsar<br>Reglering av energibalans<br>Laddningsprincip buffert<br>Återställa till fabriksinställningarna<br>Regleringsstruktur<br>Processdiagram för driftansvarignivå<br>Displayer på kodnivå<br>Specialfunktioner<br>Parametrar som kan ställas in med<br>vrDIALOG 810/2                                                                                                    | 45<br>46<br>46<br>47<br>47<br>47<br>48<br>48<br>48<br>48<br>49<br>49<br>50<br>51<br>53<br>58<br>66<br>68                         |
| 7.6<br>8<br>8.1<br>8.2<br>8.3<br>8.3.1<br>8.3.2<br>8.3.3<br>8.4<br>8.4.2<br>8.4.3<br>8.4.4<br>8.4.5<br>8.5<br>8.6<br>8.7<br>8.8<br>8.9<br>8.10<br>9<br>8.10<br>9<br>8.10<br>8.10<br>8.2<br>8.3<br>8.4<br>8.4.1<br>8.4.2<br>8.4.3<br>8.4.4<br>8.4.5<br>8.5<br>8.6<br>8.7<br>8.8<br>8.9<br>8.10<br>8.10<br>8.10<br>8.10<br>8.10<br>8.10<br>8.10<br>8.10<br>8.10<br>8.10<br>8.10<br>8.10<br>8.10<br>8.10<br>8.10<br>8.10<br>8.10<br>8.10<br>8.10<br>8.10<br>8.10<br>8.4.10<br>8.4.10<br>8.4.5<br>8.5<br>8.6<br>8.7<br>8.6<br>8.7<br>8.7<br>8.7<br>8.7<br>8.4.10<br>8.4.5<br>8.5<br>8.6<br>8.7<br>8.7<br>8.7<br>8.7<br>8.7<br>8.7<br>8.7<br>8.7 | Lämna över anläggning till driftansvarig<br><b>Reglering</b><br>Driftsätt och funktioner<br>Automatiska extrafunktioner<br>Inställningsbara extrafunktioner<br>Extrafunktioner på driftansvarignivå:<br>Extrafunktioner via vrDIALOG:<br>Regleringsbeskrivning<br>Möjliga anläggningskretsar<br>Reglering av energibalans<br>Laddningsprincip buffert<br>Återställa till fabriksinställningarna<br>Regleringsstruktur<br>Processdiagram för driftansvarignivå<br>Displayer på driftansvarignivå<br>Displayer på kodnivå<br>Specialfunktioner<br>Parametrar som kan ställas in med<br>vrDIALOG 810/2                                                                                                    | 45<br>46<br>46<br>46<br>47<br>47<br>47<br>48<br>48<br>48<br>48<br>49<br>49<br>50<br>51<br>53<br>58<br>66<br>68<br>68             |
| 7.6<br>8<br>8.1<br>8.2<br>8.3<br>8.3.1<br>8.3.2<br>8.3.3<br>8.4.3<br>8.4.2<br>8.4.3<br>8.4.4<br>8.4.5<br>8.5<br>8.6<br>8.7<br>8.8<br>8.9<br>8.10<br>9<br>0.1                                                                                                    | Lämna över anläggning till driftansvarig<br><b>Reglering</b><br>Driftsätt och funktioner<br>Automatiska extrafunktioner<br>Inställningsbara extrafunktioner<br>Extrafunktioner på driftansvarignivå:<br>Extrafunktioner via vrDIALOG:<br>Regleringsbeskrivning<br>Möjliga anläggningskretsar<br>Reglering av energibalans<br>Laddningsprincip buffert<br>Återställa till fabriksinställningarna<br>Regleringsstruktur<br>Processdiagram för driftansvarignivå<br>Displayer på driftansvarignivå<br>Displayer på kodnivå<br>Specialfunktioner<br>Parametrar som kan ställas in med<br>vrDIALOG 810/2                                                                                                    | 45<br>46<br>46<br>46<br>47<br>47<br>47<br>48<br>48<br>48<br>49<br>49<br>50<br>51<br>53<br>58<br>66<br>68<br>70                   |
| 7.6<br>8.1<br>8.2<br>8.3<br>8.3.1<br>8.3.2<br>8.3.3<br>8.4.3<br>8.4.2<br>8.4.3<br>8.4.4<br>8.4.5<br>8.5<br>8.6<br>8.7<br>8.8<br>8.9<br>8.10<br>9.1<br>9.1                                                                                                    | Lämna över anläggning till driftansvarig<br><b>Reglering</b><br>Driftsätt och funktioner<br>Automatiska extrafunktioner<br>Inställningsbara extrafunktioner<br>Extrafunktioner på driftansvarignivå:<br>Extrafunktioner på kodnivån:<br>Extrafunktioner via vrDIALOG:<br>Regleringsbeskrivning<br>Möjliga anläggningskretsar<br>Reglering av energibalans<br>Laddningsprincip buffert<br>Återställa till fabriksinställningarna<br>Regleringsstruktur<br>Processdiagram för driftansvarignivå<br>Displayer på driftansvarignivå<br>Displayer på kodnivå<br>Specialfunktioner<br>Parametrar som kan ställas in med<br>vrDIALOG 810/2<br><b>Kontroll och underhåll</b><br>Information om underhåll        | 45<br>46<br>46<br>46<br>47<br>47<br>47<br>48<br>48<br>48<br>49<br>49<br>50<br>51<br>53<br>58<br>66<br>68<br>70<br>70             |
| 7.6<br>8.1<br>8.2<br>8.3<br>8.3.1<br>8.3.2<br>8.3.3<br>8.4.3<br>8.4.2<br>8.4.3<br>8.4.4<br>8.4.5<br>8.5<br>8.6<br>8.7<br>8.8<br>8.9<br>8.10<br>9.1<br>9.2<br>0.2                                                                                                    | Lämna över anläggning till driftansvarig<br><b>Reglering</b><br>Driftsätt och funktioner<br>Automatiska extrafunktioner<br>Inställningsbara extrafunktioner<br>Extrafunktioner på driftansvarignivå:<br>Extrafunktioner på kodnivån:<br>Extrafunktioner via vrDIALOG:<br>Regleringsbeskrivning<br>Möjliga anläggningskretsar<br>Reglering av energibalans<br>Laddningsprincip buffert<br>Återställa till fabriksinställningarna<br>Regleringsstruktur<br>Processdiagram för driftansvarignivå<br>Displayer på driftansvarignivå<br>Displayer på kodnivå<br>Specialfunktioner<br>Parametrar som kan ställas in med<br>vrDIALOG 810/2<br><b>Kontroll och underhåll</b><br>Information om underhållsarbete | 45<br>46<br>46<br>46<br>47<br>47<br>47<br>48<br>48<br>48<br>49<br>49<br>50<br>51<br>53<br>58<br>66<br>68<br>70<br>70<br>70<br>70 |

## Innehållsförteckning Information om dokumentationen 1

| <b>10</b><br>10.1                                    | <b>Åtgärder vid störningar och diagnos 70</b><br>Felmeddelanden på regulator |  |
|------------------------------------------------------|------------------------------------------------------------------------------|--|
| 10.2<br>10.3                                         | Störningar för eBUS-komponenter                                              |  |
| 10.4<br>10.5<br>10.6                                 | Tillfällig avstängning                                                       |  |
| <b>11</b><br>11.1<br>11.2                            | <b>Återvinning och avfallshantering</b>                                      |  |
| 11.3                                                 | Köldmedium                                                                   |  |
| <b>12</b><br>12.1<br>12.2                            | Garanti och kundtjänst76Fabriksgaranti76Kundtjänst76                         |  |
| <b>13</b><br>13.1                                    | Tekniska data77Tekniska data VWS77                                           |  |
| 14                                                   | Checklista för idriftsättning 79                                             |  |
| 15                                                   | Referens                                                                     |  |
| <b>Bilaga</b><br>Märkv<br>Uteter<br>Värme<br>Princip | a                                                                            |  |

## 1 Information om dokumentationen

Nedanstående information gäller för hela dokumentationen.

Tillsammans med den här installationsanvisningen gäller även andra anvisningar.

Vi övertar inget ansvar för skador som uppstår p.g.a. att de här anvisningarna inte efterföljs.

#### Övriga gällande dokument

| <b>För anläggningsdriftledare</b><br>Bruksanvisning                                          | nr 0020045210 |
|----------------------------------------------------------------------------------------------|---------------|
| För auktoriserade installatörer                                                              |               |
| startströmsbegränsare VWZ 30/2 SV<br>Installationsanvisning                                  | nr 0020005481 |
| ackumulatortank VPS<br>Installationsanvisning vrnetDIALOG<br>Installationsanvisning vrDIALOG | nr 0020011995 |
| ······································                                                       |               |

I förekommande fall gäller även anvisningarna till tillbehör och reglerutrustningar.

#### 1.1 Förvaring av dokumenten

Överlämna den här installationsanvisningen liksom alla ytterligare gällande dokument till anläggningsdriftledaren. Användaren ansvarar för att anvisningarna förvaras så att de finns till hands vid behov.

#### 1.2 Symbolförklaringar

Beakta säkerhetsanvisningarna i den här installationsanvisningen vid installation av apparaten!

|            | Fara!                                 |
|------------|---------------------------------------|
|            | Omedelbar fara for IIV eller halsa!   |
| <b>^</b>   | Fara!                                 |
| <u>/</u> ? | Livsfara på grund av elektrisk stöt!  |
|            | Fara!                                 |
|            | Fara för brännskador och skållning!   |
|            | Observera!                            |
|            | Möjlig fara för produkten och miljön! |
|            | Anvisning!                            |
|            | Viktig information och viktiga        |
|            | anvisningar.                          |
|            |                                       |

• Symbol för nödvändig handling

#### 1.3 Anvisningens giltighet

Den här installationsanvisningen gäller endast för apparater med följande artikelnummer:

| Typbeteckning                  | Artikelnummer |  |
|--------------------------------|---------------|--|
| Brine-vatten-värmepumpar (VWS) |               |  |
| VWS 63/2                       | 0010002786    |  |
| VWS 83/2                       | 0010002787    |  |
| VWS 103/2                      | 0010002788    |  |

Tab. 1.1 Typbeteckningar och artikelnummer

Apparatens artikelnummer finns på typskylten.

#### 1.4 CE-märke

Genom CE-märkningen intygar vi, som tillverkare, att apparaterna i serien geoTHERM exclusiv uppfyller kraven i direktivet om elektromagnetisk kompatibilitet (rådets direktiv 89/336/EEG). Apparaterna uppfyller de grundläggande kraven i lågspänningsdirektivet (rådets direktiv 73/23/EEG).

Dessutom uppfyller apparaterna kraven i EN 14511 (värmepumpar med elmotordrivna kompressorer för uppvärmning, krav på apparater för rumsuppvärmning och uppvärmning av varmvatten), liksom EN 378 (säkerhetstekniska och miljörelevanta krav på kylanläggningar och värmepumpar).

#### 1.5 Ändamålsenlig användning

Vaillants värmepumpar av typ geoTHERM exclusiv har tillverkats enligt teknikens senaste rön och vedertagna säkerhetstekniska regler. Vid felaktig användning kan det ändå uppstå faror för användarens eller tredje persons liv och hälsa samt funktionsstörningar eller sakskador.

Personer som har nedsatta fysiska, mentala eller sensoriska funktioner eller saknar erfarenhet/kunskap ska inte använda apparaten utan uppsikt av en fackkunnig person, som ansvarar för säkerheten och informerar om hur apparaten ska användas. Detta gäller även för barn. Barn ska hållas under uppsikt - apparaten är ingen leksak.

Apparaterna är avsedda att användas som värmealstrare i slutna centralvärmeanläggningar/varmvattensystem, för kylning och varmvattenberedning. Alla annan användning räknas som ej ändamålsenlig. Tillverkaren/ leverantören ansvarar inte för skador som uppstår p.g.a. icke ändamålsenlig användning. Användaren har då ensamt ansvar. Apparaterna är avsedda för elnät med systemimpedans  $Z_{max}$  på max. 0,16 ohm på matningspunkten (husanslutningen). Vid större systemimpedans måste startströmsbegränsaren VWZ 30/2 SV (Art Nr. 0020025744) monteras i värmepumpen.

Till ändamålsenlig användning hör även att installationsanvisningarna beaktas.

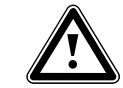

Observera! Det är inte tillåtet att använda apparaterna på något annat sätt.

Installationen får endast utföras av en behörig installatör, som ansvarar för att alla gällande föreskrifter, regler och direktiv efterföljs.

## 2 Apparatbeskrivning

#### 2.1 Typskylt

På värmepumpen geoTHERM exclusiv sitter typskylten på bottenplåtens insida. Typbeteckningen sitter upptill på pelarnas gråa ram.

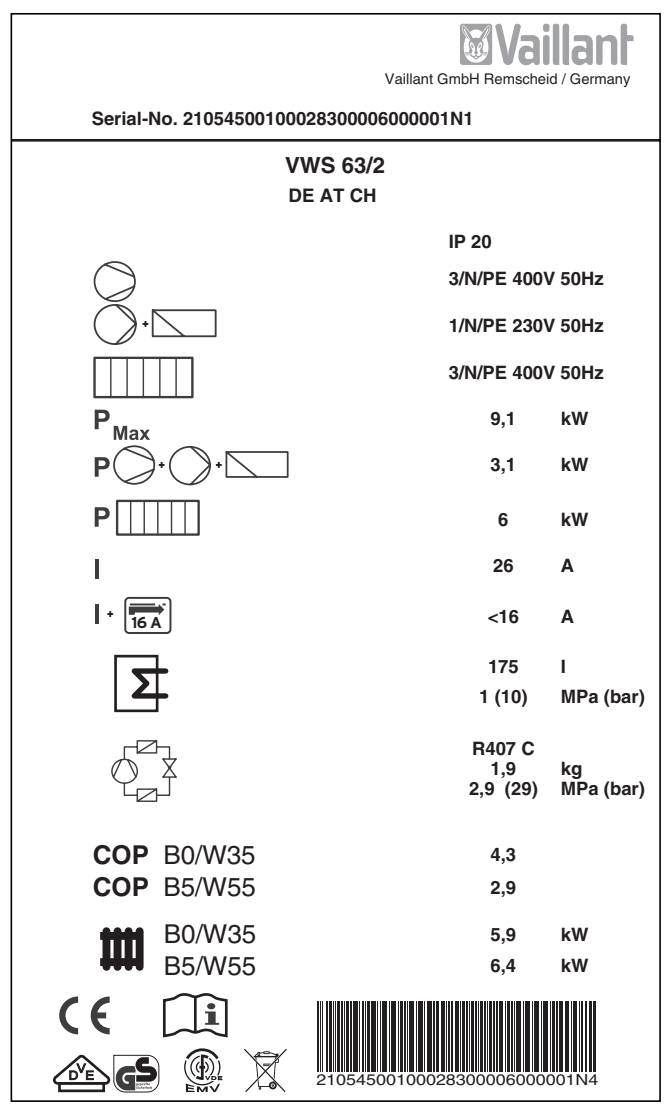

Bild 2.1 Exempel på en typskylt

#### Förklaring av typskyltens symboler

| $\bigcirc$                                                                          |                 | Märkspänning kompressor                                                                                                    |  |
|-------------------------------------------------------------------------------------|-----------------|----------------------------------------------------------------------------------------------------|--|
| · -                                                                                 |                 | Märkspänning pumpar+ regulator                                                                                                    |  |
|                                                                                     |                 | Märkspänning reservvärme                                                                                                    |  |
| P <sub>Max</sub>                                                                    |                 | Max. märkeffekt                                                                                                    |  |
| <b>P</b> )•(                                                                        | <b>)</b> +      | Märkeffekt kompressor, pumpar<br>och regulator                                                                                        |  |
| P                                                                                   |                 | Märkeffekt reservvärme                                                                                                    |  |
| 1                                                                                   |                 | Startström utan startströmsbe-<br>gränsare                                                                                            |  |
|                                                                                     |                 | Startström med startströmsbe-<br>gränsare                                                                                             |  |
|                                                                                     |                 | Volym, bruksvattentank                                                                                                    |  |
|                                                                                     |                 | Max. nominellt arbetstryck                                                                                                    |  |
|                                                                                     |                 | Köldmedium typ                                                                                                    |  |
| $\bigcirc$                                                                          |                 | Påfyllningsmängd                                                                                                    |  |
|                                                                                     |                 | Max. nominellt arbetstryck                                                                                                    |  |
| COP BO/W35 Effekttal vid brinetemperatur O<br>och värmeframledningstempera<br>35 °C |                 | Effekttal vid brinetemperatur 0°C<br>och värmeframledningstemperatur<br>35°C                                                          |  |
| СОР                                                                                 | B5/W55          | Effekttal vid brinetemperatur 5 °C<br>och värmeframledningstemperatur<br>55 °C                                                        |  |
| ****                                                                                | B0/W35          | Termisk värmeeffekt vid brinetem-<br>peratur 0°C och värmeframled-<br>ningstemperatur 35°C                                            |  |
| ••••                                                                                | B5/W55          | Termisk värmeeffekt vid brinetem-<br>peratur 5 °C och värmeframled-<br>ningstemperatur 55 °C                                          |  |
| ((                                                                                  |                 | CE-märkning                                                                                                    |  |
| DE G                                                                                |                 | VDE-/GS-märkning                                                                                                    |  |
| i                                                                                   |                 | Läs bruks- och installationsanvis-<br>ningarna!                                                                                       |  |
| IP 20                                                                               |                 | Skyddsklass, fukt                                                                                                    |  |
| X                                                                                   |                 | Se till att apparaten tas om hand<br>enligt gällande bestämmelser när<br>den har tagits ur bruk (kasta inte<br>bland hushållssoporna) |  |
| 21054500100028                                                                      | 3300006000001N4 | Serienummer (serial number)                                                                                                    |  |

Tab. 2.1 Förklaring av symboler

#### 2.2 Funktionsprincip

Värmepumpanläggningar består av separata kretsar som transporterar värme från värmekällan till uppvärmningssystemet med hjälp av vätskor eller gaser. Kretsarna, som arbetar med olika medier (brine/vatten, köldmedium och värmevatten), förbinds med varandra via värmeväxlare. I värmeväxlarna överförs värmen från ett medium med hög temperatur till ett medium med lägre temperatur.

Vaillants värmepump geoTHERM exclusiv utvinner sin energi (värmen) från jordvärmen.

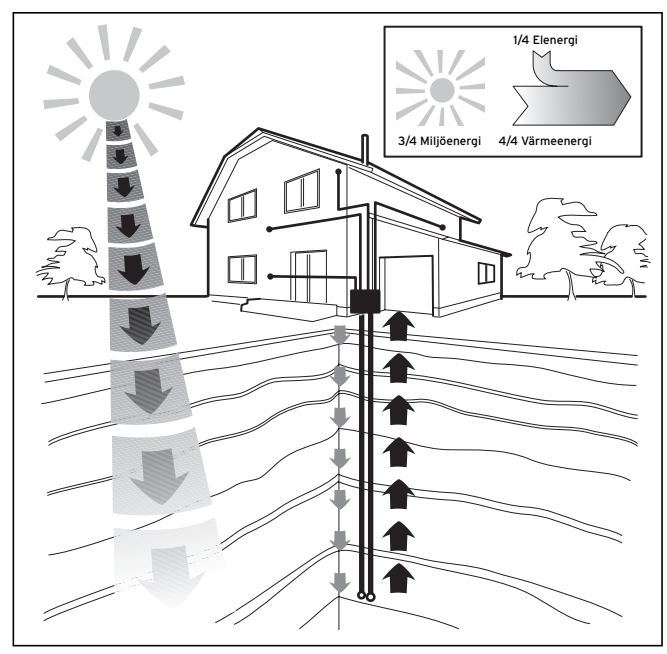

Bild 2.2 Användning av värmekällan jordvärme

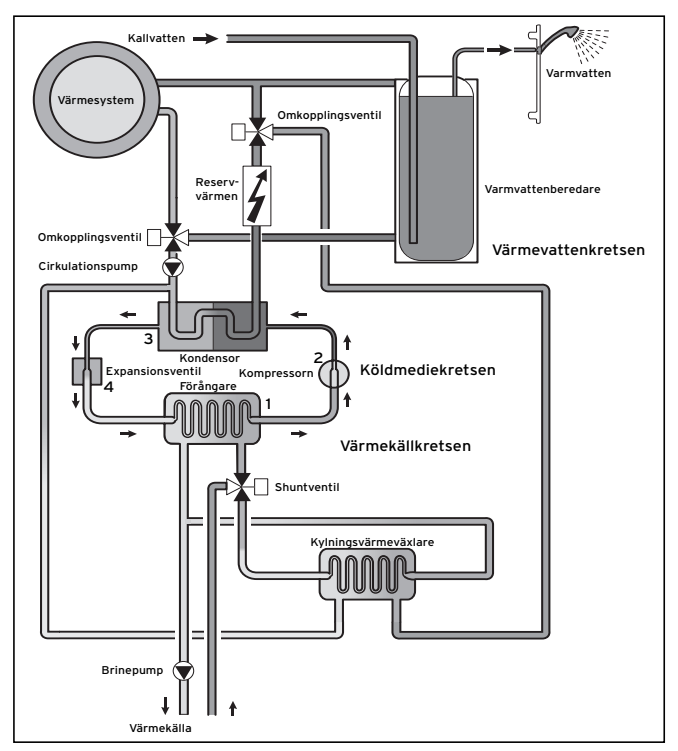

Bild 2.3 Värmepumpens funktionsprincip

Systemet består av separata kretsar som är anslutna till varandra med värmeväxlare. Kretsarna är:

- Värmekällkretsen som transporterar värmekällans energi till köldmedelskretsen.
- Köldmedelskretsen som överför värmen genom förångning, kompression, kondensering och expansion till värmevattenkretsen.
- Värmevattenkretsen som matar till uppvärmningen och varmvattenberedaren.

Kylmedelskretsen är sammankopplad med jordvärmekällan via förångaren (1) och upptar dess värmeenergi. Det innebär att köldmediet ändrar sitt aggretattillstånd och förångas. Köldmedelskretsen är ansluten till uppvärmningssystemet via kondensorn (**3**) som överför värmen. Köldmedlet blir då flytande igen och kondenseras. Eftersom värmeenergin endast kan överföras från en kropp med högre temperatur till en kropp med lägre temperatur måste köldmedlet i förångaren har en lägre temperatur än värmekällkretsen. Vidare måste köldmediet i kondensorn vara varmare än värmevattnet för att kunna avge värme till värmesystemet.

De olika temperaturerna genereras i köldmedelskretsen med hjälp av en kompressor (2) och en expansionsventil (4) som sitter mellan förångaren och kondensatorn. Det gasformiga köldmediet strömmar från förångaren till kompressorn, där det komprimeras. Därigenom stiger köldmediets temperatur och tryck avsevärt. Efter denna processen strömmar kylmedlet genom kondensorn, genom att värmen avges till värmevattnet genom kondensation. I form av vätska strömmar det sedan till expansionsventilen där det expanderar kraftigt, trycket och temperaturen sjunker. Temperaturen är nu lägre än temperaturen för det brine som strömmar genom förångaren. Därigenom kan köldmediet ta upp ny värme i förångaren; det förångar och strömmar återigen till kompressorn. Kretsloppet börjar om från början. Vid behov kan den elektriska reservvärmen aktiveras via den inbyggda regulatorn.

För att undvika kondensering i apparatens inre är ledningarna i värmekällkretsen och köldmedelskretsen isolerade. Om kondensering uppstår trots detta samlas den upp i kondensatvattnet (se bild 2.7, pos. **19**) och leds under apparaten. Droppar kan med andra ord bildas under apparaten.

Värmepumparna geoTHERM exclusiv från Vaillant är utrustade med ytterligare en kylfunktion, med syftet att kunna skapa en behaglig inomhustemperatur sommartid även vid höga utomhustemperaturer. För detta ändamål finns flera komponenter i värmepumphydrauliken: en mellankopplad värmeväxlare, ytterligare en blandningsventil och ytterligare en omkopplingsventil. Hos Vaillant värmepumpar med kylfunktion används principen för "passiv" nedkylning, som innebär att värme transporteras bort från rummen till jordområden, utan kompressordrift och utan att kvlkretsen används. Värmevattnet, som är kallare än rumstemperaturen i framledningen, tar upp värmen från rummet. Värmen transporteras till den mellankopplade värmeväxlaren via värmecirkulationspumpen. Brinepumpen transporterar den kalla brinevätskan från marken till värmeväxlaren, som arbetar enligt "motströmsprincipen". Den varmare returvärmen avges till den kallare brinekretsen, så att den värms upp med några grader och leds tillbaka till marken. Den nedkylda framledningsvärmen cirkulerar åter genom golvvärmekretsen, där vattnet kan uppta omgivningens värme igen. Kretsloppet börjar om från början.

Spärrventilen för värmekretsar (t.ex. badrum) kan aktiveras via en klämma på regleringskortet, om kretsarna ska stängas i kyldrift och därmed inte kylas ned (se kapitel 6.7.2).

En buffert kan användas om anläggningen motsvarar hydraulikschema 8 (se bild 6.10).

#### 2.3 Värmepumpens uppbyggnad

Vaillants geoTHERM exclusiv värmepump har en inbyggd varmvattenberedare med 175 liters volym. Värmepumpen finns i nedanstående varianter (typer). De olika typerna av värmepumpar skiljer sig framåt allt i fråga om effekt.

| Typbeteckning            | Värmeeffekt (kW) |
|--------------------------|------------------|
| Brine-vatten-värmepumpar | (S0/W35)         |
| VWS 63/2                 | 5,9              |
| VWS 83/2                 | 8,0              |
| VWS 103/2                | 10,4             |

Tab. 2.2 VWS-typöversikt

Värmepumpens typbeteckning finns på dekalen (se bild 2.5, pos. 1) på pelarens ram.

Värmepumpen är dimensionerad så att alla vanliga eltariffer kan användas.

För att underlätta transporten till uppställningsplatsen kan man montera isär värmepumpen så att man får två moduler (se även kapitel 4.9):

- modul varmvattenbehållare (1)

- modul värmepump (**2**)

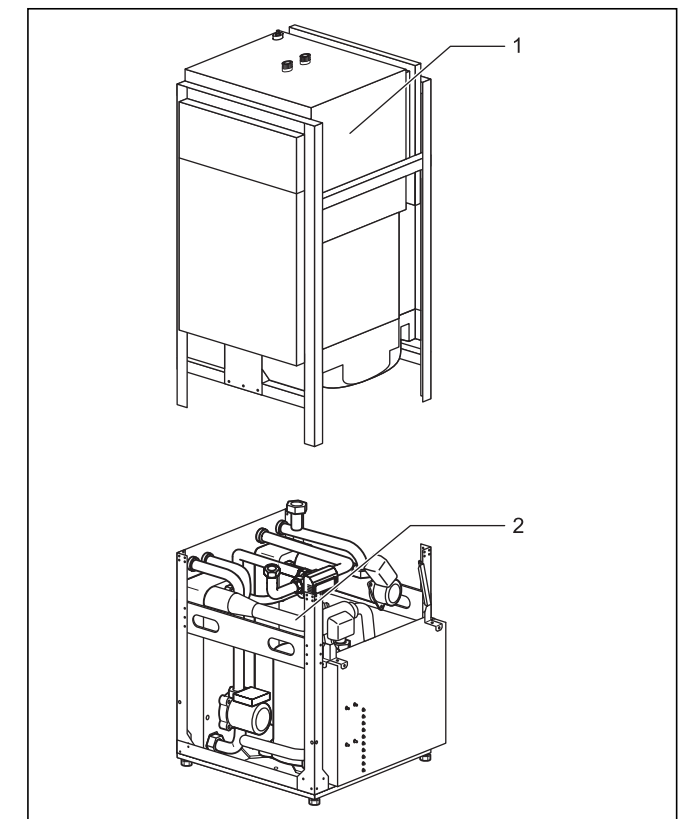

Bild 2.4 Isärtagbara moduler i värmepumpen geoTHERM exclusiv

## 2 Apparatbeskrivning

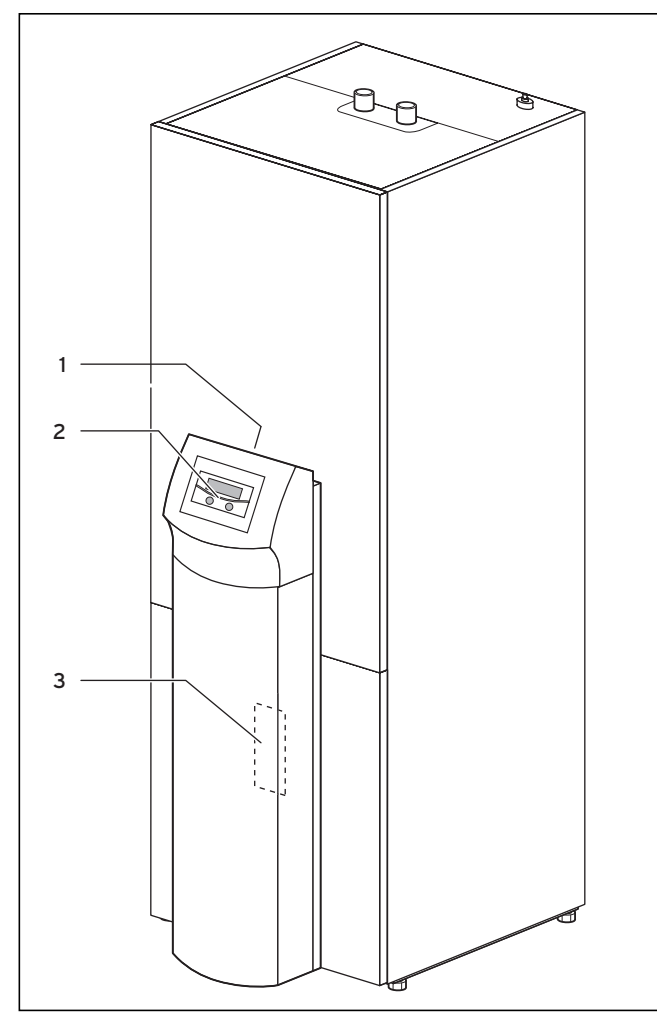

Bild 2.5 Framsida VWS

#### Teckenförklaringar till bild 2.5

- 1 Dekal med värmepumpens typbeteckning
- 2 Manöverpanel
- 3 Monteringsplåt vrnetDIALOG (bakom pelarhöljet)

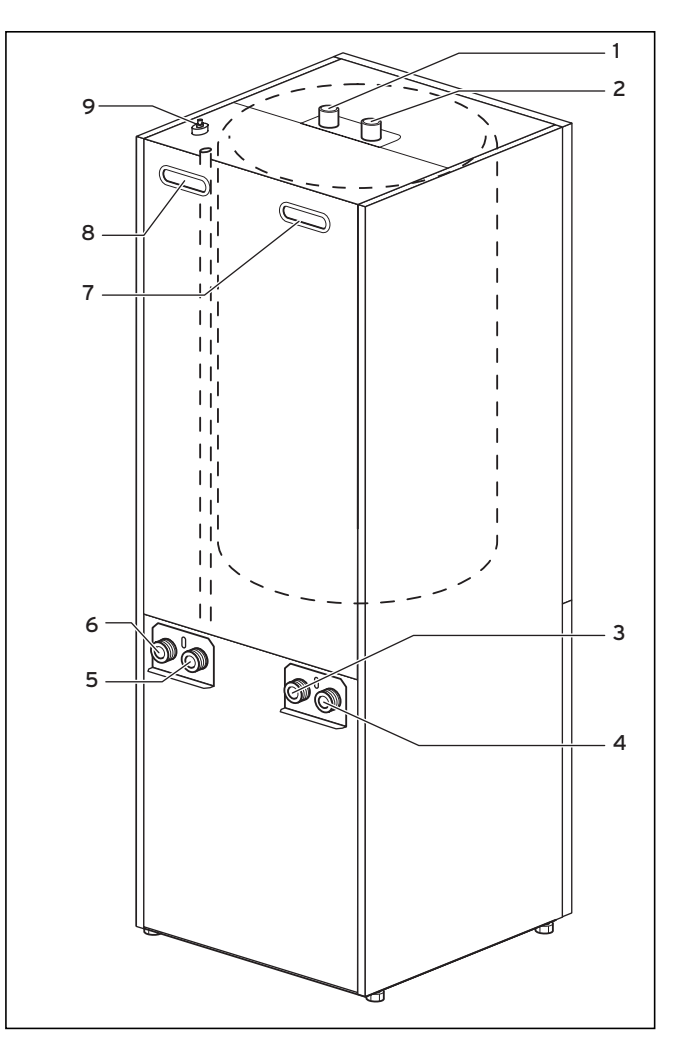

Bild 2.6 Baksida VWS

#### Teckenförklaringar till bild 2.6

- 1 Varmvattenanslutning för varmvattenbehållare
- 2 Kallvattenanslutning för varmvattenbehållare
- 3 Värmekälla till värmepump
- 4 Värmekälla från värmepump
- 5 Retur värme
- 6 Framledning värme
- 7 Griptråg
- 8 Griptråg/ledningsgenomföring för elanslutning
- 9 Avluftning värmeframledning till varmvattenbehållare

#### 2.3.1 Komponenter

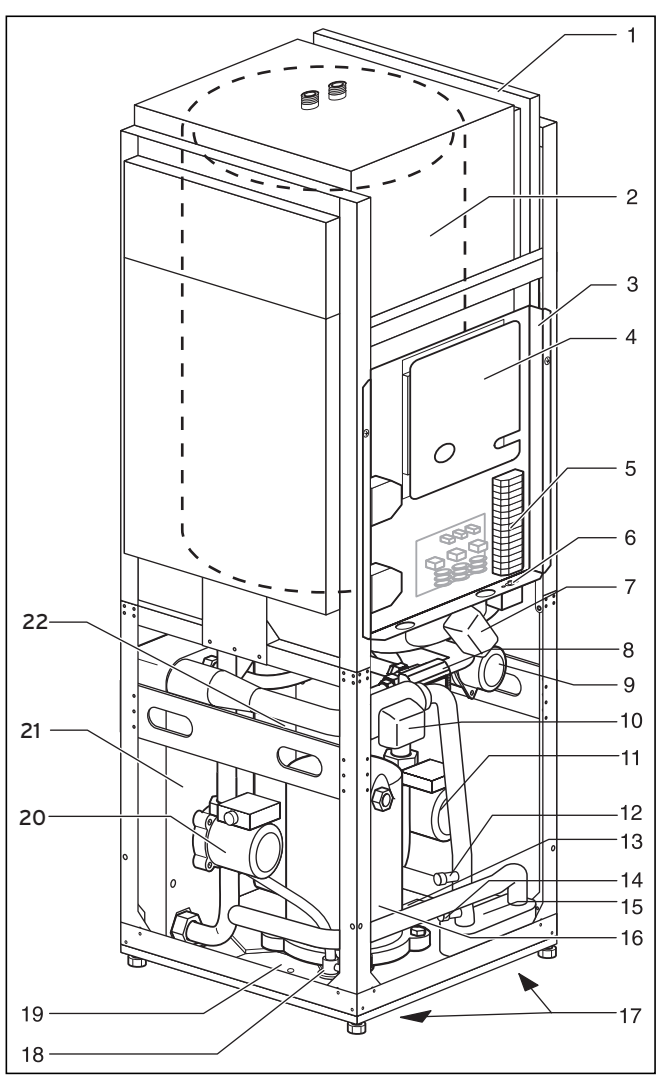

- Teckenförklaringar till bild 2.7 1
- Ledningskanal 2
- Varmvattenberedare 3 Ellåda
- 4
- Regleringskort (under skyddsplåten) 5 Anslutning för spänningsförsörjning
- Säkerhetstemperaturbegränsare (STB) för reservvärme 6
- 7 Trevägsventil kylning
- 3-vägs-ventil uppvärmning/beredarens laddning 8
- Extra elvärme 9
- 10 Brine-blandningsventil
- 11 Cirkulationspump
- 12 Påfyllnads- och tömningsventil för värmekrets
- 13 Typskylt (på kondensationsbehållare)
- 14 Påfyllnads- och tömningsventil för brine-krets
- 15 Värmeväxlare f. kylning
- 16 Kompressor
- 17 Griptråg (på undersidan)
- 18 Expansionsventil
- 19 Kondensationsbehållare
- 20 Brinepump
- 21 Förångare
- 22 Kondensor

Bild 2.7 VWS - framsidan öppen

#### 2.4 Allmänt om driftsätt och funktioner

För värmekretsen finns det fem olika driftsätt med vars hjälp du kan driva värmepumpen tidsstyrt och temperaturstyrt (se kapitel 8 "Reglering").

För den inbyggda varmvattenberedaren finns det ytterligare tre driftsätt.

Vid idriftsättningen måste du meddela värmepumpen vilken anslutningskonfiguration som anges i bilagan som installationen motsvarar genom att ange numret för motsvarande hydraulikschema i regulatorn. Därigenom ställs alla driftparametrar in på förinställda värden så att värmepumpen kan arbeta optimalt. Du kan emellertid i efterhand individuellt ställa in och anpassa driftsätt och funktioner.

I kapitel 8 "Reglering" finns all information om driftsätt, extra- och specialfunktioner.

Värmepumpen har flera **automatiska extrafunktioner** för att ge en störningsfri drift (se även kapitel 8.2 "Automatiska extrafunktioner"):

#### - Frostskydd

- Förhindrar att värmeanläggningen fryser
- **Beredarfrostskydd** Förhindrar att den anslutna beredaren fryser
- Kontroll av externa givare Kontroll av anslutna givare vid första idriftsättningen med hjälp av angiven hydraulisk grundkoppling
- Säkring för värmevattenbrist
   Frånkoppling vid värmevattenbrist och tillkoppling på nytt när vattentrycket är tillräckligt
- **Skydd mot pumpblockering** Förhindrar blockering av pumpar i systemet
- Säkring för brinebrist
   Frånkoppling vid för lågt brinetryck och tillkoppling på nytt vid tillräckligt tryck
- Golvskyddskoppling
   Överhettningsskydd för golvvärme (viktigt t.ex. för trägolv)
- Fasövervakning Avstängning av kompressorn vid felaktig 400-V-spänningsförsörjning
- Frostskyddsfunktion
   Frånkoppling av kompressorn om en bestämd värmekälltemperatur underskrids

Dessutom finns det ytterligare **inställbara extrafunktioner** till hands (se även kapitel 8.3 "Inställbara extrafunktioner"):

- Tidsprogram

Inställning av uppvärmningstider per värmekrets - Semesterprogram

- Programmera två semesterperioder med datum och sänkningstemperatur
- Partyfunktion

Fortsättning av uppvärmnings- och varmvattentider efter nästa frånkopplingspunkt

- Sparfunktion
   Sänkning av framledningsbörtemperaturen för den inställbara perioden
- Golvtorkning
- Torkuppvärmning för golvmassa
- Legionellaskydd
   Döda bakterier i beredaren och i rörledningarna
- Fastvärdesreglering
- Ställa in fast framledningstemperatur
- Snabbtest
- Testfunktion för underhållet
- Fjärrunderhåll
   Diagnos och inställning via vrDIALOG eller
   vrnetDIALOG
- **Kylfunktion** Kylning av rummen i sommardrift

## 3 Säkerhetsanvisningar och föreskrifter

#### 3.1 Säkerhetsanvisningar

Värmepumpen får endast installeras av en godkänd fackhantverkare som ansvarar för att alla gällande standarder och föreskrifter efterlevs. Vi övertar inget ansvar för skador som uppstår p.g.a. att de här anvisningarna inte efterföljs.

Värmepumpen väger cirka 200-220 kg när den är fylld. Tänk på detta vid transport och uppställning. Beakta särskilt kapitel 4.2 "Krav på uppställningsplatsen" före monteringen.

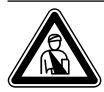

#### Fara!

Köldmedelskretsen står under tryck. Det kan dessutom uppstå mycket höga temperaturer. Endast Vaillants kundtjänst eller auktoriserade installatörer får öppna och underhålla apparaten. Arbeten på köldmedelskretsen får endast utföras av kvalificerade kyltekniker.

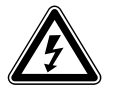

#### Fara! Risk för elektriska stötar!

Slå alltid från strömmen innan några arbeten utförs på elinstallationen. Kontrollera att den är säkrad mot oavsiktlig tillkoppling.

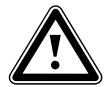

#### Observera! Risk för skador!

Tillsätt inte frost -eller korrosionsskyddsmedel i anläggningsvattnet, det kan skada tätningarna och andra komponenter samt leda till läckage.

Avhärda värmevattnet vid vattenhårdhet från 3,5 mmol/l. För detta ändamål kan du använda Vaillant jonbytare (art.nr. 990349). Beakta tillhörande bruksanvisning.

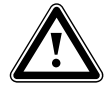

#### Observera!

Risk för daggpunktsunderskridning och kondensbildning!

Alla rörledningar i värmekretsen måste förses med diffusionstät värmeisolering. Radiatoruppvärmning är inte lämplig endast för användning med Vaillant värmepump geoTHERM exclusiv.

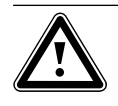

#### Observera!

Kylfunktionen påverkas negativt av ett system med kollektorer för ytjordvärme! För Vaillants värmepump med kylfunktion måste markkollektorer (kollektorrör) användas.

## Observera!

Risk för daggpunktsunderskridning och kondensbildning!

Uppvärmningens framledningstemperatur får inte ställas in för lågt under kyldrift. Även vid en framledningstemperatur på 20°C ger kylfunktionen tillräcklig effekt.

## Anvisning!

Kylfunktionen påverkas negativt av stängda termostatventiler. Vid kyldrift måste termostaterna vara i "öppet"-läge, annars säkerställs det inte att det kylda värmevattnet cirkulerar fritt i golvärmekretsen.

#### 3.2 Föreskrifter, regler, direktiv

Vid uppställning, installation och drift av värmepumpen och varmvattenberedaren ska gällande föreskrifter, bestämmelser, regler och direktiv efterföljas, detta gäller särskilt

- bestämmelser om anslutning av elektrisk utrustning
- gas-/eldistributörens regler och bestämmelser
- vattendistributörens regler och bestämmelser
- bestämmelserna om användning av markvärme
- bestämmelserna om värmekällor och värmeanläggningar
- bestämmelserna om energibesparing
- hygienbestämmelser.

#### 3.3 Köldmedium

Värmepumpen levereras fylld med köldmedlet R 407 C. Det är ett klorfritt köldmedium som inte påverkar ozonskiktet. R 407 C är varken brand- eller explosionsfarligt. Underhåll och arbeten på köldmediekretsen får endast utföras av ackrediterade installatörer, som använder erforderlig skyddsutrustning.

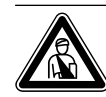

#### Fara! Köldmedel R 407 C!

**Observera!** 

Andas inte in gaser och ångor vid otätheter i köldmedelskretsen. Hälsorisker! Undvik kontakt med huden och ögonen. Läckande köldmedium kan leda till förfrysningsskador om man vidrör läckstället! Vid normal användning under normala förhållanden finns det inga risker med användningen av köldmediet R 407 C. Vid felaktig användning kan det emellertid orsaka skador.

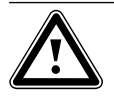

#### Apparaten innehåller köldmedlet R 407 C. Köldmediet får inte släppas ut i atmosfären. R 407 C specificeras i Kyotoprotokollet som fluorerad växthusgas med GWP 1653 (GWP = Global Warming Potential, global uppvärmningspotential). Det köldmedel som finns i apparaten måste tappas av helt i lämpliga behållare och därefter återvinnas eller hanteras enligt gällande regler.

Arbeten med köldmedel får endast utföras av officiellt certifierad fackpersonal. Avtappning eller påfyllning av nytt köldmedel (se typskylten för mängd) får endast göras via underhållsventilerna. Om ett annat köldmedium fylls på än det av Vaillant rekommenderade R 407 C förlorar alla garantier sin giltighet.

## 4 Montering och installation

## 4.1 Anslutningen

Följande tillbehör kan användas för att bygga ut värmepumpanläggningen. Mer information om installationen av tillbehören finns i kapitel 5.9.

#### Blandningsmodul VR 60

Med hjälp av shuntmodulen kan värmeanläggningens reglering byggas ut med två shuntkretsar. Det går att ansluta max. sex shuntmoduler.

#### Fjärrkontrollapparat VR 90

För de sex första värmekretsarna (HK 1 - HK 6) kan en egen fjärrkontrollsenhet anslutas.

#### Standardgivare VR 10

Beroende på anläggningens uppbyggnad kan det behövas ytterligare givare, t. ex. framlednings- och returgivare, givare för samlingsrör och beredare (varmvattengivare).

#### vrDIALOG 810/2

vrDIALOG är en kommunikationsenhet med programvara och förbindningsledningar, som möjliggör diagnoser, bevakning och parametrering för värmepumpen från en dator.

## vrnetDIALOG 840/2, 860/2

vrnetDialog är en kommunikationsenhet som gör det möjligt att, från en dator, genomföra fjärrdiagnos, övervakning och parametrering av värmepumpen via en telefonanslutning eller ett inbyggt GSM-modem.

#### Startströmsbegränsare VWZ 30/2 SV

Startströmsbegränsaren VWZ 30/2 SV reducerar den kraftiga ökningen av strömförbrukningen som (kortvarigt) uppträder när kompressorn startar. En del elleverantörer rekommenderar resp. föreskriver att en sådan ska användas.

#### Ackumulatortank för värmevatten VPS

Ackumulatortanken VPS fungerar som mellantank för varmvatten och kan monteras mellan värmepumpen och värmekretsen. Den tillhandahåller nödvändig energi för att överbrygga elleverantörens spärrtider

## Ytterligare tillbehör

- Värmebärarvätska
- Påfyllningspump
- Säkerhetsgrupp och avloppstratt
- Expansionskärl för värmekrets

## 4.2 Krav på uppställningsplatsen

- Välj ett torrt rum som är frostsäkert året runt.
- Underlaget måste vara jämnt och ha tillräcklig bärkraft för att bära värmepumpens vikt.
- Det ska också gå att dra ledningarna (såväl för värmekällan, varmvattnet och uppvärmningen).
- Ta hänsyn till att värmepumpen kan överföra vibrationer till golvet eller väggar i närheten vid valet av uppställningsplats.
- Enligt SS EN 378 T1 beräknas för värmepumparna storleken på min. uppställningsrummet (V<sub>min</sub>) enligt följande:

 $V_{min} = G/c$ 

- G = kylmedelsmängd i kg
- c = praktiskt gränsvärde i kg/m³

(för R 407 C gäller c = 0,31 kg/m<sup>3</sup>)

Det ger följande minsta uppställningsplats:

| Värmepumpstyp | Mängd köldmedium<br>[kg] | Min. uppställnings-<br>rum [m³] |
|---------------|--------------------------|---------------------------------|
| VWS 63/2      | 1,9                      | 6,1                             |
| VWS 83/2      | 2,2                      | 7,1                             |
| VWS 103/2     | 2,05                     | 6,6                             |

Tab. 4.1 Min. uppställningsrum

#### 4.3 Avstånd och mått

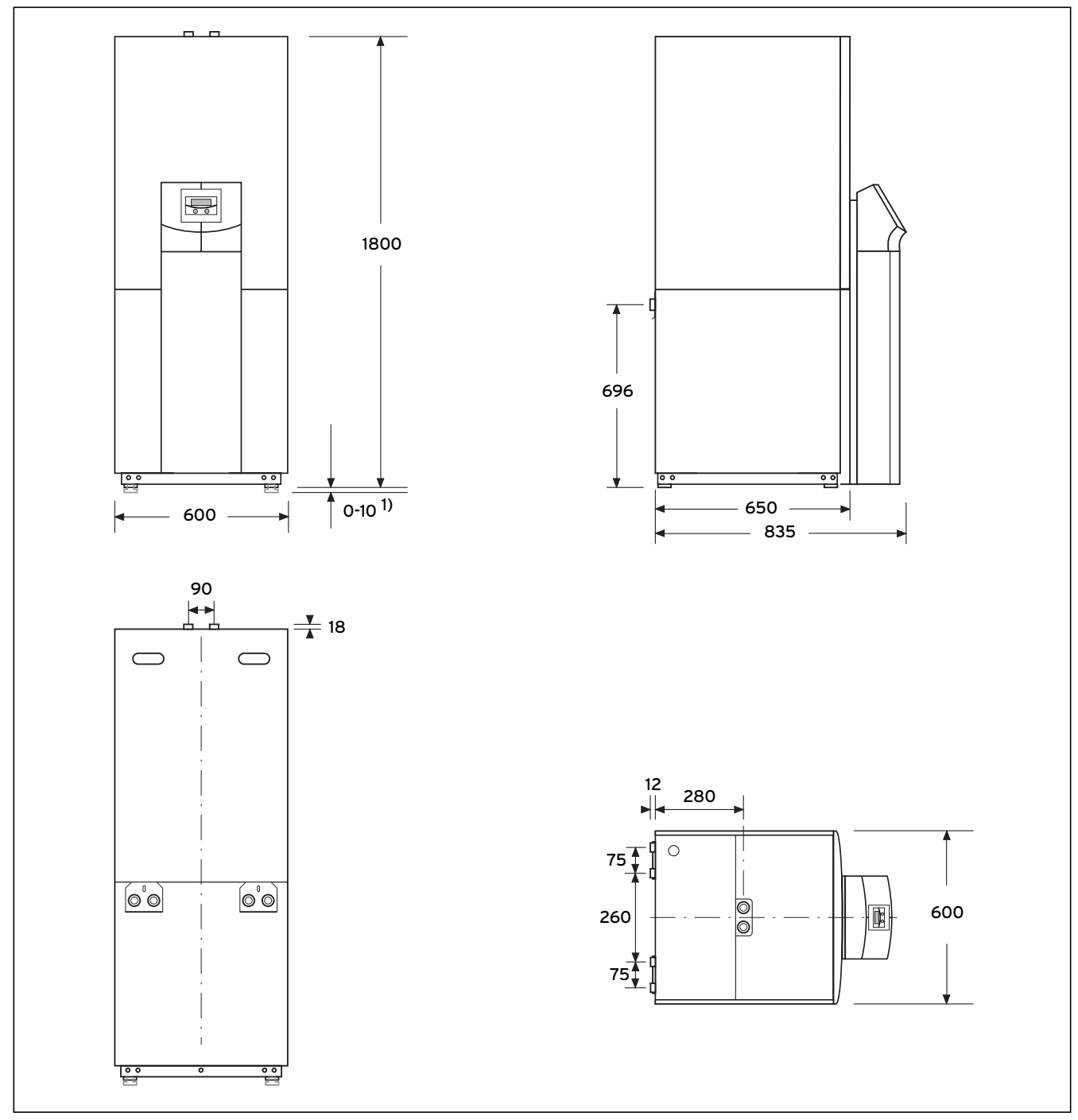

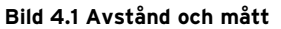

<sup>1)</sup> Justerbara fötter, 10 mm höjdinställning

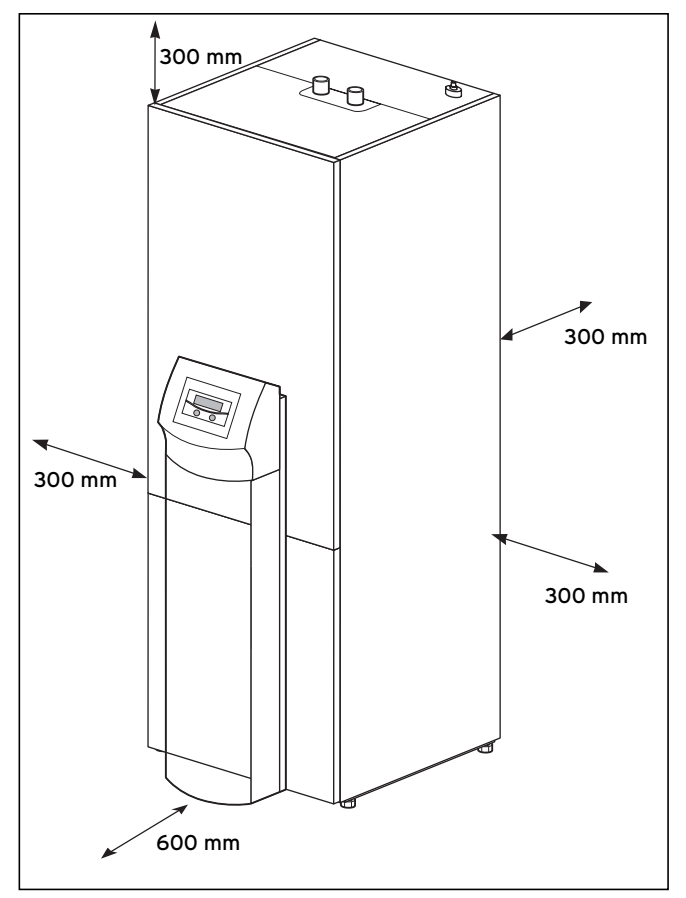

Bild 4.2 Min. avstånd för uppställning av värmepumpen

#### 4.4 Översikt över montering/installation

- Ta bort förpackningsmaterialet.
- Ta bort transportsäkringarna.
- Ta vid behov isär modulerna varmvattenbehållare och värmepump.
- Transportera värmepumpen till uppställningsrummet.
- Sätt vid behov ihop varmvattenbehållare och värmepump.
- Ställ upp och rikta värmepumpen på den aktuella monteringsplatsen.
- Fäll upp ellådan.
- Dra rören på platsen.
- Gör elinstallationen.
- Fyll på värmekretsen.
- Fyll på värmekällkretsen.
- Montera inklädnaden.
- Montera manöverkonsolen.
- Gör första idriftsättningen.
- Fyll i kontrollistan för idriftsättningen.
- Överlämna anläggningen till användaren och undervisa henne.

4.5 Förbredelser på uppställningsplatsen

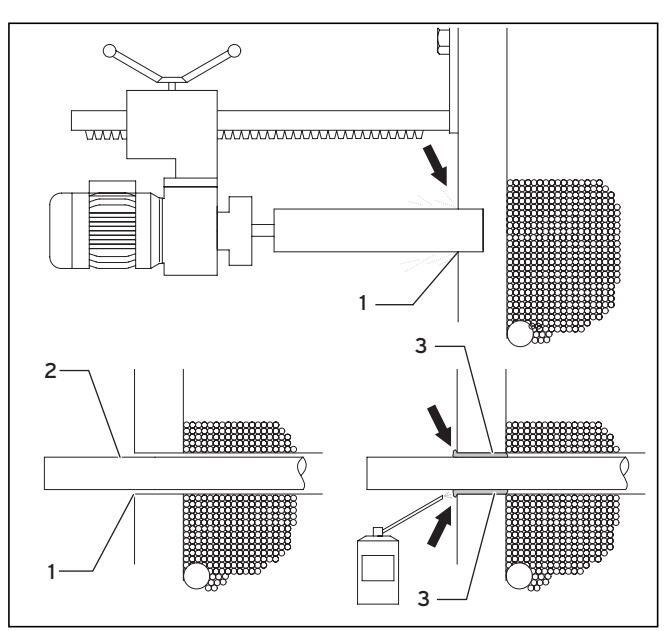

Bild 4.3 Förberedelser i uppställningsrummet

- Kontrollera att underlaget har tillräcklig bärkraft (se kapitel 4.2 "Krav på uppställningsplatsen").
- Genomför under beaktande av apparat- och anslutningsmåtten minst två kärnborrningar (1).
- För varje värmekällrör krävs en egen kärnborrning.
- Om fara för inträngande grundvatten föreligger ska särskilda rörledningar användas (beakta tillverkarens uppgifter).
- Ta hänsyn till avstånden för kärnrören vid den fortsatta installationen.
- För in värmekälledningarna (**2**) utifrån in i uppställningsrummet.
- Placera värmekällrören (2) centralt i kärnborrningen (1), för att möjliggöra värmeisolering på alla sidor.
- Täta ringspalten (1) som på bilden med ett lämpligt skum (t.ex. brunnskum) (3).
- Isolera värmekällledningarna i källarrummet diffusionstätt, eftersom kondensvatten annars uppkommer (möjlig rörtemperatur till -15 °C).

#### 4.6 Krav på värmekretsloppet

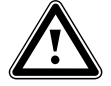

#### Observera!

Risk för daggpunktsunderskridning och kondensbildning!

Alla rörledningar i värmekretsen måste förses med diffusionstät värmeisolering. Vaillants värmepump geoTHERM exclusiv är inte avsedd att användas tillsammans med radiatorvärme.

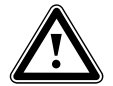

#### Observera!

Risk för daggpunktsunderskridning och kondensbildning!

Uppvärmningens framledningstemperatur får inte ställas in för lågt under kyldrift. Även vid en framledningstemperatur på 20°C ger kylfunktionen tillräcklig effekt.

Värmepumpen är endast avsedd för anslutning till en sluten centralvärmeinstallation. För att garantera en störningsfri funktion måste centralvärmeinstallationen utföras av auktoriserad fackpersonal i enlighet med gällande föreskrifter.

En värmepump rekommenderas för lågtemperatur-värmesystem. Därför ska anläggningen vara inställd på låga förgångstemperaturer (helst cirka 30-35 °C). Dessutom måste man säkerställa att elleverantörens spärrtider överbryggas.

För installationen av värmesystemet föreskriver SS-EN 12828 följande:

- en påfyllningsventil för att fylla värmesystemet med vatten eller tappa av vatten
- ett membran-expansionskärl i värmekretsens returledning
- en säkerhetsövertrycksventil (öppningstryck 3 bar) med manometer (säkerhetsgrupp) i värmekretsens framledning, omedelbart bakom apparaten
- en luft-/smutsavskiljare i värmekretsens returledning.

För att undvika energiförluster och som skydd mot frysning måste alla anslutningsledningar förses med värmeisolering.

Rörledningarna måste vara rena och fria från främmande partiklar/föroreningar: Spola vid behov rören noga innan anläggningen fylls.

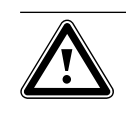

#### Observera! Risk för skador! Tillsätt inte frost eller korrosionsskyddsmedel i anläggningsvattnet, det kan skada tätningarna och andra komponenter samt leda till läckage.

Vid hydrauliska installationer som till största delen är utrustade med termostatiskt eller elektriskt reglerade ventiler måste alltid en tillräcklig genomströmning i värmepumparna säkerställas. Oberoende av vilket värmesystem som används måste det nominella flödet för värmevattnet alltid säkerställas.

## Montering och installation 4

## 88 2 3 Δ 2 16 5 6 15 7 8 032 a 14 10 Q.Q Contraction of the second E.Co 13 11 12

Bild 4.4 Kontrollera leveransen

#### Teckenförklaring, se tabell 4.2

Värmepumpen levereras i fyra förpackningsenheter, stående på pall.

 Kontrollera värmepumpen och den separat förpackade manöverkonsolen med avseende på eventuella transportskador.

| Pos. | Antal | Beteckning                                                                                           |
|------|-------|----------------------------------------------------------------------------------------------------|
| 1    | 1     | Värmepump                                                                                            |
| 2    | 4     | Täckplåtar, upptill och på sidan                                                                     |
| 3    | 1     | Främre täckplåt med ram                                                                              |
| 4    | 1     | Manöverpanel, pelarhölje                                                                             |
| 5    | 2     | Packningar (gula/gröna) för anslutningsvinkel på<br>värmekrets                                       |
|      | 2     | M6 skruvar med flat skalle för montering av ma-                                                      |
|      | 12    | M6 skruvar med flat skalle för montering av in-<br>klädnadsdelar på sidor och framsida (samt två re- |
|      | 3     | Plåtskruvar för montering av de övre täckplåtarna                                                    |
|      | 3     | Plåtskruvar för manöverpanelens ram (inkl. en re-<br>servskruv)                                      |
|      | 2     | Plåtskruvar för fastsättning av vrnetDIALOG                                                          |
| 6    | 4     | Sensorer VR 10                                                                                       |
| 7    | 4     | Anslutningsvinkel 90° med överfallsmuttrar                                                           |
| 8    | 1     | Styrkabel för vrnetDIALOG                                                                            |
| 9    | 1     | Säkerhetsventil för brinekrets, 1/2", 3 bar                                                          |
| 10   | 1     | Klämma för montering av brine-expansionskärl                                                         |
| 11   | 1     | Påse med småkomponenter för fäste av brine-ex-<br>pansionskärl                                       |
| 14   | 2     | Tätningar med metallringar för anslutningsvinkel<br>på värmekrets                                    |
| 13   | 1     | lsoleringsmatta för anslutning av värmekälla på<br>baksidan                                          |
| 14   | 1     | 6 liters expansionskärl för brine, max. 3 bar                                                        |
| 15   | 4     | Installationsanvisning, manual, kort manual, kort<br>installationsanvisning                          |
| 16   | 1     | Utetemperaturgivare VRC DCF                                                                          |

Tab. 4.2 Leveransomfattning

Leveransomfattning

4.7

## 4 Montering och installation

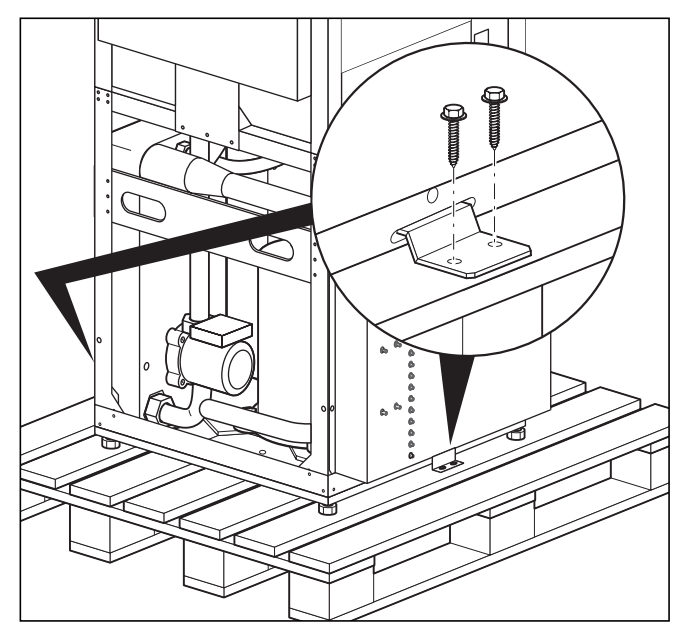

4.8 Packa upp apparaten och kontrollera leveransomfattningen

Bild 4.5 Ta bort transportsäkringen

- Ta försiktigt bort förpackning och stoppning utan att skada apparatens delar.
- Lossa transportsäkringarna (vinklarna) som fixerar värmepumpen på pallen.

Vinklarna behövs sedan inte längre.

#### 4.9 Transportera värmepumpen

Värmepumpen kan transporteras på följande sätt:

- som komplett enhet
- isärtagen i två delar (värmepump och varmvattenbehållare)

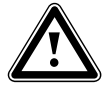

#### Observera! Risk för skador!

Oberoende av transportsätt får värmepumpen aldrig lutas mer än 45°. I annat fall kan det vid den senare driften uppstå störningar i köldmedelskretsen vilket i värsta fall kan leda till en defekt i hela anläggningen.

#### 4.9.1 Transport av hela enheten

Som komplett enhet kan värmepumpen bäras eller flyttas med säckkärra.

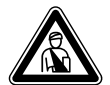

Fara! Risk för skada!

Den kompletta enheten (värmepump) väger upp till 220 kg. Var flera personer som lyfter den för att undvika skador.

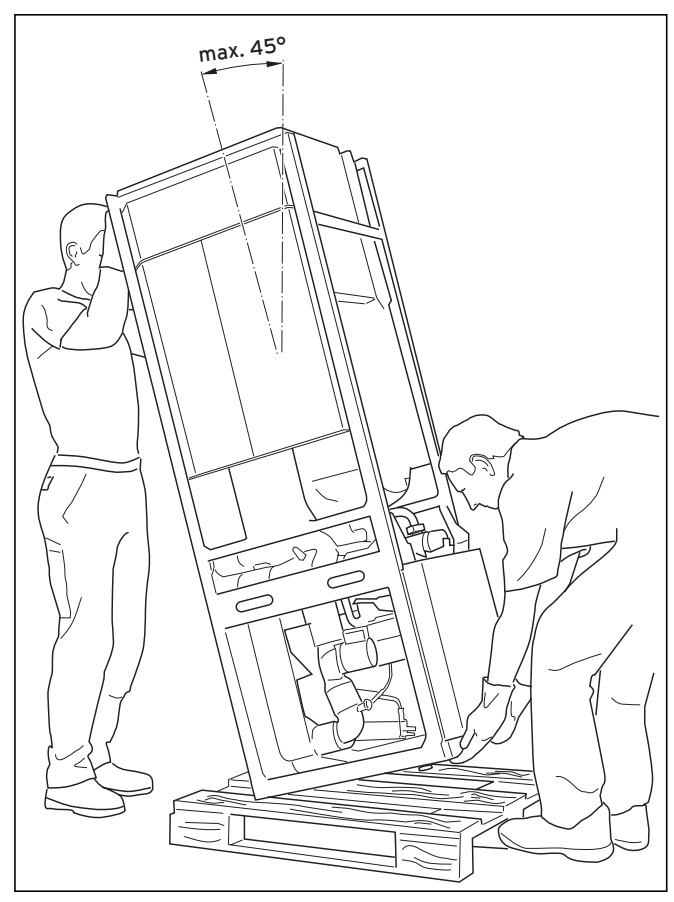

Bild 4.6 Transport av komplett anläggning (bära)

Vi rekommenderar att värmepumpen transporteras med lämplig säckkärra.

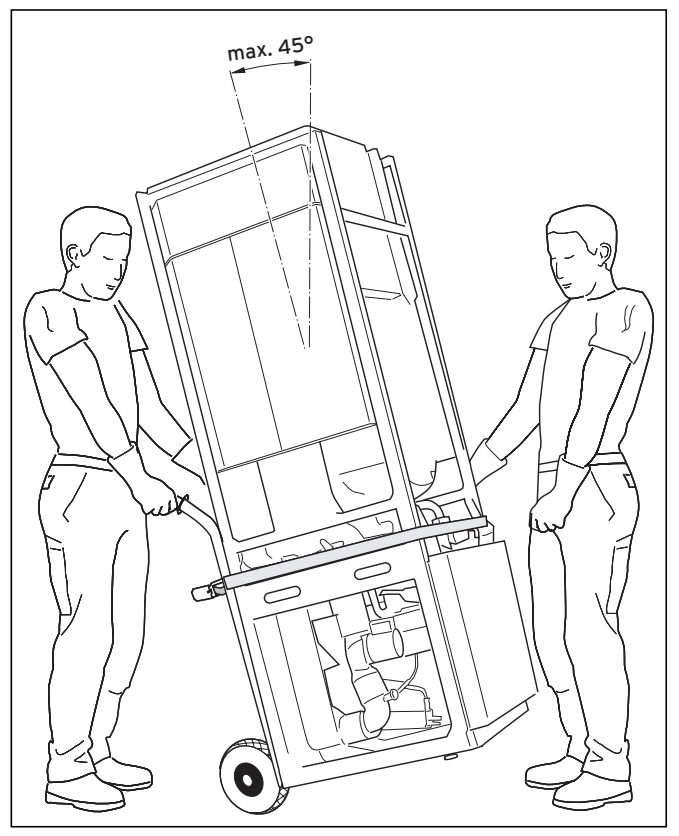

Bild 4.7 Transport av komplett anläggning (säckkärra)

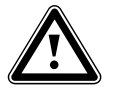

Observera! Risk för skador! Uppgifter om värmepumpens vikt finns i tekniska data och kontrollera att det transportmedel du valt uppfyller kraven.

Observera, vid transport med säckkärra:

- Sätt alltid säckkärran mot värmepumpens **baksida**, då får man den bästa viktfördelningen.
- Fixera värmepumpen med en fästrem.
- Använd en ramp för att köra ned säckkärran från pallen, t.ex. en träkloss och en stabil bräda.

#### 4.9.2 Transport av värmepumpens enskilda moduler

#### lsärtagning av modulerna

Vid behov kan varmvattenberedaren tas bort från värmepumpen och transporteras separat. Detta rekommenderas t.ex. för trånga trappor.

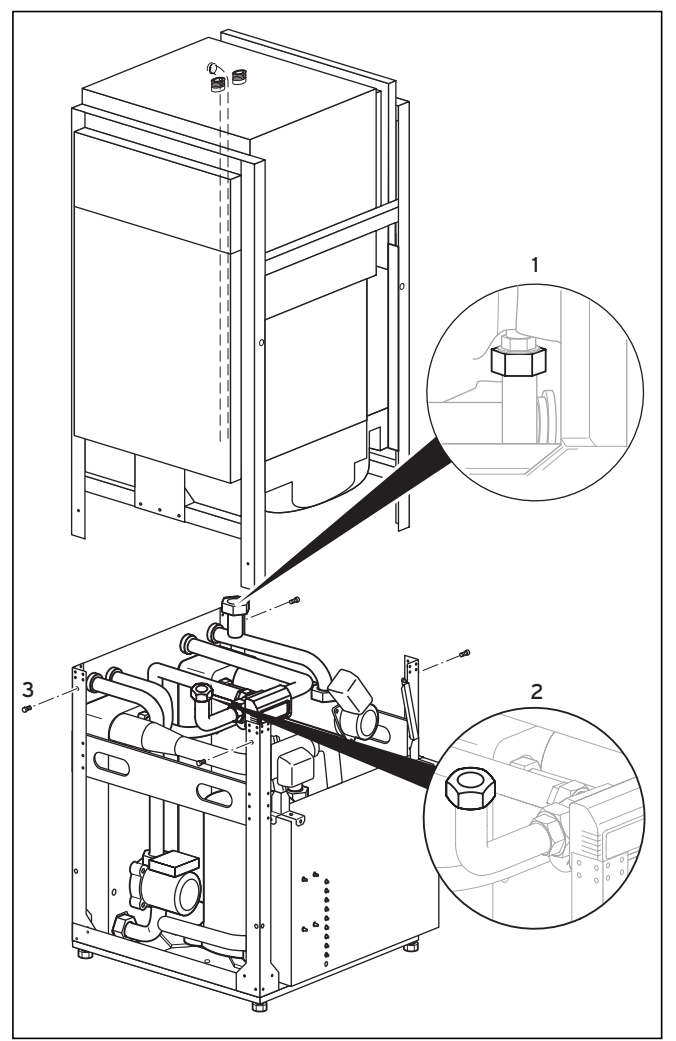

Bild 4.8 Frånskilj varmvattenbehållaren och värmepumpen

Innan modulerna tas isär måste anslutningarna från värmepumpen till varmvattenberedaren kopplas bort.

- Ta loss anslutningen till varmvattenberedarens tillopp (1) på apparatens högra sida.
- Ta loss anslutningen till varmvattenberedarens retur
   (2) på tankens undersida.
- Skruva loss de fyra fästskruvarna (**3**) på apparatens ram.

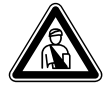

Fara! Risk för skada! Varmvattenbehållaren väger cirka 100 kg när den inte är påfylld. Var minst två personer som lyfter den för att undvika skador.

• Lyft varmvattenbehållaren och sätt försiktigt ned den på golvet.

Nu kan de båda delarna transporteras var för sig. Montera ihop delarna i omvänd ordningsföljd efter transporten.

#### 4.10 Vika upp kopplingsskåpet

Vid leveransen är ellådan nedfälld för att skydda elkomponenterna. Den måste fällas upp och sättas fast innan elinstallationen görs.

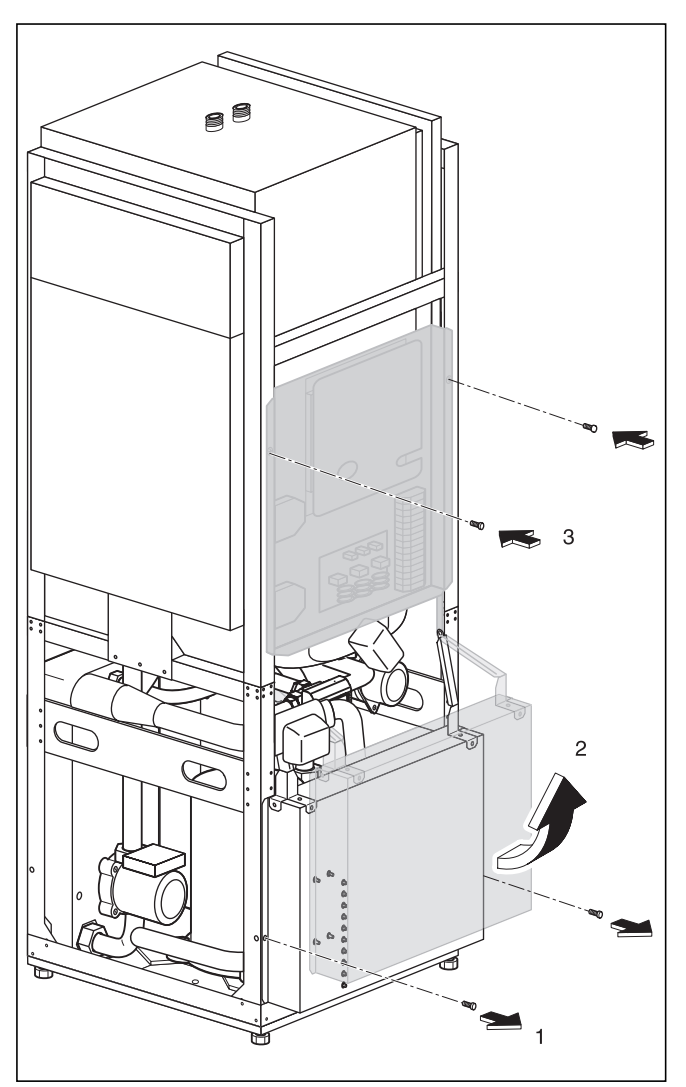

Bild 4.9 Fälla upp ellådan

- Ta bort låsskruvarna (**1**).
- Fäll försiktigt upp ellådan (**2**). Se till att kablarna inte kläms eller skadas.
- Sätt fast ellådan med de två låsskruvarna (**3**).

#### 4.11 Ställa upp värmepumpen

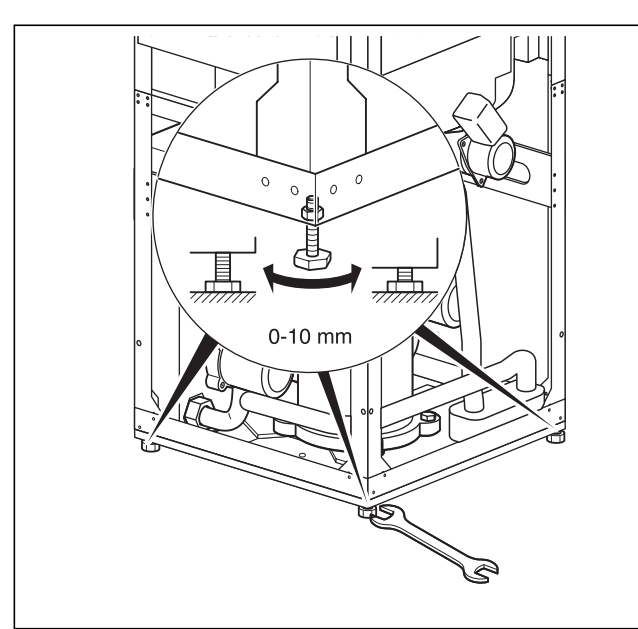

Bild 4.10 Ställa in de justerbara fötterna

- Beakta min. väggavstånd vid uppställning av värmepumpen (se bild 4.2).
- Rikta värmepumpen vågrätt med hjälp av fötterna.

#### 4.12 Installation på användningsplatsen

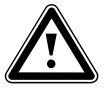

Observera! Spola värmeanläggningen noga före an-

slutningen av pannan. På så sätt avlägsnas partiklar som glödskal, hampa, kitt, rost, smuts o. dyl ur rören. Partiklarna kan annars avlagras i pannan och orsaka störningar.

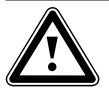

Observera! Se till att anslutningsledningarna monteras utan mekaniska spänningar så att

det inte uppstår otätheter!

- Rörinstallationen måste göras enligt mått- och anslutningsritningarna i bild 4.1.
- Installationen ska utföras av en fackhantverkare.
- Beakta gällande bestämmelser och föreskrifter vid installationen.

#### Anvisning!

Luft i värmeanläggningen leder till funktionsstörningar och lägre värmeeffekt. Montera vid behov avluftningsventiler.

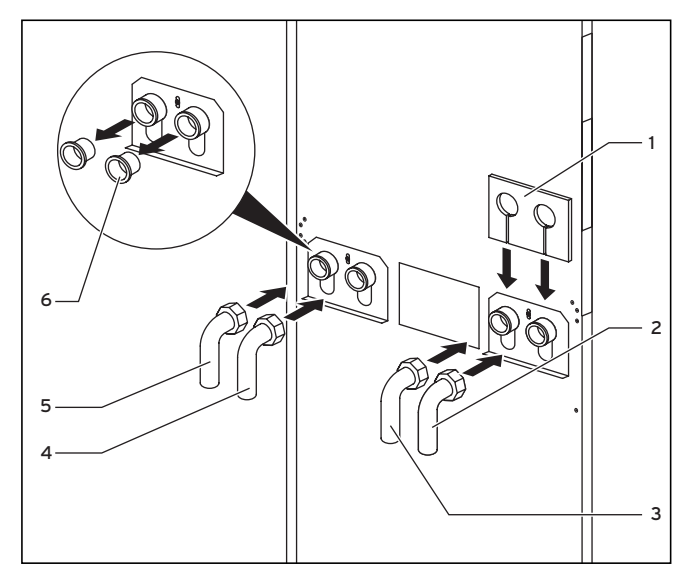

Bild 4.11 Montera anslutningsvinklar

#### Teckenförklaring till bild 4.11

- 1 Isoleringsmatta
- 2 Värmekälla från värmepump
- 3 Värmekälla till värmepump
- 4 Retur värme
- 5 Framledning värme
- 6 Blindplugg

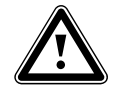

#### Observera! För att undvika otätheter ska du beakta att lämpliga tätningar används för anslutningsvinklarna! Om tätningar med metallstödringar inte

• Ta bort blindpluggarna (**6**) från apparatanslutningarna. De behövs sedan inte längre.

används kan otätheter uppstå!

- Montera de två anslutningsvinklarna (**2** och **3**) med tätningar med metallstödringar (medföljer).
- Montera de två anslutningsvinklarna (4 och 5) med gul/gröna packningar (medföljer).
- För isolering av anslutningsplåten finns det en särskild isoleringsmatta (medföljer). Placera den här isoleringsmattan (1) på de två högra förskruvningarna.

4.12.1 Montering av värmeanläggning

|         | Observera!<br>Risk för daggpunktsunderskridning och                                                                                                    | komponenter.                                                                                                    |
|---------|----------------------------------------------------------------------------------------------------|----------------------------------------------------------------------------------------------------|
| <u></u> | kondensbildning!<br>Alla rörledningar i värmekretsen måste<br>förses med diffusionstät värmeisolering.<br>Radiatoruppvärmning är inte lämplig en-<br>dast för användning med Vaillant värme-<br>pump geoTHERM exclusiv.                                                                                                    |                                                                                                    |
|         | Observera!<br>Risk för daggpunktsunderskridning och<br>kondensbildning!<br>Uppvärmningens framledningstempera-<br>tur får inte ställas in för lågt under kyld-<br>rift. Även vid en framledningstemperatur<br>på 20°C ger kylfunktionen tillräcklig ef-<br>fekt.                                                                                                    | Kollektor<br>49X0 X 49X0 X<br>61 61<br>Bild 4.12 Värmebärarkre                                                                                                    |
|         | Observera!<br>Risk för skador!<br>För att utjämna eventuella övertryck<br>måste värmepumpen anslutas till ett ex-<br>pansionskärl och en säkerhetsventil,<br>min. DN 20 för max. 3 bar öppningstryck<br>(ingår inte i leveransens innehåll).                                                                                                    | Teckenförklaring till bild33Luftavskiljare/smuts:42aSäkerhetsventil49Inställning av genom57Brine-expansionskärl58Påfyllnings- och töme61Brine-krets65Brine-uppfångningsb |
|         | Fara!<br>Skållningsrisk!<br>Utblåsningsledningen på säkerhetsventi-<br>len måste installeras i en frostfri omgiv-<br>ning i samma storlek som säkerhetsven-<br>tilens utloppsöppning. Det måste alltid<br>vara öppet. Den ska monteras så att<br>personer inte utsätts för fara p.g.a.<br>varmt vatten eller ånga vid utblåsningen.<br>Vi rekommenderar installation av Vail- | 42a 42a 57                                                                                                    |

#### · Montera framledningen och returen till värmesystemet med alla komponenter.

lants säkerhetsgrupp och en av-

• Isolera alla ledningar.

loppstratt.

#### 4.12.2 Montering av brinekrets

• Montera värmekällans ledningar med alla tillhörande

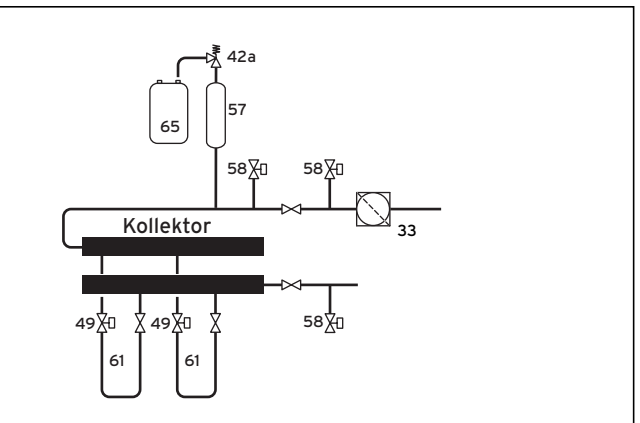

ets VWS

#### 4.12

- filter
- loppsmängd
- ningskran
- ehållare

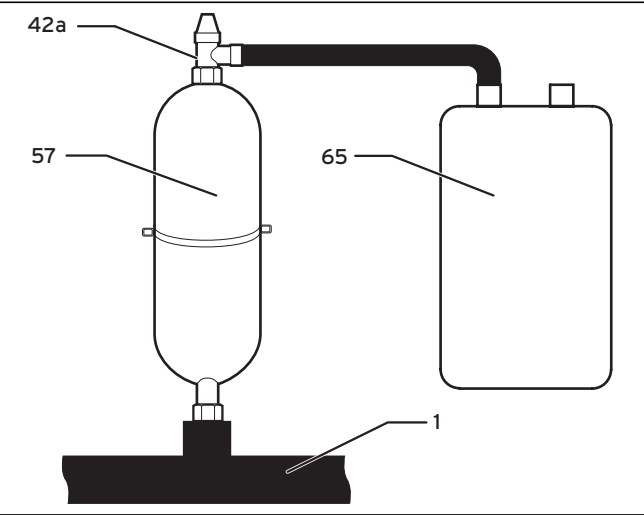

Bild 4.13 Montera brine-expansionskärl

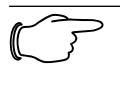

Anvisning! Brine-expansionskärl rymmer ca 6 liter och räcker till för en brinekrets på max. 1900 liter.

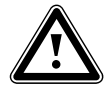

#### Observera!

Sakskador genom utträngande brine! Förskruvningarna på brine-expansionskärlet måste tätas med hampa. Vid tätning med t.ex. teflonband kan läckage uppstå i brinekretsen.

- Montera brine-expansionskärlets hållare med pluggen och skruven på väggen.
- Lossa de förmonterade anslutningsstyckena från brine-expansionskärlet (**57**).
- Täta anslutningsstyckets yttergänga.
- Montera det första anslutningsstycket på 3 bar säkerhetsventilen (**42a**), som medföljer värmepumpen.
- Installera brine-expansionskärlet (**57**) från tillbehören med det andra anslutningsstycket i ledningen (**1**) från värmekällan till värmepumpen.
- Fixera brine-expansionskärlet med hjälp av hållaren.
- Montera anslutningsstycket med säkerhetsventilen på brine-expansionskärlet.
- Installera brineuppsamlingsbehållaren (65) trycklöst vid säkerhetsventilen (42a).
- Brine-uppsamlingsbehållaren får inte vara helt tillsluten, då säkerställs inte säkerhetsventilens funktion.
  Förse alla rörledningar med diffusionstät värmeisole-
- Forse alla rorledningar med diffusionstat varmeisolering. Som tillbehör ingår en isoleringsmatta som används för att värmeisolera anslutningsplåten.

#### 4.13 Montering av utetemperaturgivare VRC DCF

Montera givaren enligt medföljande monteringsanvisning.

#### 4.14 Montera fjärrkontrollapparat VR 90

Om flera värmekretsar (radiatorkretsar) installeras kan de sex första anslutas till vardera en fjärrkontrollapparat VR 90. Med hjälp av denna går det att ställa in driftsätt och börvärde för rumstemperatur och den tar även hänsyn till rumstemperaturen vid behov med hjälp av den inbyggda rumsgivaren.

Det går också att ställa in parametrarna för tillhörande värmekrets (tidsprogram, värmekurva etc.) och välja specialfunktioner (party etc.).

Dessutom går det att avläsa information om värmekretsen och visa underhålls- och störningsmeddelanden. Montering av fjärrkontrollapparat VR 90, se medföljande monteringsanvisning. För installationen, se kapitel 6.9.1.

#### 4.15 Installera blandningsmodul VR 60

Med hjälp av shuntmodulen kan värmeanläggningens reglering byggas ut med två shuntkretsar. Det går att ansluta max. sex shuntmoduler.

Ställ in en unik bussadress med hjälp av vridreglaget på shuntmodulen. Uppvärmningsprogrammen och alla andra parametrar ställs in på manöverpanelen. Alla värmekretsspecifika anslutningar (givare, pumpar) görs direkt på blandningsmodulen via ProE-kontakter.

Se bifogad montageanvisning för monteringen av shuntmodulen VR 60. För installationen, se kapitel 6.9.2.

## 5 Fylla på uppvärmnings- och värmekällanläggningen

Innan värmepumpen tas i drift måste värmekretsen och brinekretsen fyllas på.

C7

Anvisning! Värmepumpens beklädnad/hölje monteras först efter påfyllningen och avluft-

ningen av värmekretsen.

#### 5.1 Fylla på värmekretsen

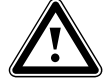

Observera! Felfunktion!

Fyll på värmekretsen via en integrerade påfyllnads- och tömningsventilen i värmekretsen, så att värmekretsen är helt avluftad. Kontrollera att 3-vägs-ventilen står i mellanställningen.

• Öppna alla termostatventiler i värmesystemet.

- Anslut en påfyllningsslang till en vattenkran.
- Sätt fast slangens fria ände på värmekretsens påfyllnings- och tömningsventil (bild 5.2, pos. 1).
- Tryck på den vita spaken (**3**) på (kylnings-) 3-vägsventilens motorhuvud (**2**) så att den hakar fast i mellanställningen.

Därigenom är två vägar öppna och påfyllningen går bättre eftersom luften släpps ut ur systemet.

- Öppna värmekretsens påfyllnings- och tömningsventil (1).
- Öppna vattenkranen långsamt och fyll på med vatten tills manometern visar ett systemtryck på ca 1,5 bar.
- Stäng värmekretsens påfyllnings- och tömningsventil (1) och ta loss påfyllningsslangen.
- Avlufta anläggningen på nytt vid de härför avsedda ställena.
- Kontrollera därefter på nytt vattentrycket i anläggningen (upprepa påfyllningen vid behov).

Nu måste trevägsventilen för kylning (**2**) återställas. Tillvägagångssätt:

 Ta bort strömkabeln från 3-vägs-ventilens motorhus (5).

- Ta bort motorhuset (se bild 5.3):
  - 1. Tryck på låsspaken
  - 2. Vrid motorhuset 45°
  - 3. Ta bort motorhuset

Nu återgår fjädern i ventilhuset till utgångsläget.

 Skruva på motorhuset på ventilhuset igen och anslut strömkabeln.

Den vita spaken på (kylnings-) 3-vägs-ventilens motorhus (bild 5.2. pos. **4**) måste nu stå i sitt ursprungliga läge igen.

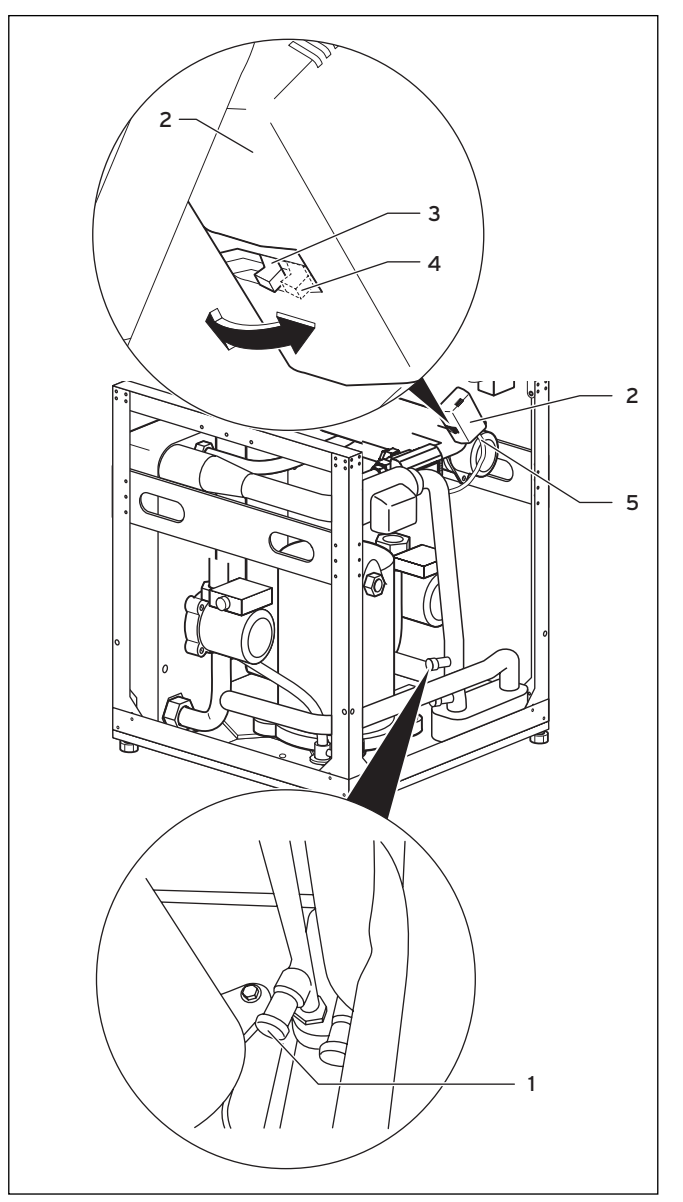

Bild 5.2 3-vägs-ventil och värmekretsens påfyllnings- och tömningsventil

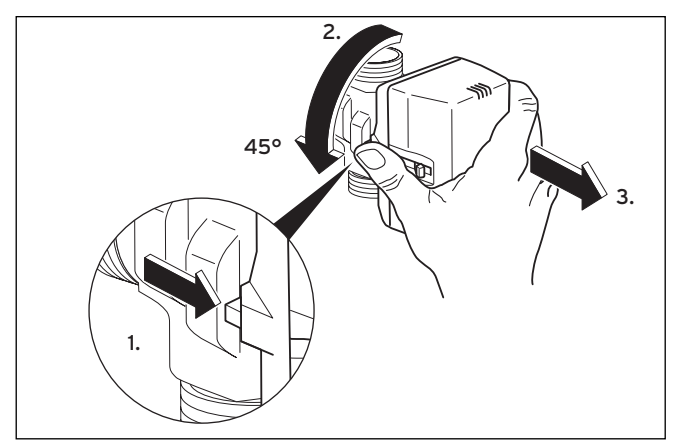

Bild 5.3 Ta bort motorhuset från 3-vägs-ventilen

#### 5.2 Fylla på brinekretsen

Brinevätskan består av vatten blandat med ett koncentrat av värmebärarvätska. Som tillsats rekommenderar vi propylenglykol (alternativt: etylenglykol) med korrosionshämmande tillsatsmedel. En kollektorslang DN 40 har en volym på ca 1 liter per löpmeter.

Vilken brinevätska som får användas beror på användningsplatsen. Informera dig om detta hos ansvariga myndigheter (SE: kommunal myndighet).

Vaillant tillåter endast följande brinevätskor: för värmepumparna:

- Max. 30% etylenglykol/vatten
- Max. 33% propylenglykol/vatten
- Max. 60% etanol/vatten

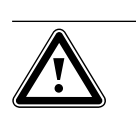

#### Observera! Miliöfara!

Vid läckage får brinevätskan under inga omständigheter läcka ut i grundvattnet eller marken. Välj ämnen som inte är giftiga och biologiskt nedbrytbara.

#### Anvisning!

Montera värmepumpens beklädnad/hölje först efter påfyllningen och avluftningen av värmekretsen.

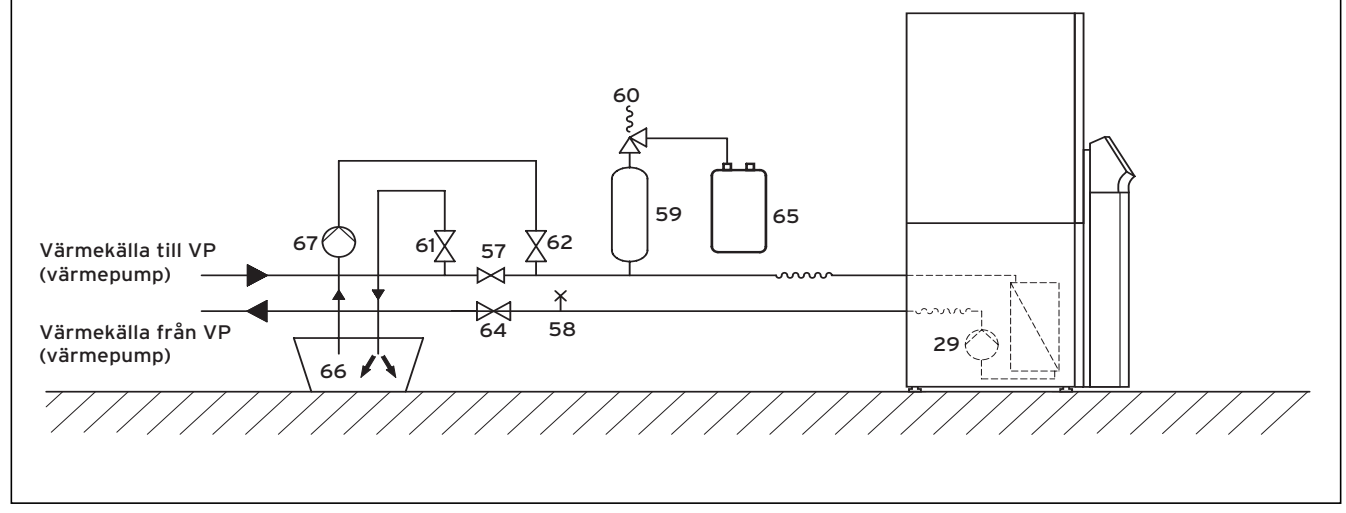

#### **Bild 5.4 Brinekrets**

#### Teckenförklaring till bild 5.4

- 29 Brinepump
- 57 Spärrventil
- 58 Avluftningsventil
- 59 Brine-expansionskärl60 Säkerhetsventil
- 61 Spärrventil

- 62 Spärrventil
- 64 Spärrventil
- 65 Brine-uppfångningsbehållare
- 66 Brinebehållare
- 67 Påfyllningspump

#### Fyll på brinekretsen:

- Blanda frostskyddsmedel 1,2% propylenglykol som används av Vaillant i länderna Tyskland, Österrike och Schweiz med vatten i förhållandet 1:2. Detta ger ett frostskydd på -15°C.
- Blanda vatten och frostskyddsmedel i en behållare (t.ex. en plastdunk, se bild 5.4, pos. 66). Blanda till för reskriven koncentration. Var mycket noga vid blandningen.
- Kontrollera brinevätskans blandningsförhållande. Vaillant rekommenderar användning av en refraktormeter.
- Häll därefter ner brinevätska från behållaren (**66**) i värmekällanläggningen. För detta krävs en påfyllningspump (**67**) som avluftar kollektorkretsen samtidigt. Vaillant rekommenderar Vaillants påfyllningspump (artikelnummer 307 093). Anslut pumpens tryckledning till spärrventilen (**62**).
- Stäng spärrventilen (57).
- Öppna spärrventilerna (62) och (64).
- Öppna spärrventilen (**61**) och anslut en slang som mynnar i glykolblandningen till ventilen.
- Starta påfyllningspumpen (**67**) för att fylla kollektorslangen.
- Låt påfyllningspumpen (67) gå tills det kommer ut vätska utan luftbubblor ur spärrventilens (61) slang.

Påfyllningen och avluftningen på brinesidan underlättas om man trycker in brine-blandningsventilens stift 50 % (för hand). Därigenom är två vägar öppna och luften släpps ut ur systemet. Låt påfyllningspumpen gå under tiden.

#### För att trycka in stiftet på brine-blandningsventilen går man till väga enligt följande:

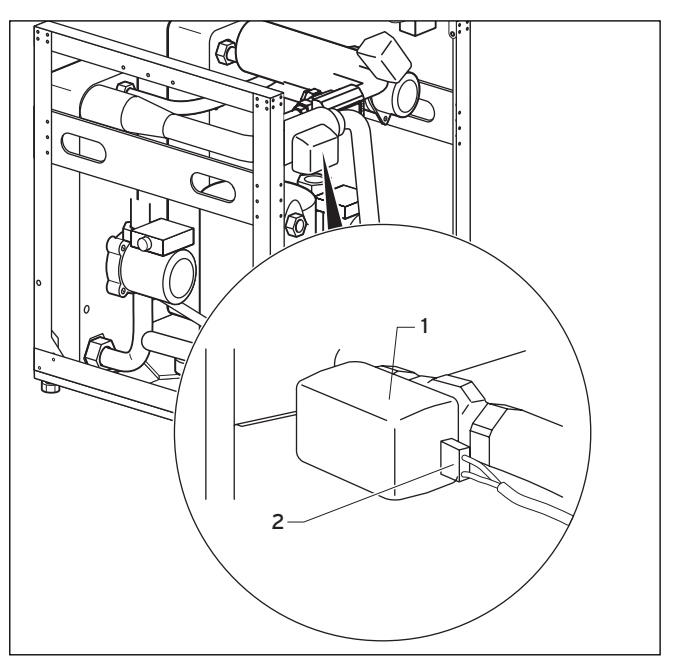

Bild 5.5 Brineblandningsventil med motorhölje

• Ta bort strömkabeln (2) från brine-blandningsventilens motor (1).

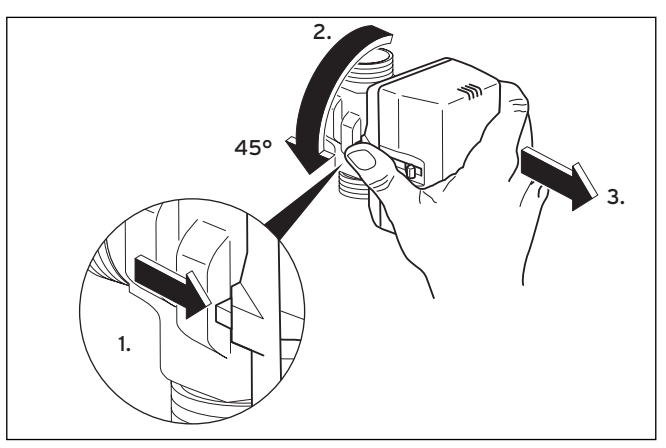

Bild 5.6 Ta bort motorhuset från brine-blandningsventilen

- Ta bort motorhuset från brine-blandningsventilens ventilhus (se bild 5.6):
  - 1. Tryck på låsspaken
  - 2. Vrid motorhuset 45°
  - 3. Ta bort motorhuset

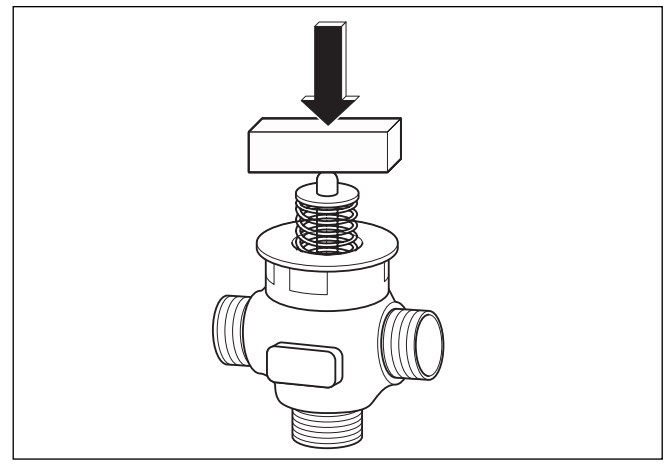

Bild 5.7 Tryck in ventilstiftet

• Tryck in ventilstiftet ca 50% av fjädervägen och håll fast den i det läget ungefär 30 sekunder. Under denna tid strömmar brinevätskan in i de två rörgrenarna.

För att hålla emot fjädertrycket är det lämpligt att använda t.ex. en träkloss.

- Släpp stiftet efter ca 30 sekunder.
- Sätt på motorhuset på brine-blandningsventilen igen.
- Anslut strömkabeln till brine-blandningsventilens motorhus igen.

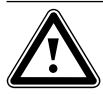

#### Observera! Risk för skador!

Ändra inte brine-blandningsventilens läge manuellt när motorhuset sätts in. Motorhuset återgår inte automatiskt till ursprungsläget när det sätts in igen!

- Öppna avstängningsventilen (se bild 5.4, pos. 57) så att luften släpps ut mellan avstängningsventilerna (61) och (62).
- Stäng avstängningsventilen (**61**) och bygg upp trycket i brinekretsen med hjälp av påfyllningspumpen (**67**). Kontrollera att trycket inte överstiger 3 bar.
- Stäng nu även avstängningsventilen (62).
- Stäng av påfyllningspumpen (**67**) och ta bort brinekretsens påfyllnings- och avtappningsslang.
- Öppna säkerhetsventilen (60) för att släppa ut eventuellt övertryck. Expansionskärlet för brine (59) måste vara fylld till 2/3 med vätska. Kontrollera att ventilen (61) är stängd.
- Övrig avluftning görs när beklädnaden har monterats och värmepumpen har tagits i drift (se kapitel 7.4).

Häll eventuella brinerester i en lämplig behållare (t.ex. plastdunk) för senare bruk (och lämna över behållaren till ägaren).

#### Kontrollera brinevätskans nivå

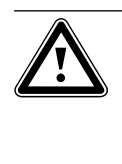

Observera! Risk för skador! Nivån är korrekt när brine-expansionskärlet är fyllt till 2/3. Anläggningen kan skadas om nivån är för hög.

• Fyll endast på brinevätska om nivån sjunker så lågt att den inte syns i brine-expansionskärlet.

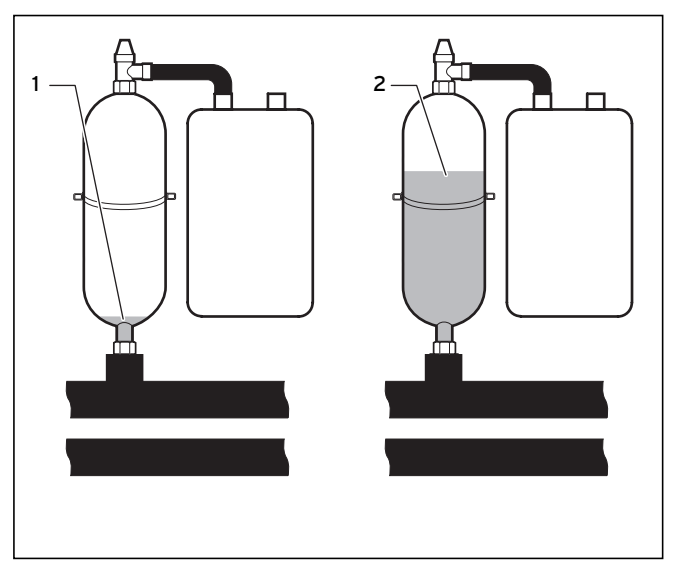

Bild 5.8 Nivå i brine-expansionskärlet

Under den första månaden efter idriftsättningen av anläggningen kan brinevätskans nivå sjunka något. Detta är helt normalt. Nivån kan även variera beroende på värmekällans nivå. Den får dock inte sjunka så lågt att den inte längre syns i brine-expansionskärlet.

## 6 Elinstallation

Fara!

Fara!

#### 6.1 Säkerhets- och installationsanvisningar

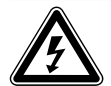

Risk för elektriska stötar!

Slå alltid från strömmen innan några arbeten utförs på elinstallationen. Kontrollera att den är säkrad mot oavsiktlig tillkoppling.

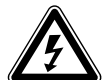

Risk för elektriska stötar! Den elektriska anslutningen måste kunna frånkopplas med en frånskiljningsanordning på platsen med minst 3 mm kontaktöppning (t.ex. ledningsskyddsbrytare) på alla polerna.

Det är bäst att installera denna brytare direkt intill värmepumpen.

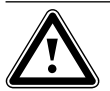

Observera! Risk för skador! Elinstallationen får endast utföras av behöriga, auktoriserade installatörer/ elektriker.

 $\triangle$ 

#### Observera! Risk för kortslutning!

Skala 230 V ledarna till anslutningen till ProE-kontakten med max. 30 mm av säkerhetsskäl. Om du skalar längre finns det risk för kortslutning på kretskortet om ledningarna inte är korrekt anslutna till kontakten.

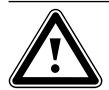

#### Observera! Risk för felfunktion!

Ledningarna för utetemperatursesorn och rumstemperaturregulatorn överförs små och svaga strömmar. Störningar från omgivningen kan påverka givarledningarna och överföra felaktig information till värmepumpregulatorn och det är därför mycket viktigt att givarledningarna dras korrekt.

Svagströmsledningar måste dras på tillräckligt avstånd från starkströmsledningar. När svag- och starkströmsledningar ska dras parallellt är min. avståndet 25 cm fr.o.m. en längre på 10 m. Vid idriftsättningen kontrollerar regulatorn automatiskt rätt fasordning. Växla ut två faser mot varandra om ett felmeddelande visas.

#### Observera vidare:

- Värmepumpen ska anslutas till ett 400V trefasnät med en noll- och en jordledare. Säkra anslutningen enligt informationen i tekniska data.
- Installera värmepumpen via en fast nätanslutning.
- Erforderlig ledningsdiameter måste fastställas av en kvalificerad fackhantverkare enligt värdena som är angivna i tekniska data för max. dimensioneringseffekt. Ta alltid hänsyn till installationsförutsättningarna på platsen.
- Om den lokala nätleverantören (VNB) föreskriver att värmepumpen ska styras via en spärrsignal ska en motsvarande kontaktbrytare som föreskrivs av nätleverantören monteras och anslutas med en ledning med två ledare till värmepumpen.

#### 6.2 Föreskrifter för elinstallationer

Max. ledningslängd för givarledningar på 50 m får inte överskridas.

Anslutningskablar med 230 V/400 V och givar- resp. busskablar måste dras separat fr.o.m 10meters längd.

Fria plintar på apparaten får inte användas som stödplintar för andra anslutningar.

#### 6.3 Ellåda

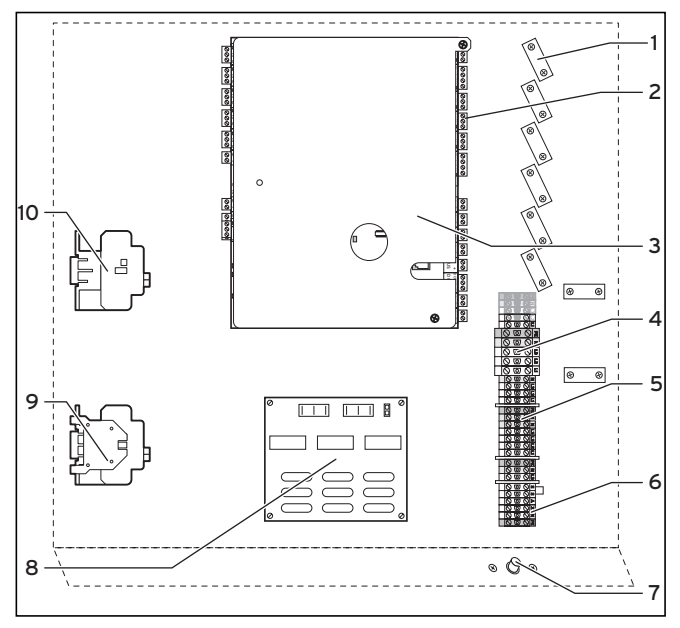

#### Bild 6.1 Ellåda

#### Teckenförklaringar till bild 6.1

- 1 Dragavlastningar
- 2 Anslutningslist för sensorer och externa komponenter
- 3 Regleringskort (under täckplattan)
- 4 Strömförsörjning värmepump (fri elmatning)
- 5 Strömförsörjning för elektrisk extravärmare och styrning (tvådelad elmatning)
- 6 Anslutningsplintar startströmsbegränsare (tillbehör)
- 7 Säkerhetstemperaturbegränsare (STB) för reservvärme
- 8 Startströmsbegränsare (tillbehör)
- 9 Kontaktor kompressor
- 10 Kontaktor extra elpatron

På ellådan finns dessutom två kabelrullar (hängande) monterade (visas ej på bilden):

- Liten tvåpolig kontakt:
- anslutningskabel för manöverpanelen
- Stor trepolig kontakt:
- strömförsörjning för vrnetDIALOG

Dessutom medföljer en styrkabel till vrnetDIALOG (bipackad).

#### 6.4 Ansluta strömförsörjningen

Elleverantörer (VNB) ställer olika typer av ströminmatning till förfogande för värmepumpar. Värmepumpen kan drivas med olika typer av elmatning. På följande sida beskrivs tre anslutningssätt.

- Dra in strömkabeln/-kablarna genom det vänstra handtagshålet på den bakre väggen.
- Dra kablarna ned till ellådan genom kabelkanalen i varmvattenberedarens isolering (se bild 2.7, pos. 1), dra dem genom passande dragavlastningar till plintarna på anslutningsplinten.
- Ta fram anslutningskablarna på samma sätt som illustreras på de efterföljande kopplingsschemana.

#### Anvisning!

Höljets täckplåtar ska monteras först när installationsarbetena är slutförda.

#### 6.4.1 Ospärrad nätinmatning (kretsschema 1)

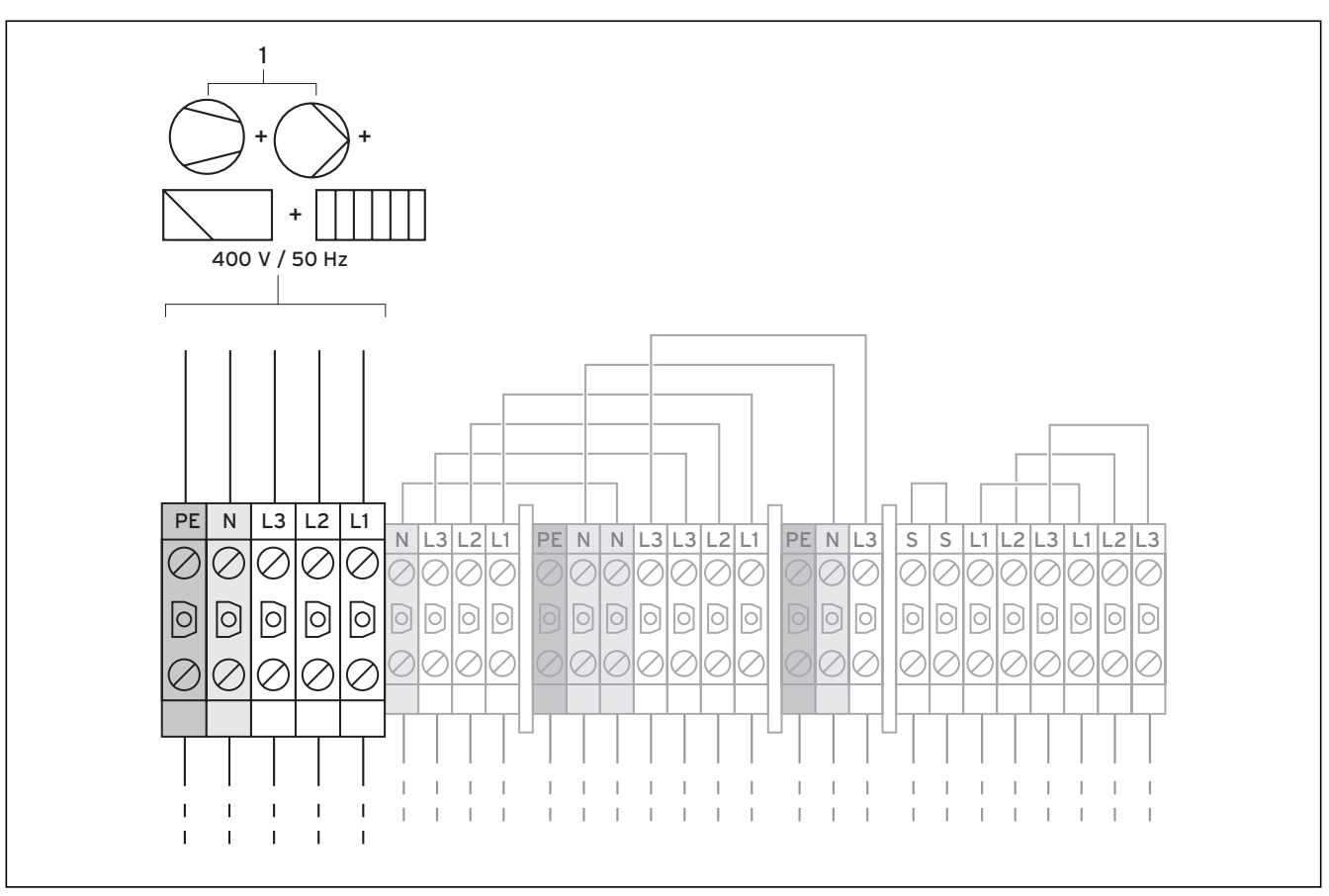

Bild 6.2 Fri elmatning (vid leveransen)

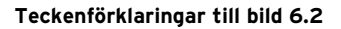

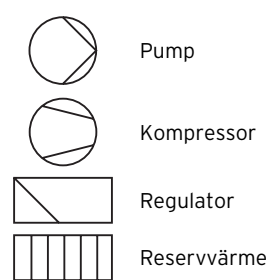

Den här anslutningen motsvarar anslutningarna vid leveransen av värmepumpen.

Värmepumpen ansluts till elnätet med en eltariff (en elmätare) (1). Elleverantören är då berättigad att, vid behov, stänga av kompressorn och den extra elvärmaren genom en rundstyrningssignal. Längden och frekvensen för frånkopplingarna bestäms av elleverantören resp. ska klargöras med denne.

- Anslut strömförsörjningen till huvud-elmatningen (1).
- Anslut rundstyrningsreläet till plint 13 "EVU", om elleverantören kräver sådan. Med rundstyrningssignalen spärras värmepumpen vid stängd kontakt (se bild 6.6).

En översikt över hela kopplingsschemat finns i bilagan.

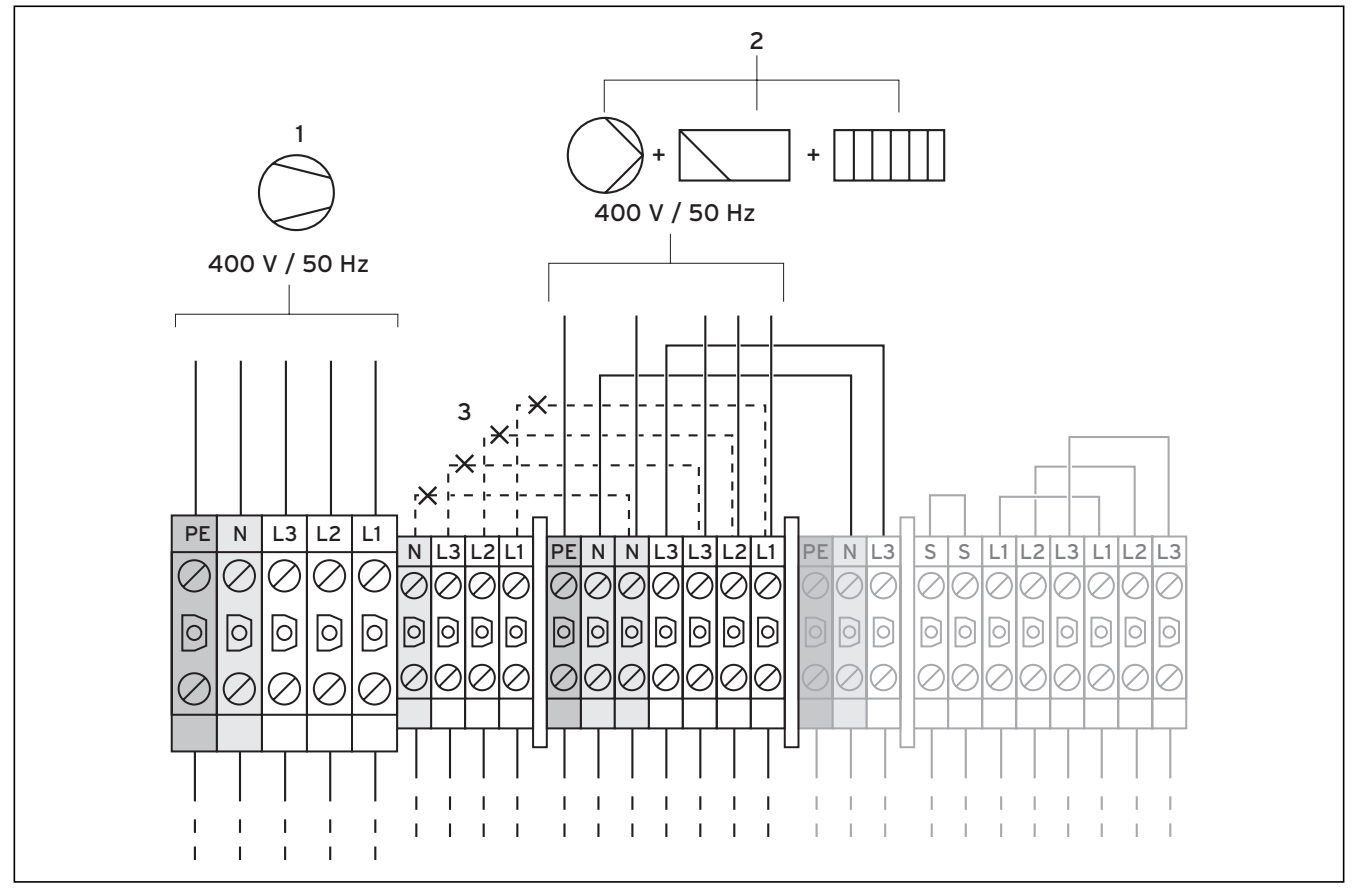

6.4.2 Tvådelad elmatning VP-tariff (kretsschema 2)

Bild 6.3 Tvådelad elmatning VP-tariff

#### Teckenförklaring till bild 6.3

Pump Kompressor Regulator Reservvärme I detta fall körs värmepumpen med två eltariffer (två elmätare). Strömförsörjningen (2) för "underförbrukare" (reservvärme, cirkulationspumpar, regulator etc.) måste säkerställas permanent (utan avbrott) via en och samma elmätare. Lågtariff-strömförsörjningen (1) för kompressorn sker via en annan elmätare och kan avbrytas av elleverantören under topplasttiderna.

- Ta bort byglingarna (streckade linjer, 3).
- Anslut den permanenta strömförsörjningen till elmatning högtariff (**2**).
- Anslut lågtariff-strömförsörjningen till elmatning lågtariff (1).
- Anslut rundstyrningsreläet till plint 13 "EVU", om elleverantören kräver sådan. Med rundstyrningssignalen spärras värmepumpen vid stängd kontakt (se bild 6.6).

En översikt över hela kopplingsschemat finns i bilagan.

6.4.3 Tvådelad elmatning specialtariff (kretsschema 3)

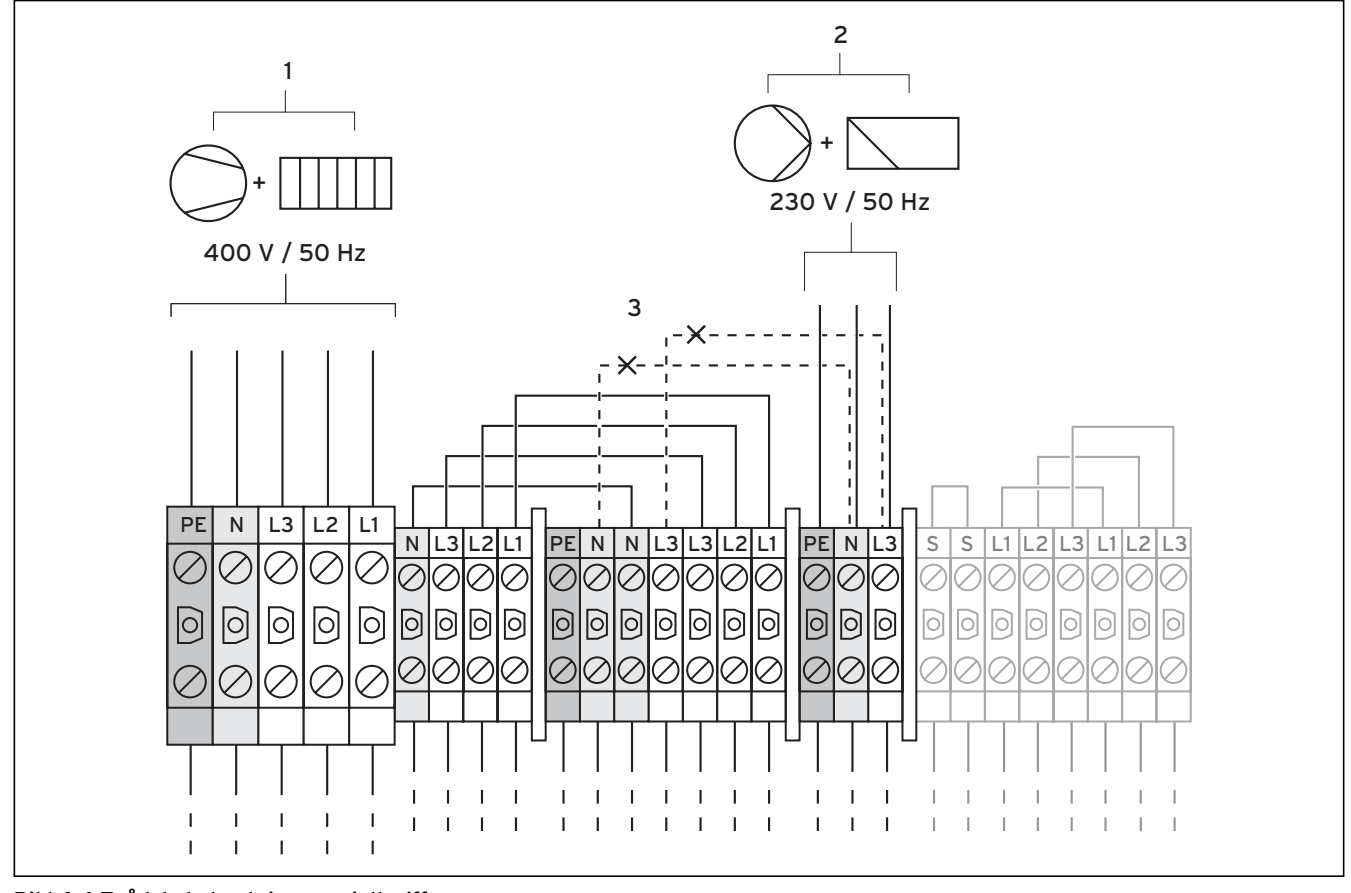

Bild 6.4 Tvådelad elmatning specialtariff

#### Teckenförklaring till bild 6.4

Pump

Kompressor

Regulator

Reservvärme

I detta fall körs värmepumpen med två eltariffer (två elmätare). En permanent strömförsörjning (2) för "underförbrukare" (cirkulationspumpar, regulator etc.) måste säkerställas via en och samma elmätare. Lågtariff- strömförsörjningen (1) för kompressorn och extravärmaren sker via en annan elmätare och kan avbrytas av elleverantören under topplasttiderna.

- Ta bort byglingarna (streckade linjer, 3).
- Anslut den permanenta strömförsörjningen till elmatning regulator (**2**).
- Anslut lågtariff-strömförsörjningen till elmatning lågtariff (1).
- Anslut rundstyrningsreläet till plint 13 "EVU", om elleverantören kräver sådan. Med rundstyrningssignalen spärras värmepumpen vid stängd kontakt (se bild 6.6).

En översikt över hela kopplingsschemat finns i bilagan.

6.4.4 Ansluta externa komponenter

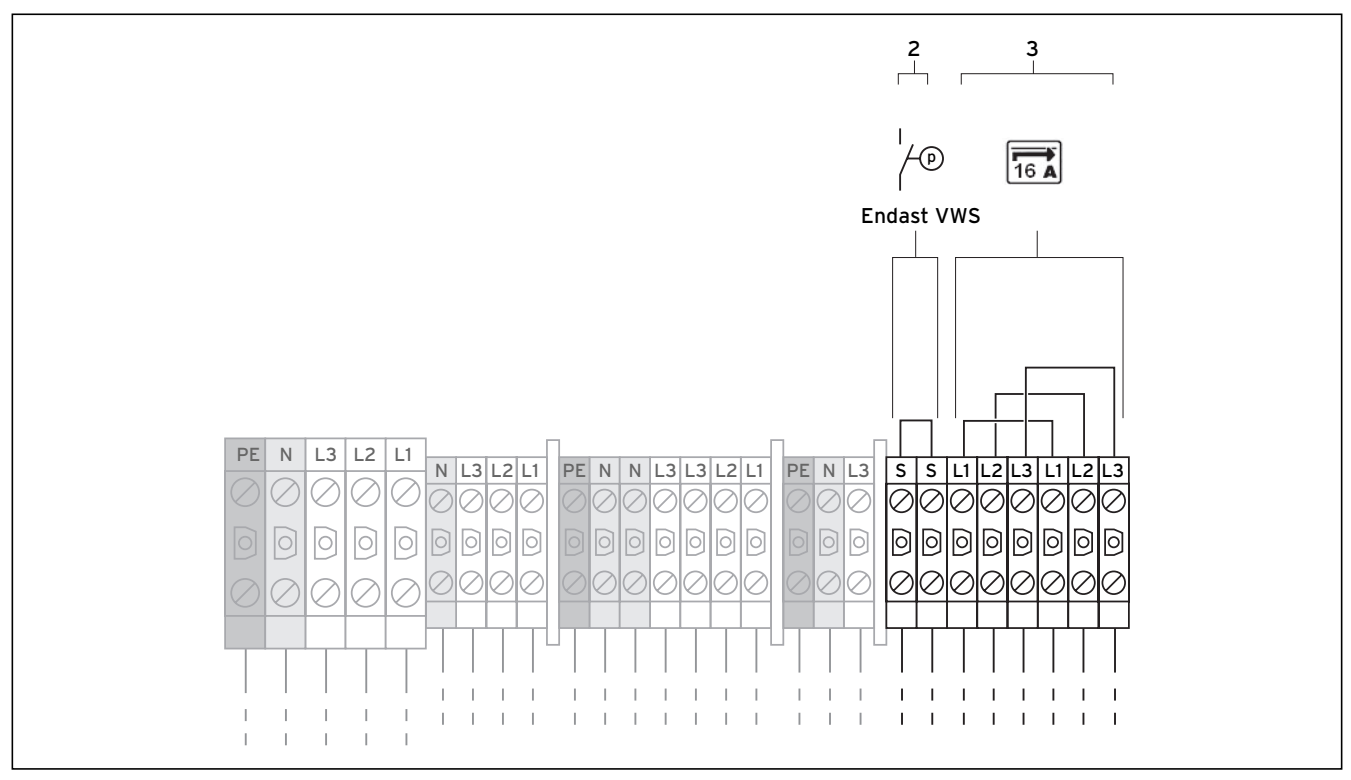

Bild 6.5 Ansluta externa komponenter

#### Teckenförklaring till bild 6.5

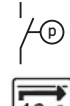

Brinekontakt

Startströmsbegränsare

6 A

Om en extern tryckbrytare för brinetrycket ska anslutas till värmepumpen; använd plintarna (**2**).

#### 6.5 Ansluta begränsningsenhet för startström (tillbehör)

En del elleverantörer kräver att en startströmsbegränsare (artikelnummer 0020025744) monteras för värmepumpen.

- Montera startströmsbegränsarens kretskort under kretskortet för reglerutrustningen (se bild 6.1), monteringen beskrivs i anvisningarna till startströmsbegränsaren.
- Anslut startströmsbegränsaren till plintarna enligt beskrivningen som medföljer till apparaten (**3**)

## 6 Elinstallation

#### 6.6 Översikt över regleringskort

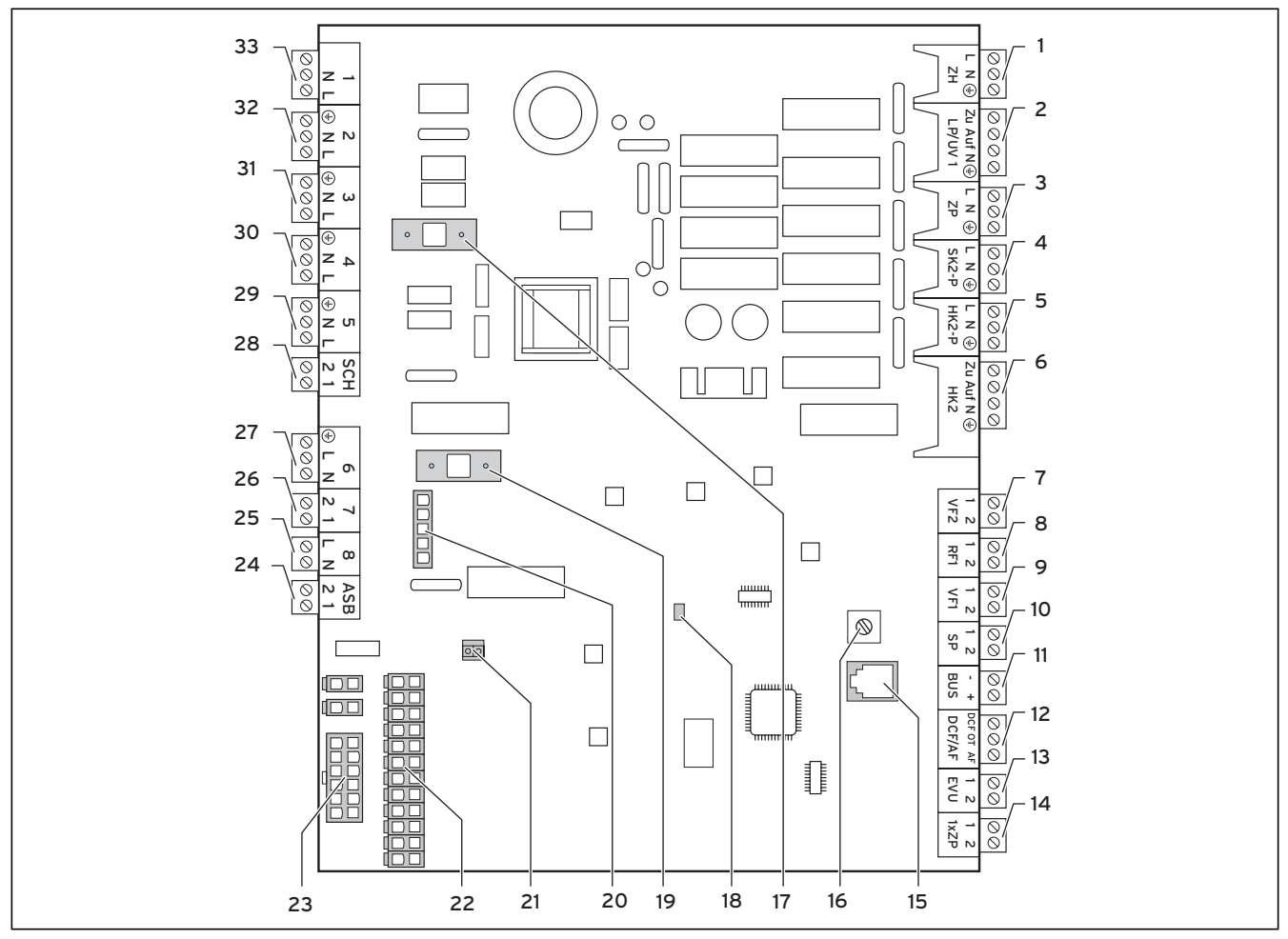

Bild 6.6 Kretskort för reglerutrustning

#### Teckenförklaringar till bild 5.6

#### Anslutningsplintar upptill

| ZH      | Extra elvärme                                                                                   |
|---------|-------------------------------------------------------------------------------------------------|
| LP/UV 1 | Trevägsventil varmvattenberedning                                                               |
| ZP      | Cirkulationspump varmvatten                                                                     |
| SK2-P   | Tillval: avstängningsventil för värmekretsar utan                                               |
|         | kylning (se kapitel 5.7.2)                                                                      |
| HK2-P   | Extern (andra) värmecirkulationspump                                                            |
| HK2     | Trevägsventil kylning                                                                           |
| FG2     | Extern framledningsgivare                                                                       |
| RF1     | Temperaturgivare för botten i ackumulatortank                                                   |
| FG1     | Temperaturgivare, upptill (topp) i ackumulatortank                                              |
| SP      | Temperatursensor varmvattenberedare                                                             |
| BUS     | eBUS                                                                                            |
| DCF/AF  | Utetemperaturgivare + DCF-signal                                                                |
| EVU     | EVU-kontakt (avbrott genom elleverantören,                                                      |
|         | rundstyrningssignal från elleverantören):                                                       |
|         | Kompressordrift tillåtet                                                                        |
|         | Stängd: Kompressordrift spärrad                                                                 |
| 1xZP    | Kontakt för extra start av                                                                      |
|         | cirkulationspump, t.ex. via knapp                                                               |
|         | ZH<br>LP/UV 1<br>ZP<br>SK2-P<br>HK2-P<br>HK2<br>FG2<br>RF1<br>FG1<br>SP<br>BUS<br>DCF/AF<br>EVU |

#### Kretskortets komponenter

- 15 eBUS/vrDIALOG
- 16 eBUS-adress-vridreglage, på "1" (fabriksinställning)

- 17 Säkring T 4A/250 V
- 18 Kontroll-LED spänningsförsörjning (lyser grönt när det fungerar som det ska)
- 19 Säkring T 4A/250V för brinepump
- 20 Övervakning fasordning kompressor
- 21 Kontakt regulator (användargränssnitt)
- 22 Givaranslutning, kontakt 1
- 23 Givaranslutning, kontakt 2

#### Anslutningsplintar nedtill

- 24 ASB Startströmsbegränsare
- 25 8 Kontaktor kompressor
- 26 7 Pressostat
- 27 6 (ej ansluten)
- 28 SCH Tillbehör tryckbrytare, brine
- 29 5 Brinepump
- 30 4 Spänningsförsörjning vrnetDIALOG
- 31 3 intern värmekretspump
- 32 2 Ledig
- 33 1 Brine-blandningsventil

Regulatorkretskortet har en täckplåt som skydd. I plåten finns urtag för anslutningen för eBUS/vrDIALOG (pos. **15**) samt för spänningsförsörjningslysdioden (pos. **18**). För byte av säkringarna, pos. **17** och pos. **19**, måste täckplåten tas bort.

#### 6.7 Koppla regleringskort

Regulatorn registrerar givare automatiskt. De anslutna värmekretsarnas konfiguration måste göras i enlighet med anläggningens uppbyggnad/komponenter. Nedan visas de sätt som värmepumpen an användas.

#### 6.7.1 Ansluta standardsensorn VR 10

Beroende på anläggningskonfiguration krävs extra givare som framlednings-, retur-, samlar- och beredargivare. Standardgivaren VR 10 är konstruerad så att den både kan användas som dykgivare, t.ex. som varmvattengivare i ett givar-/dykrör och som framledningsgivare för en bypass/buffert el. dyl. Med medföljande fästband kan den även sättas fast på framledningen eller returledningen och användas som anliggningsgivare. Vi rekommenderar att isolera röret och givaren för bästa temperaturregistrering.

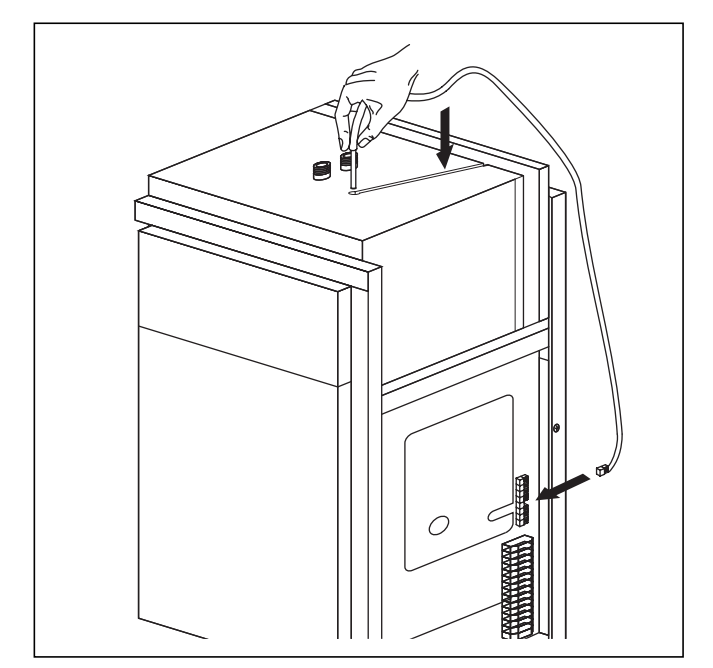

Bild 6.7 Installera varmvattengivare (beredaren)

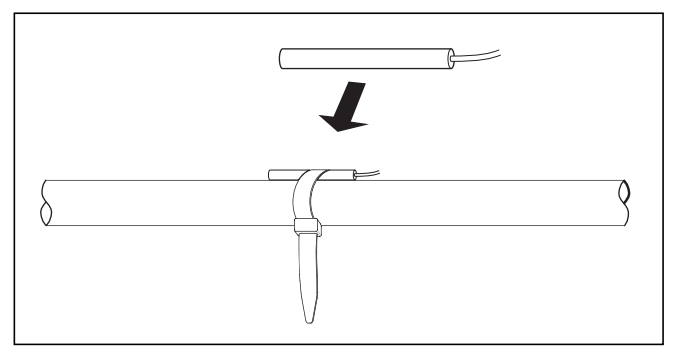

Bild 6.7 Standardgivare VR 10

#### 6.7.2 Spärra värmekretsarna för kylfunktionen

Via plint "SK2-P" (se bild 6.6, pos. **4**) kan avstängningsventilerna aktiveras för de värmekretsar som inte ska kylas (t.ex. badrummet).

## 6 Elinstallation

#### 6.7.3 Direkt värmedrift (hydraulikschema 6)

Värmepumpen ansluts direkt till golvvärmekretsen. Regleringen sker standardmässigt via energibalansregleringen (se kapitel 8.4.2). För detta måste framledningstemperaturgivaren VF 2 anslutas (skyddsfunktion för golvvärme).

Dessutom drivs den interna varmvattenberedaren av värmepumpen.

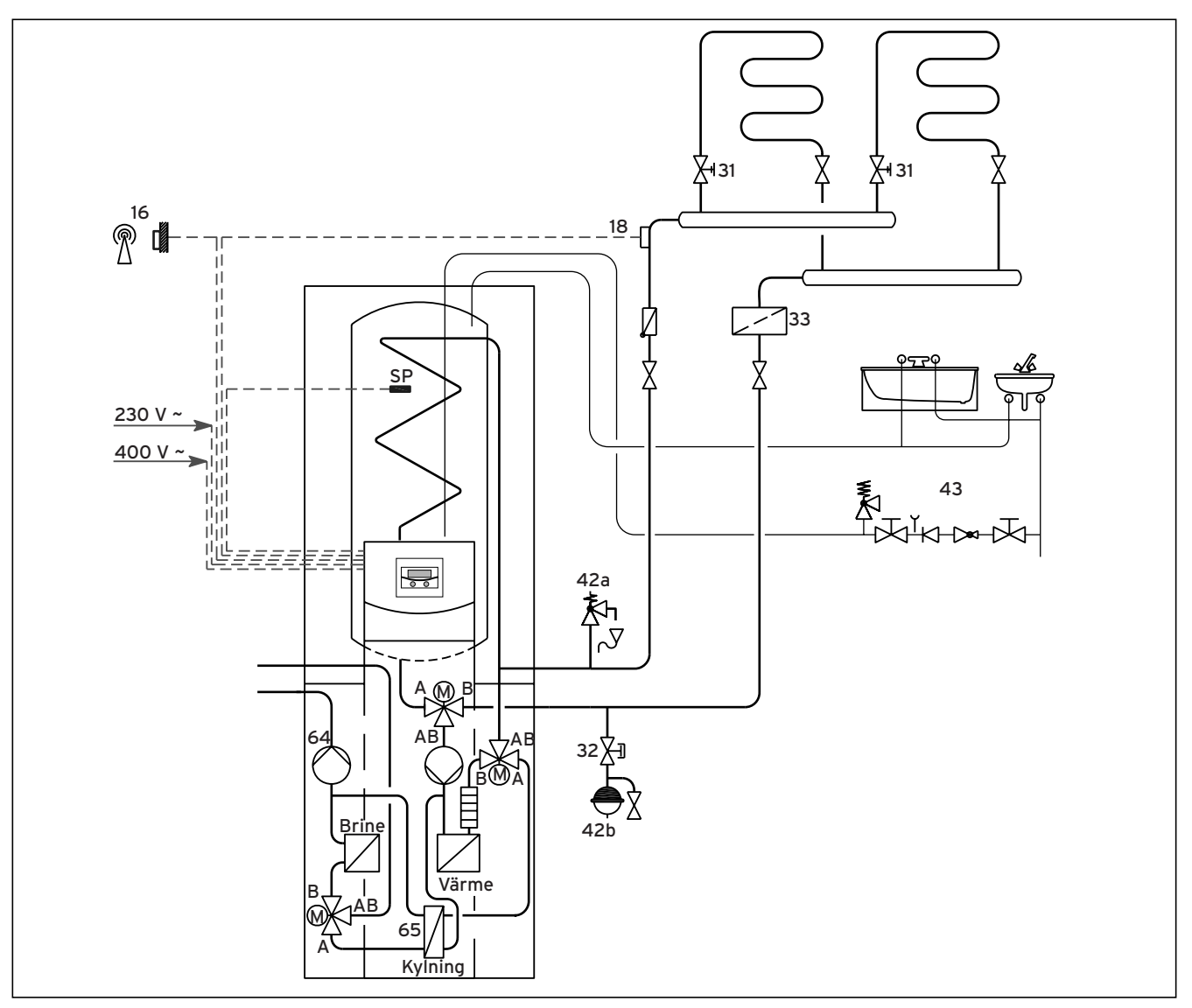

#### Bild 6.9 Hydraulikschema 6

#### Teckenförklaring till bild 6.9

- 16 Utegivare
- 18 Framledningsgivare VF 2
- 31 Regleringsventil med lägesindikering
- 32 Kåpventil
- 33 Luftavskiljare/smutsfilter
- 42a Säkerhetsventil
- 42b Expansionskärl
- 43 Säkerhetsgrupp varmvattenledning
- 64 Brinepump
- 65 Värmeväxlare f. kylning

Anvisning! Om en hydraulisk bypass/buffert installeras mellan värmepumpen och värmesystemet måste temperaturgivaren VF 2 installeras i framledningen mellan bypass och värmesystem.
# 6.7.4 Blandningskrets med ackumulatortank (hydraulikschema 8)

Via en blandnings-/shuntventil drivs de oreglerade golvvärmekretsarna med den externa värmecirkulationspumpen ur ackumulatortanken. Framledningstemperaturgivaren sitter bakom den externa pumpen. Värmepumpen reagerar på värmebehovssignalerna från ackumulatortanken.

Dessutom drivs den interna varmvattenberedaren av värmepumpen.

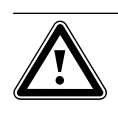

#### Observera! Felfunktion vid kyldrift! Bufferten får inte användas vid kyldrift för värmepumpen. Bygg in en motordriven 3-vägs-ventil i in- och återgången, så att bufferten förbigås vid kyldrift.

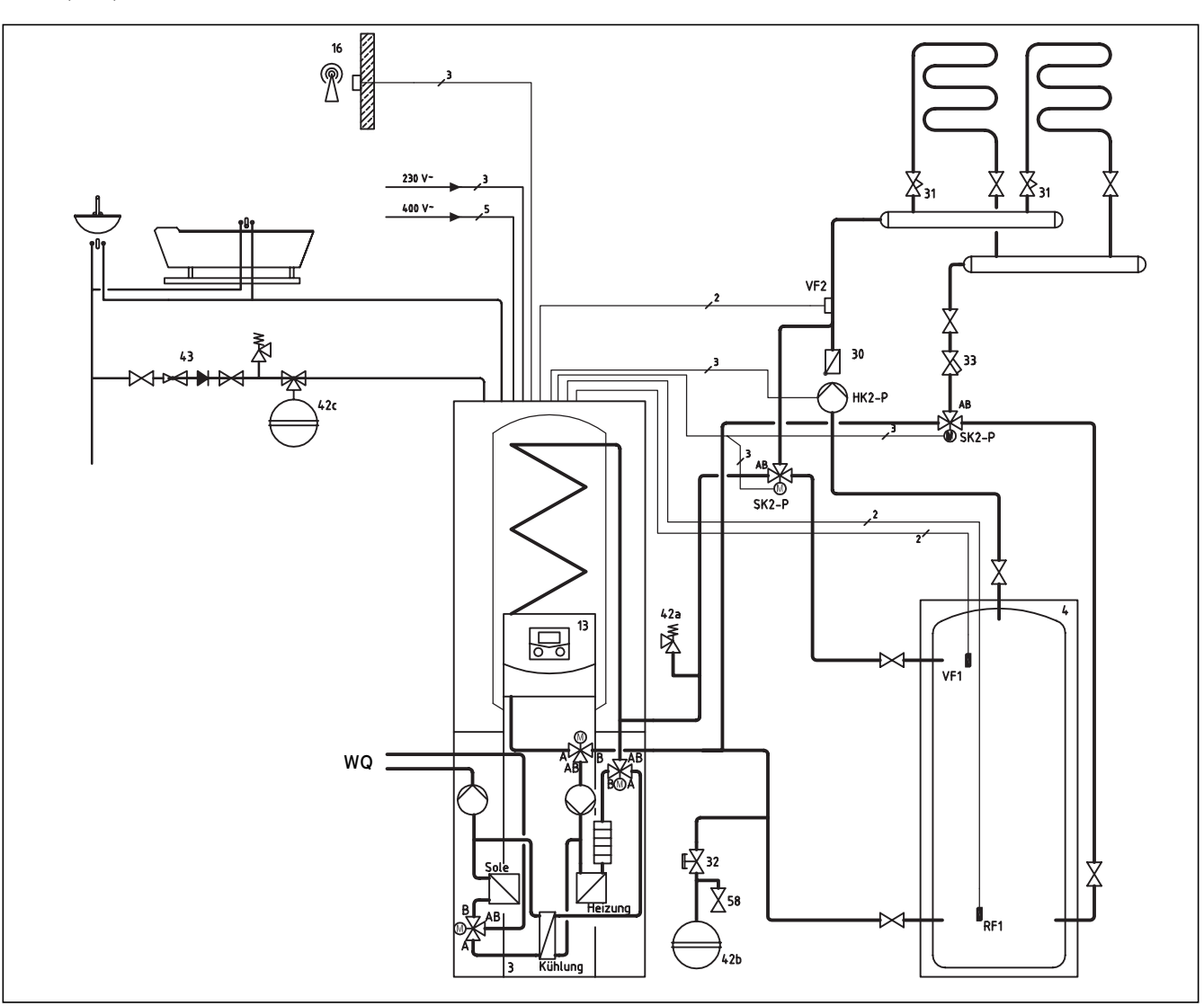

#### Bild 6.10 Hydraulikschema 8

#### Teckenförklaring till bild 6.10

- 16 Utegivare
- 18 Framledningsgivare VF 2
- 31 Regleringsventil med lägesindikering
- 32 Kåpventil
- 33 Smutsuppfångare
- 42a Säkerhetsventil
- 42b Utjämningskärl för värmekrets

- 42c Utjämningskärl för varmvatten
- 43 Säkerhetsgrupp varmvattenledning
- 58 Påfyllnings- och tömningskran
- HK2-P Cirkulationspump
- RF1 Returledningstemperatur
- SK2-P Omkopplingsventil kyldrift
- FG1 Givare framledningstemperatur
- FG2 Givare framledningstemperatur

### 6.8 Ansluta DCF-mottagare

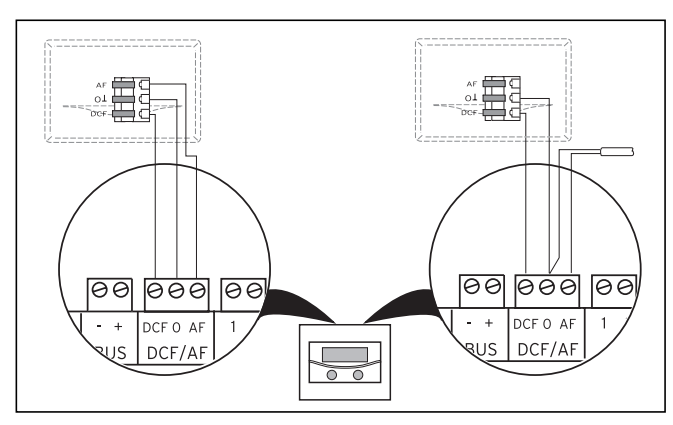

Bild 6.11 Ansluta DCF-mottagaren

- Anslut DCF-mottagaren enligt bild 6.10:
  - Vänster: Bifogad utegivare (DCF-mottagare)
  - Höger: Speciallösning med extern utegivare

En speciallösning med separat utegivare VRC 693 krävs när t.ex. radiomottagningen inte fungerar på utegivarens monteringsplats.

#### 6.9 Ansluta tillbehör

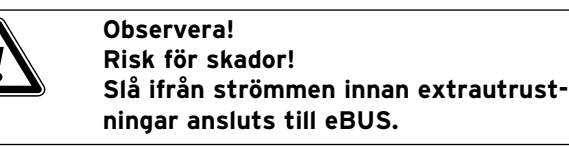

Följande tillbehör kan anslutas:

- Upp till sex shuntmoduler VR 60 för utökning av anläggningen till tolv anläggningskretsar (inställt från fabrik som shuntkretsar).
- Upp till åtta fjärrkontrollapparater VR 90 för reglering av de åtta första värmekretsarna.
- vrnetDIALOG 840/2 resp. 860/2.
- Anslutning till eBUS-plint (bild 6.6 pos. **11**), parallell-kopplade.

#### 6.9.1 Installera fjärrkontrollapparaten VR 90

Fjärrkontrollapparaterna VR 90 kommunicerar med värmeregulatorn via eBUS. De kan anslutas till valfritt gränssnitt i systemet. Allt du behöver kontrollera är att bussgränssnitten är anslutna med värmepumpens regulator.

Vaillant-systemet är uppbyggt så att eBUS kan anslutas från komponent till komponent (se bild 5.11). Om ledningarna ansluts felaktigt påverkas inte kommunikationen.

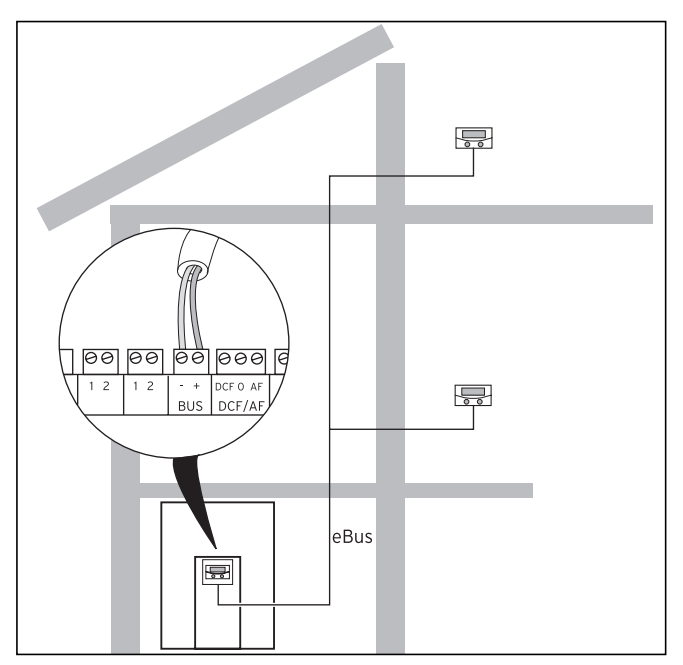

Bild 6.12 Ansluta fjärrkontrollapparater

Alla anslutningskontakter är konstruerade så att du minst kan dra 2 x 0,75 mm<sup>2</sup> per anslutningsslits. Som eBUS-ledning rekommenderar vi därför ledningar med en diameter på 2 x 0,75 mm<sup>2</sup>.

#### Ställa in bussadress

För att kommunikationen mellan komponenterna ska fungera måste fjärrkontrollapparaten få en adress som överensstämmer med värmekretsen den ska styra.

- Ställ in bussadressen "2" på den första tillgängliga fjärrkontrollen VR 90.
- Ställ in andra, unika bussadresser för ytterligare fjärrkontroller. Beakta montageanvisningen för VR 90.

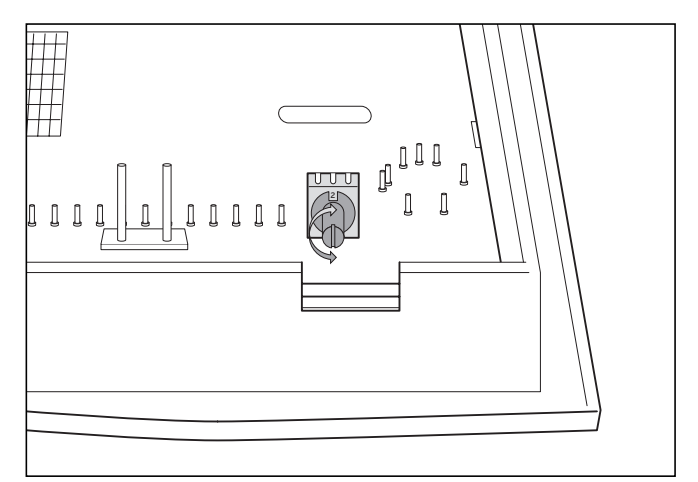

Bild 6.13 Ställa in bussadresser

# 6.9.2 Ansluta ytterligare blandningskretsar

Precis som fjärrkontrollen VR 90 kommunicerar shuntmodulen VR 60 via eBUS med värmeregulatorn. För installation, se beskrivningarna av anslutning av fjärrkontrollapparaterna (se kapitel 6.9.1).

Systemuppbyggnaden framgår av bild 6.13. Beakta monteringsanvisningen till blandningsmodulen.

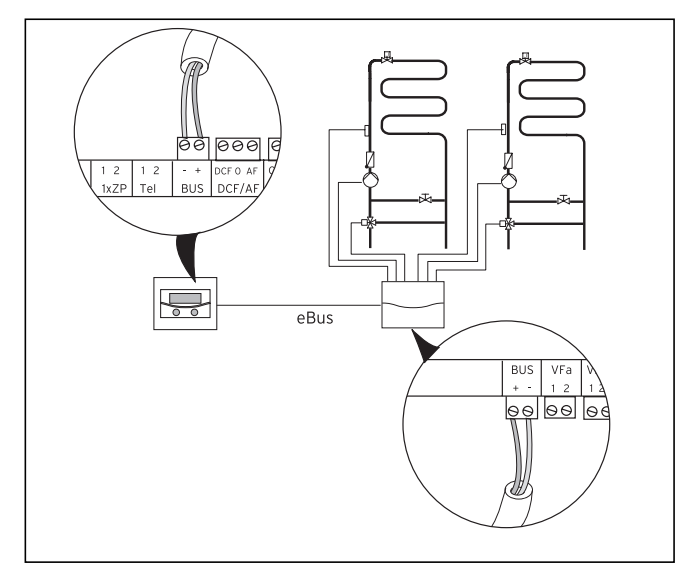

Bild 6.14 Ansluta ytterligare blandningskretsar

# 6.9.3 Ansluta vrnetDIALOG

Kommunikationsenheten vrnetDIALOG (tillbehör) monteras på härför avsedd montageplåt på manöverpanelens ram och ansluts till kretskortet för reglerutrustning.

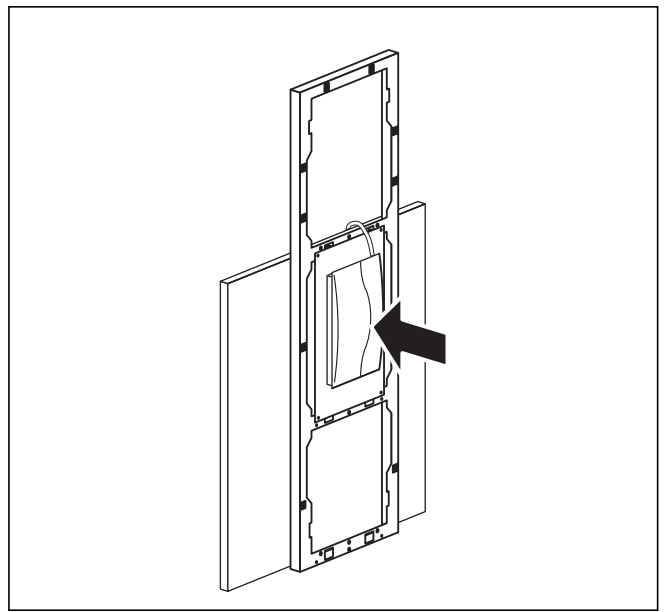

Bild 6.15 Montera vrnetDIALOG

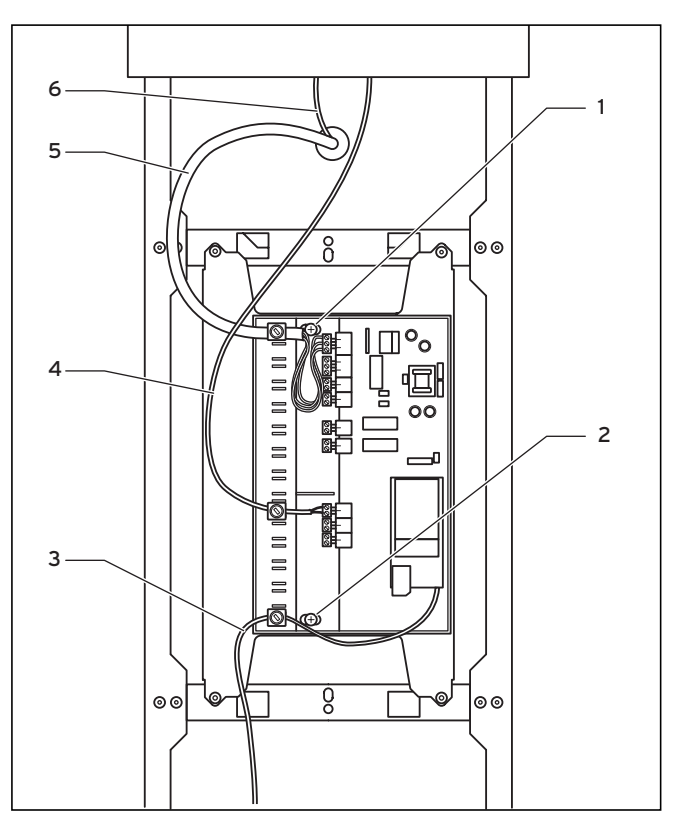

Bild 6.16 Installera vrnetDIALOG

- Fäst vrnetDIALOGs hus på manöverkonsolens montageplåt. Använd plåtskruvarna (1) och (2) från bipacket. För fastsättning, se även anvisningarna till vrnetDIALOG.
- För in spänningsförsörjningsledningen (**5**) som finns i värmepumpen genom öppningen i frontinklädnaden och anslut den till vrnetDIALOG.
- För därefter även manöverkonsolens anslutningsledning (6) genom manöverpanelen genom öppningen i den övre frontinklädnanden. Anslut adapterkabeln (4) som finns i adapterkabeln mellan vrnetDIALOG och värmepumpen.

Adapterns kontaktanslutning är avsedd för manöverkonsolen. Den andra ledningen är avsedd för anslutning till eBUS-kontakten på vrnetDIALOG.

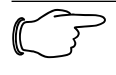

Om det finns andra eBUS-kablar monterade på vrnetDIALOG kan de tas bort, de behövs inte.

 Anslut nu antenn- resp. telefonkabeln (3) till vrnetDIALOG (se även anvisningen vrnetDIALOG). De här kablarna får inte dras genom värmepumpen.

# 6.10 Ansluta externt värmeaggregat

Om det externa värmeaggregatet har ett Vaillant eBUS-gränssnitt kan det anslutas till värmepumpens eBUS via tillbehöret VR 32 (se även anvisningarna till VR 32).

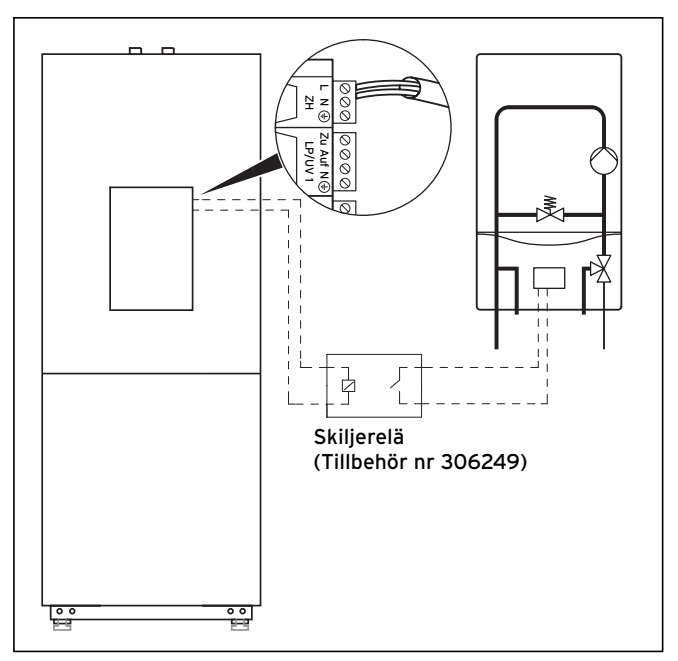

Bild 6.18 Ansluta värmeaggregat utan eBUS-gränssnitt

l båda fallen aktiverar värmepumpen det externa värmeaggregatet beroende på värmehov och inställningarna på regulatorn.

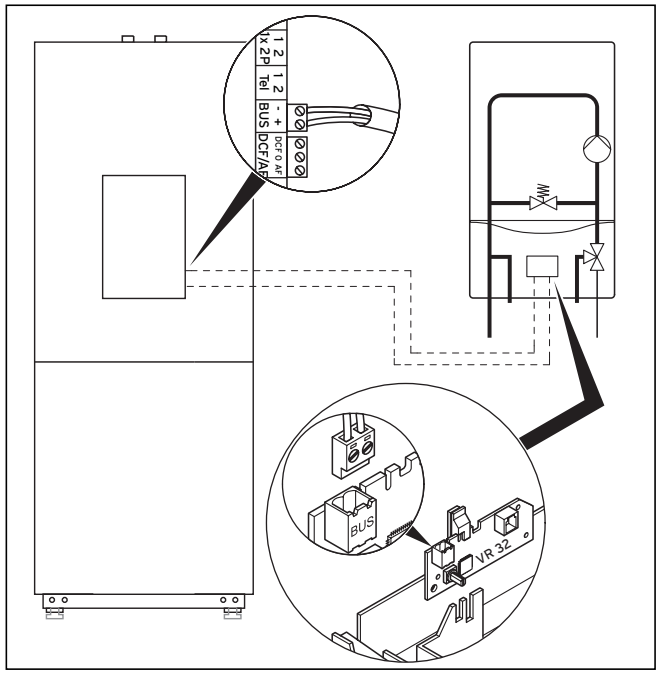

Bild 6.17 Ansluta värmeaggregat med eBUS-gränssnitt

Värmeaggregat utan eBus-gränssnitt kopplas via den inbyggda extravärmarens kontakt (ZH, se bild 6.17) och ett skiljerelä (tillbehör, Vaillant nr 306249).

6.11 Montera inklädnad och styrkonsol

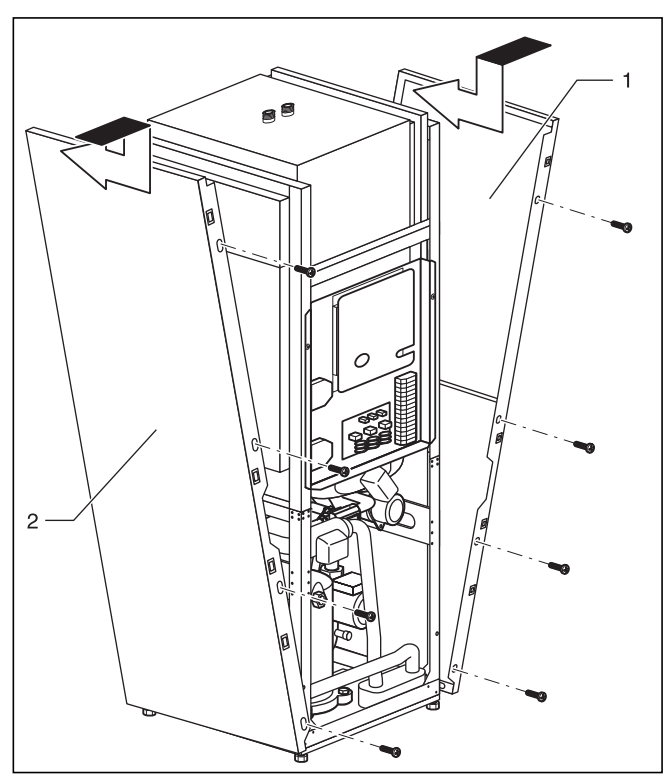

Bild 6.19 Montera sidoinklädnaden

 Skjut in de två sidoplåtarna (bild 6.9, pos. 1 och 2) i ramen nedtill på värmepumpen, skjut plåtarna bakåt och skruva fast dem framifrån med fyra fästskruvar (vardera).

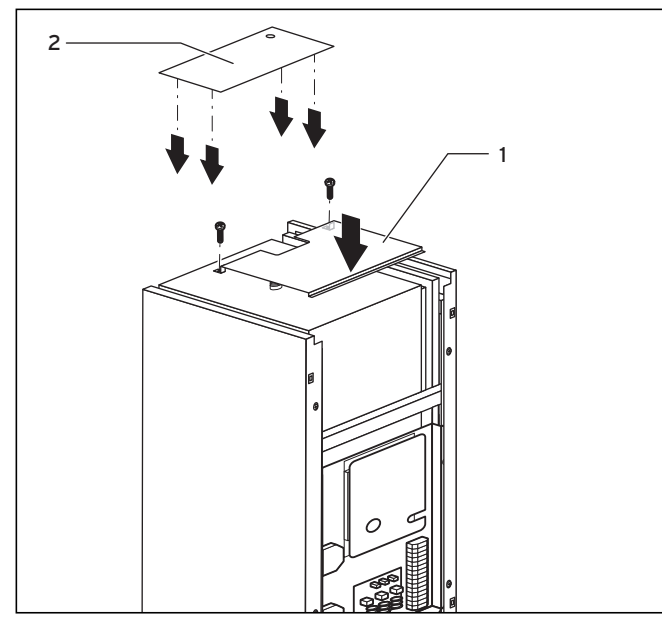

Bild 6.20 Montera övre inklädnadsdelen

- Sätt den främre övre täckplåten (bild 6.10, pos. 1) på värmepumpen och sätt fast den med två skruvar.
- Tryck in clipsfästena på den bakre övre täckplåten (bild 6.20, pos. 2) i motsvarande öppningar på sidoplåten, tryck in dem så att de hakar fast ordentligt.

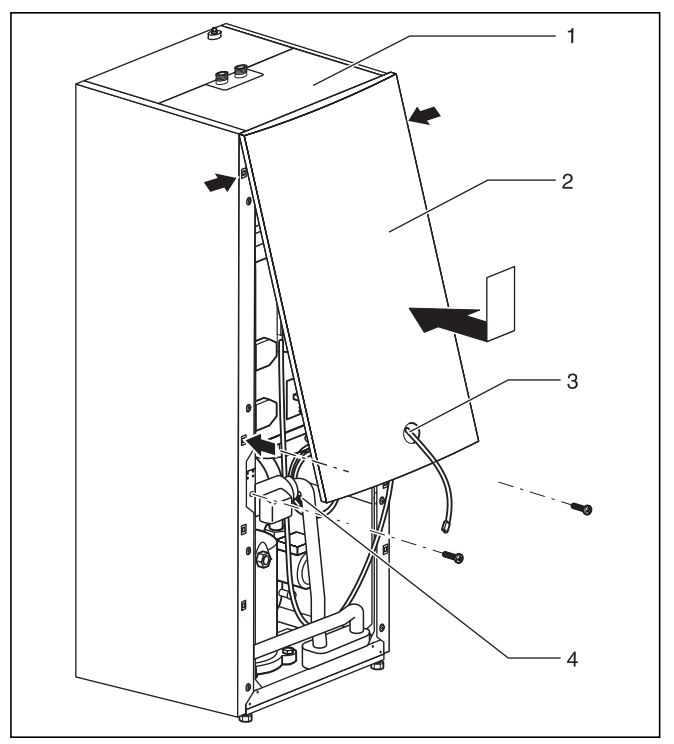

Bild 6.21 Montera främre inklädnaden

Fara!

 Dra anslutningskabeln med kontakten för manöverpanelen (bild 6.21, pos. 3) och, vid användning av vrnet-DIALOG (tillbehör) även vrnetDIALOG-kontakten (4) (230 V spänningsförsörjning), genom öppningen på den övre främre täckplåten (2).

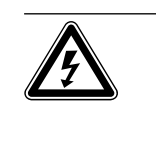

Risk för elektriska stötar! Om tillbehöret vrnetDIALOG inte ska användas resp. inte försörjas med spänning via värmepumpen måste anslutningskontakten vrnetDIALOG (230 V spänningsförsörjning) vara fäst i värmepumpen.

 Haka fast den främre övre täckplåten i den övre plåten (bild 6.21, pos. 1) och tryck fast den i clipsfästena på ramen. Sätt fast täckplåten med två skruvar, se bilden 6.20.

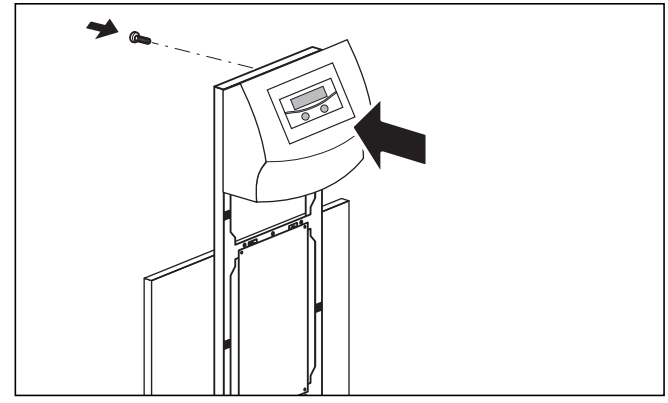

Bild 6.22 Montera manöverpanelen

 Tryck fast manöverpanelen i clipsfästena på ramen, skruva sedan fast manöverpanelen bakifrån, se bilden 6.22.

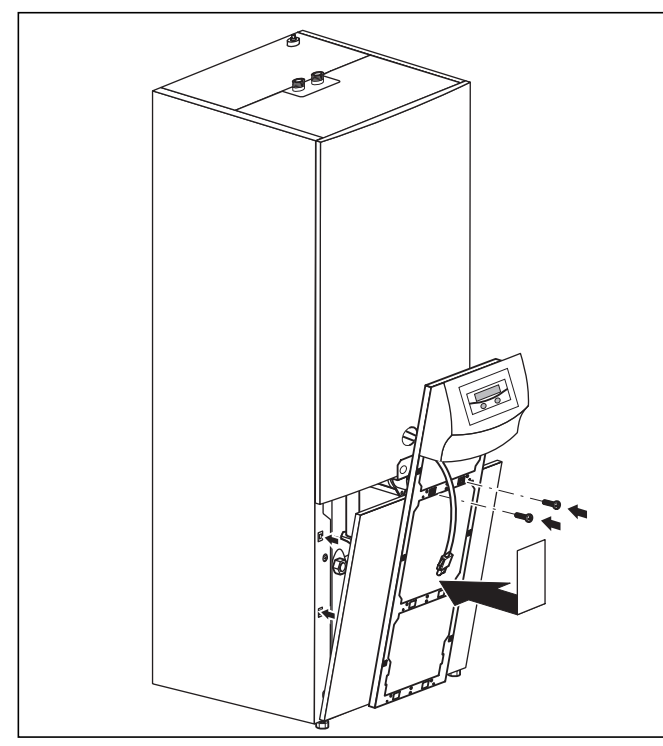

Bild 6.23 Montera den främre nedre täckplåten

- Sätt den nedre täckplåten på ramen, dra manöverpanelens anslutningskablar genom ramen och tryck sedan fast täckplåten i clipsfästet på höljet. Skruva fast manöverpanelens ram på höljet med två skruvar, se bild 6.23.
- Om kommunikationsenheten vrnetDIALOG har monterats: anslut kontakten och styrkabeln (bipackad till värmepumpen) (se anvisningen till vrnetDIALOG och kapitel 6.9.3).

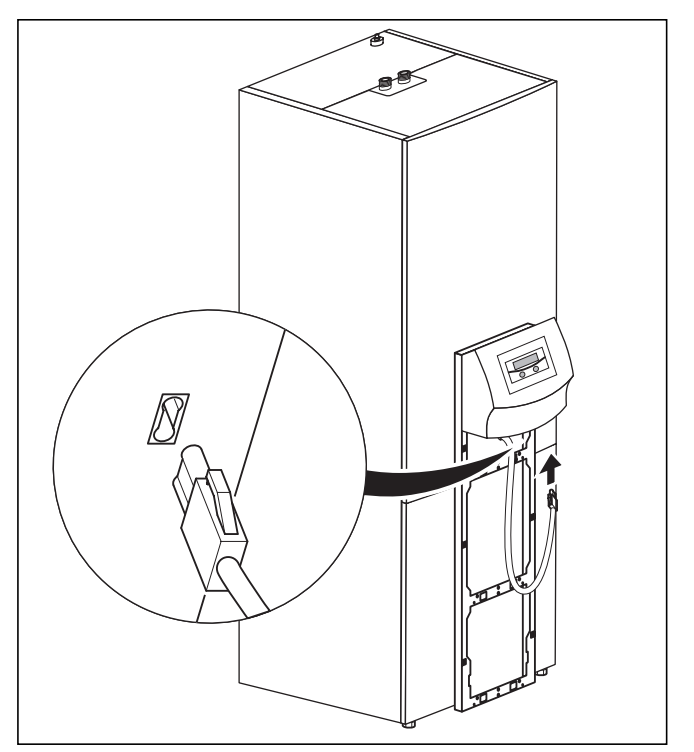

Bild 6.24 Montera och ansluta manöverpanelen

• Anslut anslutningsledningen till konsolpanelen.

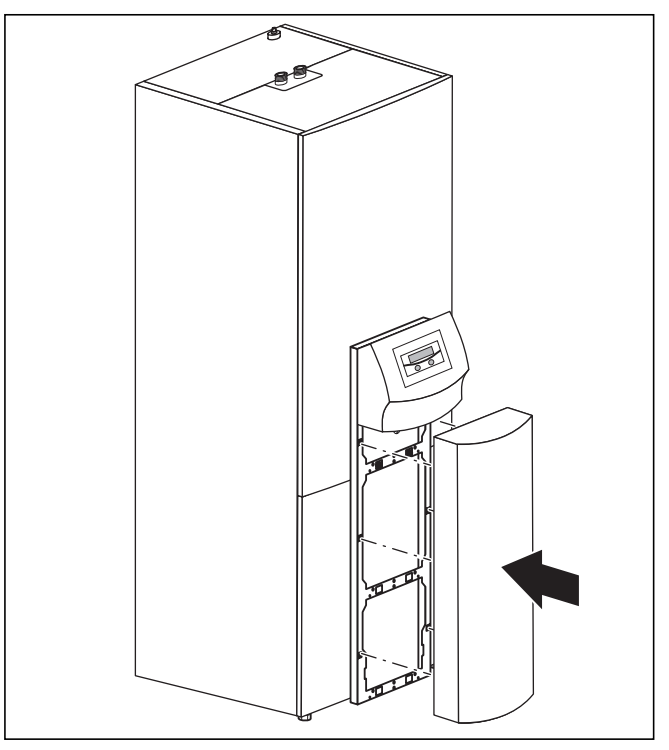

Bild 6.25 Montera manöverpanelens front

• Sätt fast konsolpanelens frontplåt i konsolramens fästen.

# 7 Idriftsättning

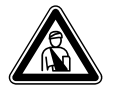

Fara! Risk för skador! Värmepumpen får inte tas i drift förrän alla inklädnadsdelar har monterats.

#### 7.1 Allmänt om idriftsättning

• Innan du tar värmepumpen i drift måste du först gå igenom kontrollistan för idriftsättning i kapitel 14.

Värmepumpen får endast tas i drift om alla punkter i listan har genomförts.

Läs nedanstående beskrivning av användningen av regulatorn före den slutgiltliga idrifttagningen av värmepumpen.

# 7.2 Använda regulator

# 7.2.1 Grundläggande om regulatorn

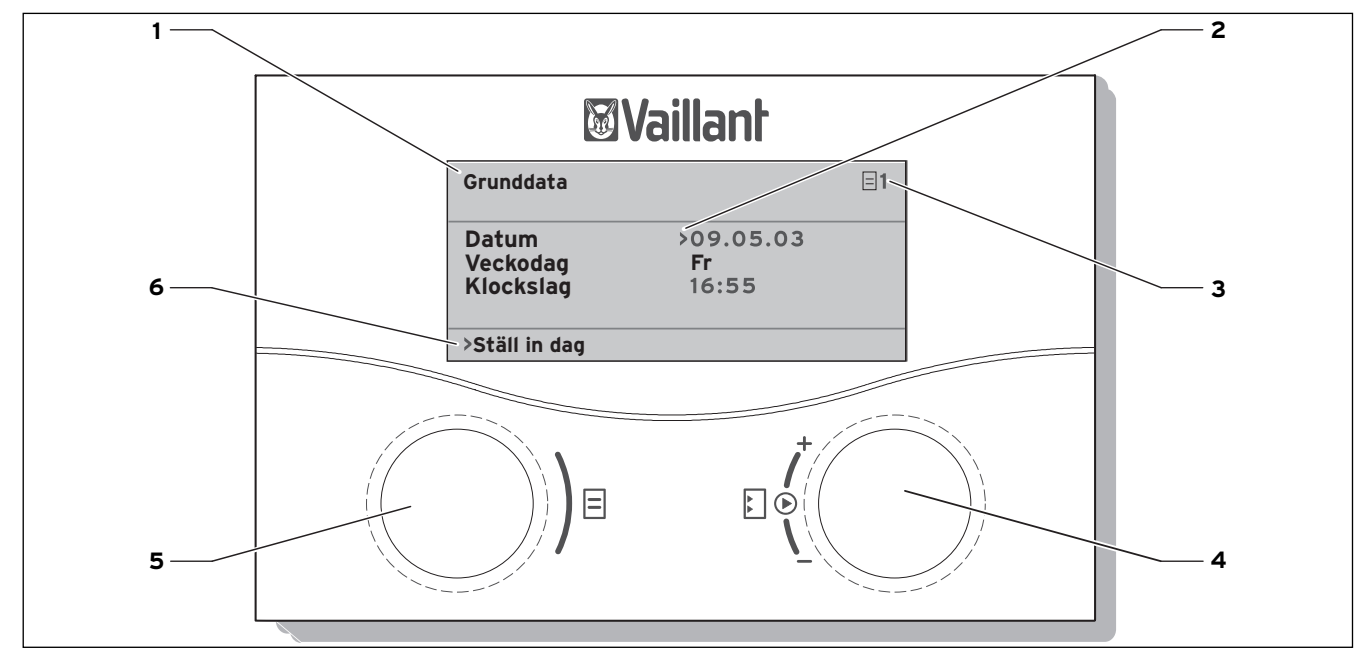

#### Bild 7.1 Manöveröversikt

#### Teckenförklaring

- 1 Menynamn
- 2 Markören visar vald parameter
- 3 Menynummer
- 4 Inställare 🗉,
- ställ in parametrar (vrid), välj parametrar (tryck) 5 Inställare ⊟,
- välj meny (vrid), aktivera särskilda driftarter (tryck)
- 6 Informationsrad (till exempel en handlingsuppmaning)

# 7.2.2 Öppna displayer

Menyerna är märkta med ett nummer uppe till höger i displayen. Genom att vrida på inställaren 🗏 kommer du till nästa meny. Numreringen underlättar när man behöver hitta enskilda menyer under programmeringen.

# 7.2.3 Typisk manöverprocess på driftansvarignivån

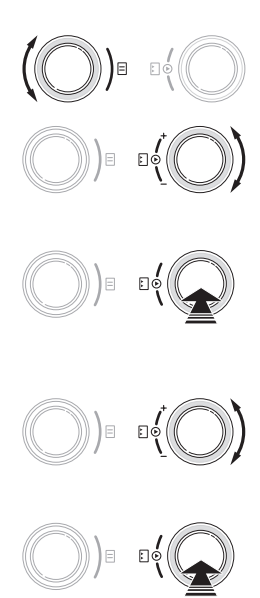

- Vrid inställaren ⊟ tills du valt önskad meny.
- Vrid inställaren E tills du valt den parameter som ska ändras.
- Tryck på inställaren E för att markera den parameter som ska ändras. Parametern visas med en mörk bakgrund.
- Vrid inställaren 
   för att ändra parameterns inställningsvärde.
- Tryck på inställaren 
   för att använda det ändrade inställningsvärdet.
- Upprepa processen tills alla inställningar genomförts.

# 7.3 Genomföra första idrifttagningen

När värmepumpen försörjs med ström vid första idriftsättningen startar automatiskt ett internt egentest då värmepumpen kontrollerar den egna funktionen och anslutna komponenternas funktioner. Då kontrolleras givarbeläggningen, rätt fasordning och funktionen för de sensorer som används.

Om egendiagnosen inte lyckas visas ett felmeddelande på regulatorns display (se kapitel 10 "Störningsåtgärd och diagnos").

Slå på säkringen så att värmepumpen försörjs med ström.

Värmepumpen startar och programvaran i regulatorn initieras.

| Vaillant |  |  |
|----------|--|--|
|          |  |  |
|          |  |  |
|          |  |  |
|          |  |  |
| Loading  |  |  |

#### Bild 7.2 Regulator initieras

Efter en kort tid blir regulatorn driftklar och känner av att det är första idrifttagningen. Vid den första idrifttagningen startas regulatorn alltid med installationsassistenten – meny A1.

| Installation<br>Språkval | A1          |
|--------------------------|-------------|
| Språk                    | >SE svenska |
| >välj                    |             |
| Bild 7.3 meny A1: Språkv | al          |

·····, ·····

Ändra eventuellt språkinställningen och vrid inställaren ∃ till nästa meny.

| Installationsassistent         | A2  |
|--------------------------------|-----|
| Hydrauliskt schema             | 0   |
| Elschema                       | 0   |
| Acceptera                      | NEJ |
| >välj                          |     |
| Elschema<br>Acceptera<br>>välj | NE  |

Bild 7.4 meny A2: Installationsassistent

#### Välj hydraulikschema

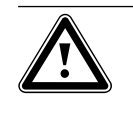

Observera! Möjliga funktionsstörningar. Se till att rätt hydraulikschema väljs, annars kan det uppstå funktionsstörningar i anläggningen.

- Tryck på inställaren E. Parametern aktiveras och visas markerad.
- Vrid på inställaren ☐ tills du valt det hydraulikschema som passar din anläggning (se tabell 7.1). Hydraulikscheman för olika anläggningar finns i kapitel 6.7.2 ff.

• Tryck på inställaren 🗄 för att bekräfta valet.

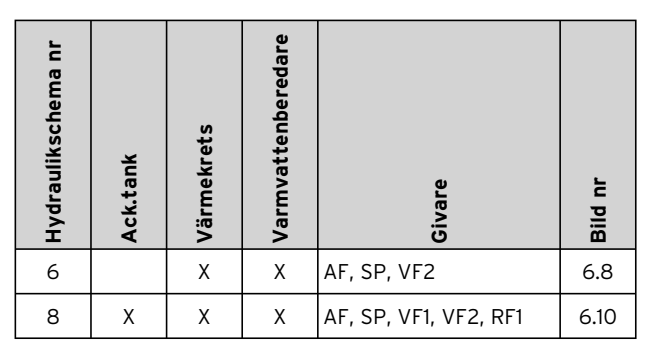

Tab. 7.1 Val av hydraulikschema-nr

#### Välj elschema

- Tryck på inställaren ⊡. Parametern aktiveras och visas markerad.
- Välj
- Vrid inställaren ⊟ tills du valt det elschema, "1", "2" eller "3", som passar din strömförsörjning (se kapitel 5.4):
  - 1 = fri elmatning
  - 2 = tvådelad elmatning VP-tariff
  - 3 = tvådelad elmatning specialtariff
- Tryck på inställaren ⊡ för att bekräfta valet.

#### Använda inställningar

- Vrid inställaren ∃ så att markören > till höger om menyposten "Acceptera" pekar på NEJ.
- Tryck på inställaren ⊡. Parametern aktiveras och visas markerad.
- Vrid inställaren 🗏 så att "JA" visas.
- Tryck på inställaren 🗉 för att bekräfta valet.

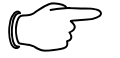

# Anvisning!

#### En fullständig beskrivning av displayen (meny A1 till A9) för första idrifttagningen finns i tabellen 8.4

• Genomför alla nödvändiga inställningar och kör igen hela installationsassistenten.

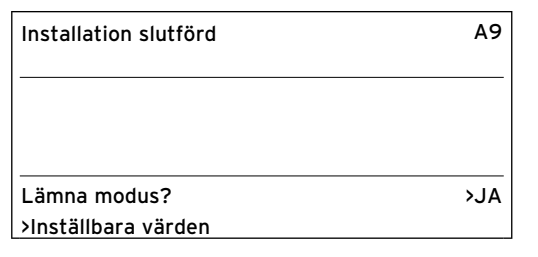

#### Bild 7.5 meny A9: Slutför installation

• Ange "Lämna modus?" till "JA" först när du är säker på att alla alternativ är korrekt inställda.

När du bekräftat med "JA" går regulatorn till grafikvisning. Värmepumpen inleder med egen reglering.

# 7.4 Avlufta brinekretsen

För avluftning av brinekretsen ska du aktivera menyposten "Avluftning av brine" i meny A7. Brinepumpen växlar nu mellan 50 min drift och 10 min stillestånd. Kontrollera om vätskenivån i brine-expansionskärlet har stabiliserat sig.

- Låt brinepumpen fortsätta att gå så att luften som finns i systemet leds till expansionskärlet. När luften släpps ut sjunker vätskenivån i expansionskärlet, vätska måste fyllas på enligt beskrivningen i kapitel 5.2.
- Öppna säkerhetsventilen för att släppa ut ev. övertryck. Behållaren måste vara fylld till 2/3 med vätska.

## 7.5 Avlufta värmekrets

• Om manuell växling av värmekretspumpen och 3-vägsventilen är nödvändigt för avluftning av värmekretsen genomför du detta i meny A5/A6 (se tabell 8.4).

#### 7.6 Lämna över anläggning till driftansvarig

- Informera anläggningens driftansvariga om hantering av och funktioner hos alla apparater.
- Överlämna alla anvisningar och dokument som hör till apparaten.
- Gör den driftansvariga uppmärksam på att anvisningarna bör förvaras i närheten av apparaten. Informera om att det krävs regelbunden inspektion/underhåll av anläggningen.

För att säkerställa att värmepumpen används på ett ekonomiskt sätt är det viktigt att den anpassas till den befintliga värmeanläggningen och värmebehovet i byggnaden.

I efterföljande kapitel beskrivs alla funktioner som hör till den utetemperaturstyrda energibilansregleringen.

# 8.1 Driftsätt och funktioner

För värmekretsen finns det fem driftsätt.

- Auto: Värmekretsens drift växlar enligt ett förinställt tidsprogram mellan driftsätten "Värme" och "Sänkning".
- Eco: Värmekretsens drift växlar enligt ett förinställt tidsprogram mellan driftsätten "Värme" och "Från". Värmekretsen frånkopplas då under sänkningstiden om inte frostskyddsfunktionen (beroende på utomhustemperaturen) är aktiverad.
- Sänkning: värmekretsen regleras så att den håller den inställda, "sänkta temperaturen", den arbetar oberoende av inställt tidsprogram.
- Värme: värmekretsen regleras så att den håller börvärdet för framledningen, den arbetar oberoende av inställt tidsprogram.
- **Från:** Värmekretsen är avstängd om inte frostskyddsfunktionen (beroende på utomhustemperaturen) är aktiverad.

För anslutna varmvattenberedare finns driftsätten "Auto", "Till" och "Från":

- **Auto:** beredaren värms upp resp. cirkulationspumpen aktiveras enligt ett förinställt tidsprogram.
- **Till:** funktionen för att ladda beredaren är alltid aktiverad, d.v.s. när behov signaleras värms beredaren genast upp, cirkulationspumpen är ständigt i gång.
- Från: beredaren värms inte upp, cirkulationspumpen är avstängd. Endast om beredartemperaturen underskrider 10 °C värms beredaren upp till 15 °C som frostskydd.

# 8.2 Automatiska extrafunktioner

# Frostskydd

Reglerutrustningen har en frostskyddsfunktion. Funktionen säkerställer värmeanläggningens frostskydd i alla driftsätt.

Om utomhustemperaturen sjunker till ett värde under 3°C, ställs den inställda sänkningstemperaturen in automatiskt för varje värmekrets.

### Frostskydd för vattentanken/beredaren

Funktionen startar automatiskt när beredarens ärtemperatur sjunker under 10 °C. Beredaren värms då upp till 15 °C. Funktionen är aktiverad även i driftsätten "Från" och "Auto" oberoende av tidsprogram.

### Kontroll av externa sensorer

Vid den hydrauliska grundkopplingen vid första idriftsättningen är de erforderliga givarna fastlagda. Värmepumpen kontrollerar hela tiden automatiskt om alla givare är installerade och fungerar.

#### Skydd mot vattenbrist i värmesystemet

En analog tryckgivare övervakar eventuellt vattenbrist och frånkopplar värmepumparna om vattentrycket sjunker under 0,5 bar vid manometer och tillkopplar dem igen om vattentrycket stiger över 0,7 bar.

# Pumpblockerings- och ventilblockeringsskydd

För att förhindra att värmecirkulations-, cirkulationseller brinepumpen, eller varmvattnets omkopplingsventil fastnar (blockeras) startas de pumpar och ventilen, som inte varit igång 24 timmar, efter varandra i ca 20 sekunder varje dag.

### Skydd mot brinebrist

En analog trycksensor övervakar eventuell brinebrist och stänger av värmepumpen om brinetrycket sjunker under 0,2 bar och i felminnet visas fel 91. Värmepumpen startar automatiskt när brinetrycket ligger över 0.4 bar manometertryck igen.

Om brinetrycket sjunker under ett manometertryck på 0,6 bar i mer än en minut visas ett varningsmeddelande i menyn ⊟ 1.

### Golvskyddsomkoppling för alla hydraulik utan buffert (för hydraulikschema 6)

Om uppvärmningens starttemperatur, som uppmäts med sensor VF2 i golvvärmekretsen, kontinuerligt i mer än 15 minuter överskrider ett värde på (max. HK-temp. + Kompr.-hysters + 2K, fabriksinställning: 52 °C) frånkopplas värmepumpen med felmeddelandet 72 ab (se kap. 10.6). Om värme-framledningstemperaturen sjunker på nytt under detta värde och felet har återställts, tillkopplas värmepumpen på nytt.

Den maximala starttemperaturen för uppvärmningen kan ändras med parametern "Maximal värmekretstemperatur" i vrDIALOG.

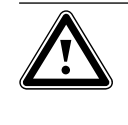

Observera! Risk för skador på golvet. Ställ inte in skyddsfunktionen för golvvärmen på för högt värde; för höga temperaturer kan skada golvet.

#### Faskontroll

Ordningsföljden och förekomsten av faserna (fasordning höger) för 400 V spänningsförsörjningen kontrolleras vid första idriftsättningen och under driften. Om ordningsföljden är felaktig eller om en fas saknas, sker en felfrånkoppling av värmepumpen för att förhindra skador på kompressorn.

#### Skydd mot frysning

Värmekällans utloppstemperatur uppmäts kontinuerligt. Om värmekällans utloppstemperatur sjunker under ett visst värde, inaktiveras kompressorn tillfälligt med felmeddelandet 20 eller 21 (se kapitel 10.4). Om detta fel uppstår tre gånger efter varandra inträffar en felavstängning (se kapitel 10.5).

För geoTHERM VWS värmepumpar kan du ställa in värdet (fabriksinställning -10°C) för frysskydd i installationsassistenten A4.

### 8.3 Inställningsbara extrafunktioner

Följande extrafunktioner kan du själv ställa in på regulatorn och på så sätt anpassa anläggningen till de lokala förutsättningarna resp. till användarens önskemål.

# $\square$

Anvisning: Regulatorns manövrering är uppdelad i

tre nivåer:

- Driftansvarignivå -> för driftansvarig

- Kodnivå -> för fackhantverkare

- vrDIALOG -> för fackhantverkare

# 8.3.1 Extrafunktioner på driftansvarignivå:

#### Tidsprogram

Uppvärmningstiderna kan ställas in per värmekrets. Det går att spara upp till tre uppvärmningstider per dag resp. per block (block = mån-fre eller mån-sön eller lör-sön).

Se tabell 8.3, meny  $\Box$  3 "Tidsprogram".

#### Semesterprogrammering

Det går att programmera två semesterperioder med datum. Dessutom går det att bestämma önskad sänkningstemperatur som anläggningen ska köras med under frånvaron.

Se tabell 8.3, meny  $\blacksquare$  4 "Semesterprogram".

#### Partyfunktion

Partyfunktionen innebär att uppvärmnings- och varmvattentiderna fortsätter utan avstängning till nästa uppvärmningsbörjan, d.v.s. avstängningen "hoppas över". Se kapitel 8.9.

#### Sparfunktion

Med hjälp av sparfunktionen kan man sänka uppvärmningstiderna under en inställbar tidsperiod. Se kapitel 8.9.

### Kyldrift

Med hjälp av kylfunktionen går det att ställa in antalet dagar (0-99) i rad som kylning ska ske.

## Observera!

Risk för daggpunktsunderskridning och kondensbildning! Uppvärmningens framledningstemperatur får inte ställas in för lågt under kyldrift. Även vid en framledningstemperatur på 20°C ger kylfunktionen tillräcklig effekt.

### 8.3.2 Extrafunktioner på kodnivån:

#### Cemettorkning

Med den här funktionen kan du varmtorka nylagd golvmassa enligt tabell 8.1. Framledningstemperaturen regleras enligt en rutin som har lagrats i regulatorn, oberoende av utomhustemperaturen. När funktionen är aktiverad avbryts alla valda driftsätt. Se tabell 8.4, meny C6.

| Dagen efter start<br>av funktionen | Framledningstemperatur för den här dagen |
|------------------------------------|------------------------------------------|
| Starttemperatur                    | 25°C                                     |
| 1                                  | 25°C                                     |
| 2                                  | 30°C                                     |
| 3                                  | 35 °C                                    |
| 4                                  | 40 °C                                    |
| 5 - 12                             | 45°C                                     |
| 13                                 | 40 °C                                    |
| 14                                 | 35 °C                                    |
| 15                                 | 30°C                                     |
| 16                                 | 25°C                                     |
| 17 - 23                            | 10 °C                                    |
|                                    | (frostskyddsfunktion, pumpen igång)      |
| 24                                 | 30°C                                     |
| 25                                 | 35 °C                                    |
| 26                                 | 40 °C                                    |
| 27                                 | 45°C                                     |
| 28                                 | 35 °C                                    |
| 29                                 | 25°C                                     |
|                                    |                                          |

#### Tab. 8.1 Förlopp för golvtorkning

På displayen visas driftläget med aktuell dag och framledningstemperatur, dagen kan ställas in manuellt. Om brinekretsen inte är färdigställd kan golvtorkning utföras med hjälp av extravärmaren. För att golvtorkningen ska kunna genomföras med extravärmaren måste du välja värdet "**endast ZH**" i menyn C7 "Reservvärme".

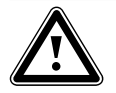

Observera! Överbelastning av värmekällan! Ett för högt energiuttag från värmekällan under golvtorkningen (t.ex. under vintermånaderna) kan källan överbelastas och regenerationen försämras.

När funktionen startas sparas tiden för starten. Ändringen av dagen sker exakt vid den här tiden. Efter nät-från/-till startar golvtorkningen enligt följande:

| Sista dagen före nät-från | Start efter nät-till |
|---------------------------|----------------------|
| 1 - 15                    | 1                    |
| 16                        | 16                   |
| 17 - 23                   | 17                   |
| 24 - 28                   | 24                   |
| 29                        | 29                   |

Tab. 8.2 Förlopp för golvtorkning efter att spänningen frånkopplats och tillkopplats

Om du inte vill utföra golvtorkningen med inställd temperatur och/eller tider kan går det att ange en annan framledningsbörtemperatur med hjälp av fastvärdesregleringen (se efterföljande avsnitt). Beakta giltig kompressorhysteres (inställbar med vrDIALOG, se kapitel 8.10).

# Legionella desinf.

Funktionen "Legionella desinf." används för att döda bakterier i beredaren och i rörledningarna. En gång i veckan värms varmvattnet i behållaren upp till ca 70 °C.

Fackhantverkaren aktiverar funktionen Legionellaskydd på kodnivå och kan där ställa in starttid och startdag (veckodag), då uppvärmning ska ske (se tabell 8.4, meny C9).

# Fjärrparametrering/-alarmering/-diagnos

Det går att diagnosticera och ställa in värmepumpen via vrDIALOG 810/2 eller vrnetDIALOG 840/2 resp. 860/2 via fjärrunderhåll. Mer information finns i anvisningarna.

# 8.3.3 Extrafunktioner via vrDIALOG:

vrDIALOG 810/2 (eBUS) möjliggör datorstödd grafisk visualisering och konfiguration för optimering av värmeaggregat, reglersystem och energibesparingar. Båda alternativen innebär att du kan få ett optiskt intryck av processerna, som utförs i reglersystemet, och påverka dem. Programmen gör det möjligt att registrera och visa många systemdata grafiskt, läsa in, ändra och spara apparatkonfigurationer online, liksom att spara information i form av en rapport.

Med vrDIALOG 810/2 kan du göra värmenpumpens samtliga inställningar liksom ytterligare inställningar för optimering. Se kapitel 8.10.

## Snabbtest

Detta driftsätt förenklar diagnosen för värmepumpsfunktionerna genom att öka energibalansen med faktor 60 för hydraulikschema 1 eller 3. Det fungerar som en testfunktion. Se kapitel 8.10

## Reglering med fast värde

Med denna funktion kan man ställa in en fast framledningstemperatur, oberoende av den utetemperaturstyrda regleringen via vrDIALOG. Se kapitel 8.10.

# 8.4 Regleringsbeskrivning

# 8.4.1 Möjliga anläggningskretsar

Regulatorn kan styra följande kretsar i anläggningen:

- en värmekrets
- en indirekt uppvärmd varmvattenberedare,
- en varmvatten-cirkulationspump,
- en buffertkrets.

För utbyggnad av systemet kan ytterligare högst sex blandningsmoduler VR 60 (tillbehör) anslutas för två kretsar vardera med hjälp av en buffertkrets. Shuntkretsarna programmeras via regulatorn på värmepumpens manöverkonsol.

För de åtta första värmekretsarna kan fjärrkontrollapparaterna VR 90 anslutas, detta ger mycket komfortabel styrning av systemet (se kapitel 4.13).

# 8.4.2 Reglering av energibalans

Energibalansregleringen gäller hydraulik utan buffert (hydraulikschema 6).

För en ekonomisk och störningsfri drift av en värmepump är det viktigt att ställa in kompressorns start. När kompressorn startar uppstår de största belastningarna. Med hjälp av energibalansregleringen går det att minimera värmepumpens startar utan att rumsklimatet försämras.

Som på andra väderstyrda värmeregulatorer bestämmer regulatorn en framlednings-börtemperatur via registreringen av utomhustemperaturen med hjälp av en värmekurva. Energibalansen regleras utgående från det här börvärdet för framledningstemperaturen och framledningstemperaturens ärvärde. Differensen mellan dessa värden mäts och summeras en gång i minuten:

1 gradminut [°min] = 1K temperaturdifferens inom 1 minut Vid ett bestämt värmeunderskott (kan ställas in fritt i regulatorn, se meny C4) startar värmepumpen och frånkopplas inte förrän den tillförda värmemängden är lika med värmeunderskottet.

Ju större det inställda, negativa talvärdet är, desto längre är intervallen inom vilken kompressorn är igång resp. står still.

# 8.4.3 Laddningsprincip buffert

Ackumulatortanken regleras beroende på börvärdet för framledning. Värmepumpen värmer när temperaturgivaren VF1 uppe i ackumulatortanken (tankens topp) anger lägre temperatur än börvärdet. Den värmer upp tills den nedre temperaturgivaren RF1 i ackumulatortanken når börtemperaturen plus 2 K.

I samband med en laddning av varmvattenberedaren laddas även ackumulatortanken, om temperaturen för den övre temperaturgivaren VF1 än mindre än 2K högre än börtemperaturen (tidigarelagd efterladdning): VF1 < T VL bör + 2K.

# 8.4.4 Återställa till fabriksinställningarna

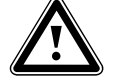

Observera!

Oavsiktlig radering av specifika inställningar!

När du återställer reglering av fabriksinställningar kan specifika inställningar för anläggningen raderas och anläggningen stängas av. Anläggningen kan inte skadas.

 Tryck samtidigt på de två inställningsknapparna i minst 5 sekunder när grundbilden (grafisk display) visas.

Därefter kan du välja om endast tidsprogrammet eller alla värden ska återställas till fabriksinställning.

### 8.4.5 Regleringsstruktur

**Grundvisningen** är en **grafikdisplay**. Den bildar utgångspunkten för alla andra displaybilder. Grafikdisplayen visas på nytt om du inte aktiverar inställaren under en längre period vid inställningen av värden.

I följande bild visas alla regulatorns displayer i en översikt i form av ett flödesdiagram. En beskrivning av de enskilda displayerna finns i följande avsnitt.

Regulatormanövreringen är uppdelad i tre nivåer: Driftansvarignivån är till för den driftansvariga. Kodnivån (meny C1 - C9, D1 - D5, I1 - I5 och A1 - A9) är endast avsedd för fackpersonal och skyddas mot oavsiktliga ändringar med en kod.

Om ingen kod anges, d.v.s. kodnivån aktiveras inte, friges inte kodnivån. De efterföljande parametrarna i de enskilda menyerna kan då visserligen visas men det går inte att ändra värdena.

l menyerna C1 till C9 kan du ställa in värmepumpens olika funktioner för värmekretsparametrarna.

I menyerna D1 till D5 kan du använda och testa värmepumpen i diagnosläge.

I menyerna I1 till I5 får du allmän information om värmepumpens inställningar.

I menyerna A1 till A9 vägleds du genom installationsmenyn vid den första idriftsättningen av värmepumpen. Dessutom kan man visa och välja specialfunktioner som t.ex. sparfunktion. Tryck då på inställaren i grunddisplayen en, två eller tre gånger (se bild 8.1).

Den tredje nivån innehåller funktioner för optimering av anläggningen och kan endast ställas in av fackpersonal med vrDIALOG 810/2 (se kapitel 8.10).

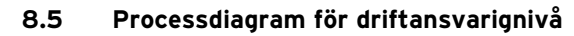

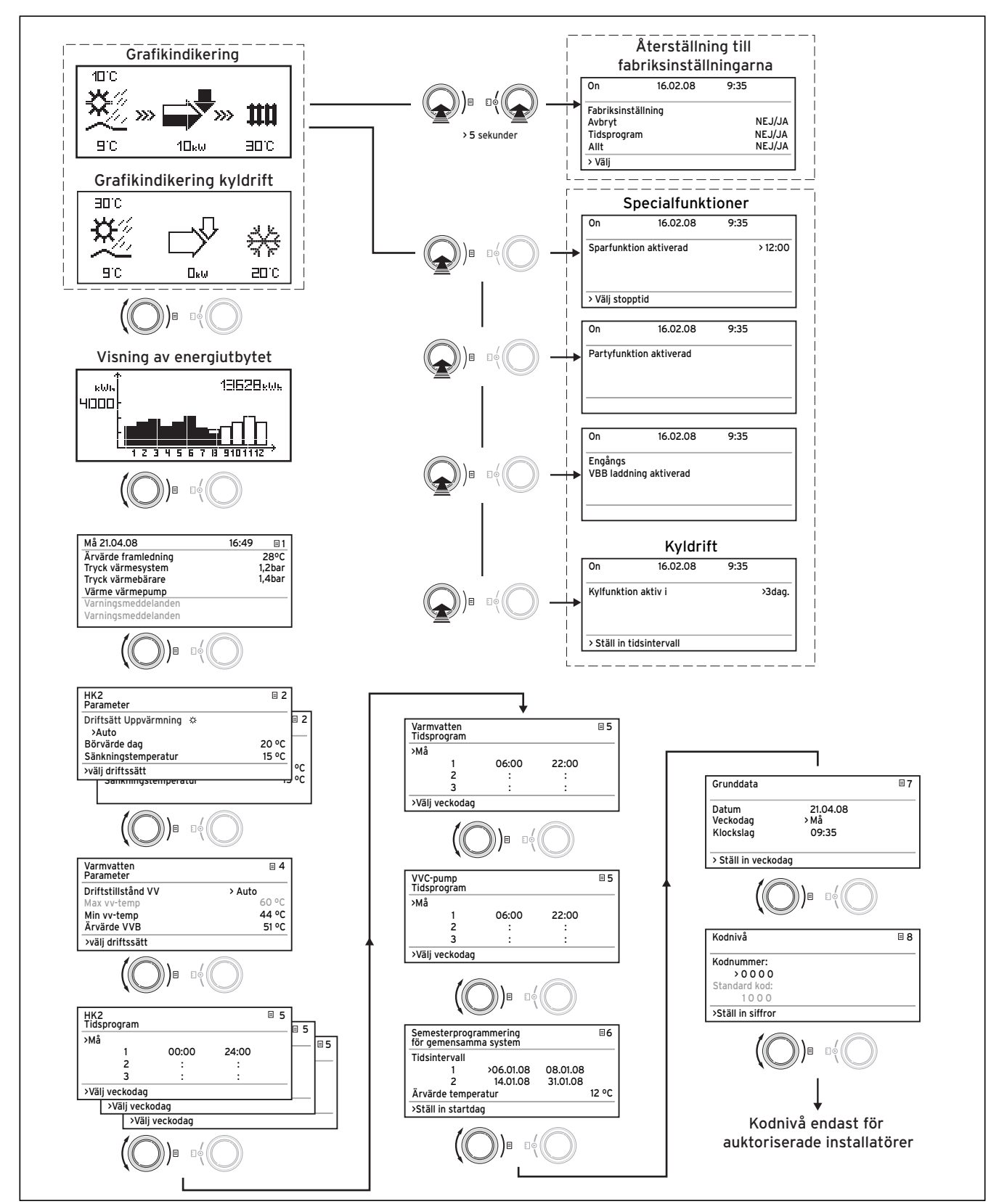

\*) displayer som visas i grått styrs av inställt hydraulikschema

Bild 8.1 Displayer på driftansvarignivå

# 8.6 Processdiagram på kodnivå

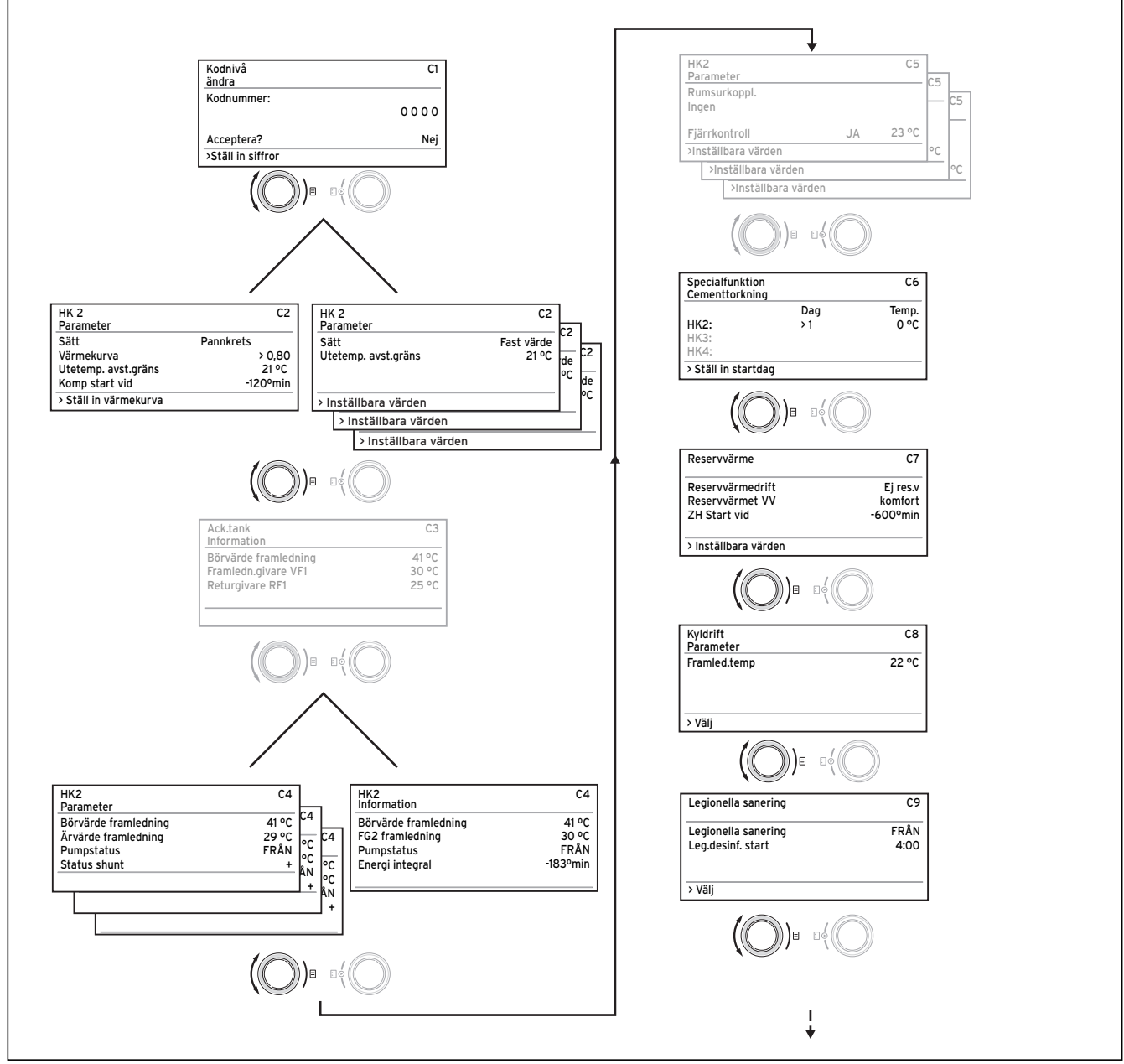

\*) displayer som visas i grått styrs av inställt hydraulikschema Bild 8.2 Displayen på kodnivån

Sila 0.2 Displayen på koullivall

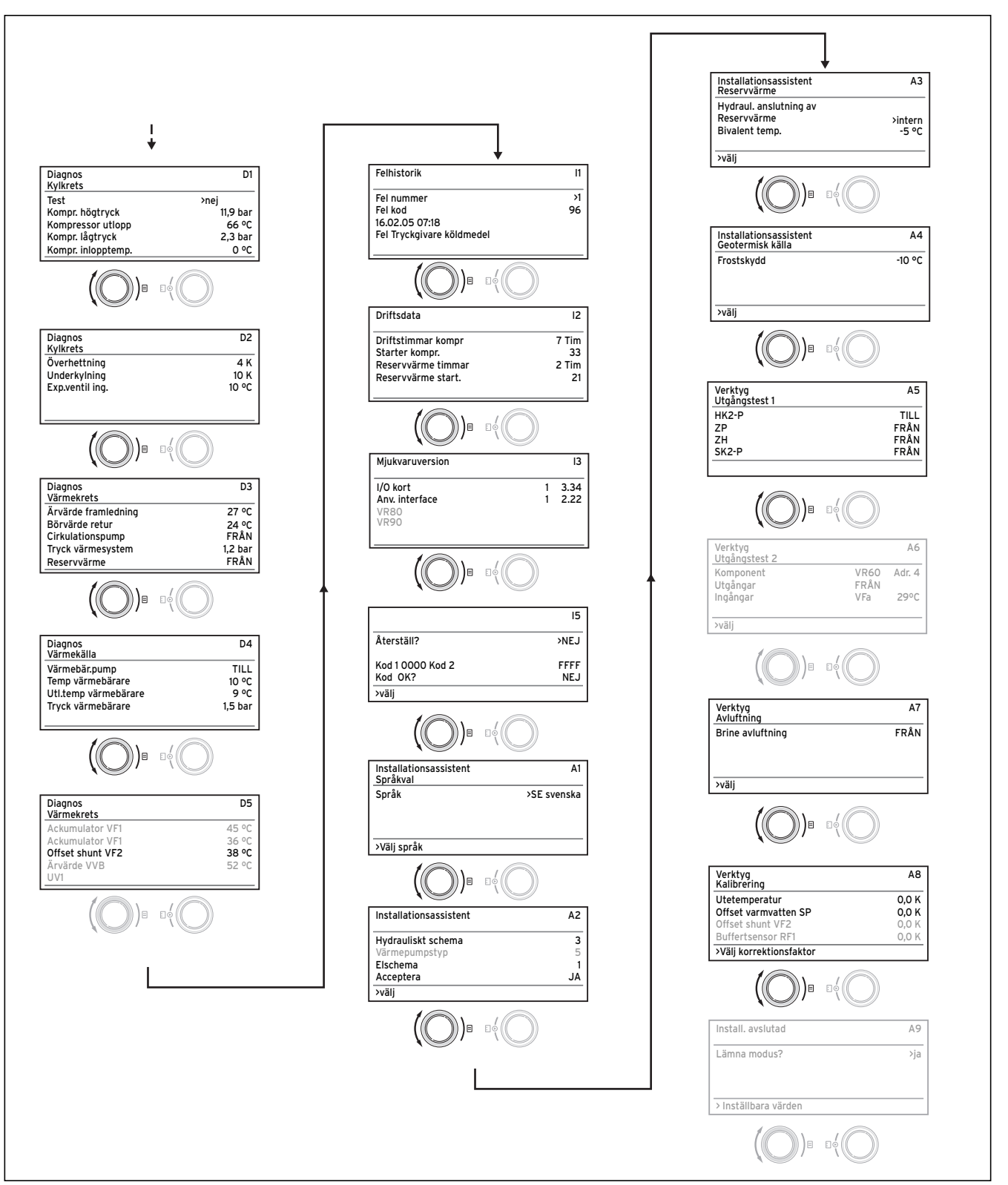

\*) displayer som visas i grått styrs av inställt hydraulikschema Bild 8.3 Displayen på kodnivån (forts.)

# 8.7 Displayer på driftansvarignivå

| Displayen | Beskrivning                                                                                                    |
|-----------|----------------------------------------------------------------------------------------------------|
|           | <b>Grafikdisplay (grundbild)</b><br>I den här displayen kan man avläsa systemets aktuella tillstånd. Denna<br>bild kommer alltid tillbaka när det inte görs några inställningar under<br>en viss tid på andra bilder.                                                                                                    |
|           | Utomhustemperatur (här 10 °C)                                                                                                    |
|           | Källinloppstemperatur: Temperaturbegränsare T3;<br>i exemplet 9°C (se bild 1 och 2, bilaga)                                                                                                    |
|           | Under pilen visas värmekällans effekt (i exemplet<br>10 KW).<br>Pilens svärtningsgrad återger värmepumpens en-<br>ergieffektivitet grafiskt under aktuell driftstatus.                                                                                                    |
|           | Värmekällans effekt ska inte likställas med vär-<br>meeffekten.<br>Värmeeffekten motsvarar ungefär värmekällans<br>effekt + kompressoreffekten                                                                                                    |
|           | När kompressorn eller den elektriska extravärma-<br>ren är igång blir pilen helt svart.                                                                                                    |
|           | >>> till vänster och höger blinkar när kompressorn<br>är tillkopplad och energi utvinns ur värmekällan<br>och tillförs värmesystemet.                                                                                                    |
|           | >>> till höger blinkar när energi tillförs värmesys-<br>temet (t.ex. endast via elektrisk reservvärme).                                                                                                    |
|           | With the second second seco |
|           | Symbolen visar att varmvattenberedaren värms<br>upp eller värmepumpen är i beredskap. Dessutom<br>visas temperaturen i varmvattenberedaren.                                                                                                    |
|           | Symbolen visar att värmepumpen befinner sig i<br>kylläget. Under symbolen visas aktuell starttem-<br>peratur för uppvärmningen<br>(i exemplet 20 °C).                                                                                                    |

Tab. 8.3 Parametrar som kan ställas in på driftansvarignivån

| Displayen                                                                                                    | Beskrivning                                                                                                    |
|----------------------------------------------------------------------------------------------------|----------------------------------------------------------------------------------------------------|
|                                                                                                    | Energiupptagningsbild<br>Visar den utvunna energin för det aktuella året uppdelat per månad<br>(svarta stolpar). Vita staplar står för kommande månader, staplarnas<br>höjd motsvarar upptagningen under samma månad föregående år<br>(därigenom kan man jämföra värdena). Vid den första idriftsättningen<br>ligger staplarnas höjd på noll för alla månader.<br>Skalvärdet (här 4000kWh) anpassas automatiskt till månadens hög-<br>sta värde.<br>Uppe till höger visas totalsumman för miljöresultatet sedan idriftsätt-<br>ningen (i exemplet: 13628kWh).                                                                                                    |
| Må 21-04-08       16:49       1         Ärvärde framledning       28 °C         Tryck värmesystem       1,2 bar         Tryck värmebärare       1,4 bar         Uppvärmning endast komp.         Varningsmeddelande         Varningsmeddelande | Dag, datum tid liksom förgångstemperatur, värmeanläggningstryck<br>och värmekällans tryck visas.<br>Ärvärde framledning: Aktuell förgångstemperatur i apparaten.<br>Tryck värmesystem: Trycksensor värmekrets.<br>Tryck värmesystem: Tryck för värmekälla (tryckgivare, värmekäll-<br>krets, brine-tryck)<br>Uppvärmning endast komp.: det här statusmeddelandet informerar<br>om aktuell driftstatus. Möjlig status är:<br>Uppvärmning endast komp.<br>Värme värmep/ZH<br>Värme bortkopplat<br>WW bortkopplat<br>WW bortkopplat<br>WW värmepump<br>WW ZH<br>WW spärrtid<br>Stand-by spärrtid<br>Stand-by |
|                                                                                                    | displayraderna. De här raderna är tomma när driftstatusen är normal.                                                                                                    |

Tab. 8.3 Parametrar som kan ställas in på driftansvarignivån

(forts.)

| Displayen                                                                                                    | Beskrivning                                                                                                    | Fabriksinställning                                   |
|----------------------------------------------------------------------------------------------------|----------------------------------------------------------------------------------------------------|------------------------------------------------------|
| HK2 2 2<br>Parameter<br>Driftsätt Uppvärmning 茶<br>>Auto<br>Börvärde dag 22 °C<br>Sänkningstemperatur 15 °C<br>>Välj driftsätt | <ul> <li>Rummets börtemperatur är den temperatur som uppvärmningen ska reglera temperaturen till vid driftsättet "Uppvärmning" eller under tidsfönstret.</li> <li>Sänkt temperatur är den temperatur som hålls av systemet under tiderna då denna funktion är aktiverad. En egen nedsänkningstemperatur kan ställas in för varje värmekrets.</li> <li>Det inställda driftsättet fastställer under vilka villkor värmekretsen eller varmvattenkretsen ska regleras.</li> <li>För värmekretsar finns följande driftsätt tillgängliga:</li> <li>Auto: Värmekretsens drift växlar enligt ett tidsprogram som kan ställas in mellan driftsätten "Värme" och "Sänkning".</li> <li>Eco: Värmekretsens drift växlar enligt ett tidsprogram som kan ställas in mellan driftsätten "Värme" och "Av". Värmekretsen frånkopplas då under sänkningstiden om inte frostskyddsfunktionen (beroende på utomhustemperaturen) är aktiverad.</li> <li>Värme: Värmekretsen regleras så att den håller den inställningsbara "sänkta temperaturen", oberoende av inställt tidsprogram.</li> <li>Från: Värmekretsen är avstängd om inte frostskyddsfunktionen (beroende på utomhustemperaturen) är aktiverad.</li> </ul> | Börvärde dag:<br>20 °C<br>Sänkt temperatur:<br>15 °C |

Tab. 8.3 Parametrar som kan ställas in på driftansvarignivån (forts.)

| Displayen                                                                                                    | Beskrivning                                                                                                    | Fabriksinställning                                                              |
|----------------------------------------------------------------------------------------------------|----------------------------------------------------------------------------------------------------|---------------------------------------------------------------------------------|
| Displayen         WW       Image: 4         Parameter       0         Driftsätt WW       >Auto         Max WW-temp       60 °C         Min WW-temp       44 °C         Ärvärde VVB ÄR       51 °C         >Välj börvärde | Beskrivning<br>För anslutna varmvattenbehållare och cirkulations-<br>kretsen kan driftsätten Auto, På och Av användas.<br>Max. varmvattentemperaturen anger till vilken<br>temperatur varmvattenberedaren högst ska värmas<br>upp.<br>Min. varmvattentemperaturen anger det nedre<br>gränsvärdet för varmvattenberedaren. När tempera-<br>turen sjunker under detta värde ska varmvattenbe-<br>redaren börja värma upp vattnet.<br>Information: Max. varmvattentemperatur visas en-<br>dast när den elektriska reservvärmen för varmvatt-<br>net aktiveras (se meny C7). Utan elektrisk reservvär-<br>me begränsas varmvattnets sluttemperatur av tryck-<br>givarens regleringsfrånkoppling av köldkretsen och<br>kan inte ställas in!<br>Varmvattentemp. ÄR: Aktuell temperatur i varm-<br>vattenberedaren | Fabriksinställning<br>Min varmvat-<br>tentemp. 44 °C                            |
| HK2       =       5         Tidsprogram       >Må         1       00:00       24:00         2       :       :         3       :       :         >Välj veckodag       .                                                   | På menyn <b>VK2-tidsprogram</b> kan uppvärmningsti-<br>derna ställas in för varje värmekrets.<br>Upp till tre uppvärmningstider kan sparas per dag<br>resp. block. Regleringen sker enligt inställd värme-<br>kurva och inställt börvärde för rumstemperatur.                                                                                                    | Må-Sö<br>kl. 0:00 - 24:00                                                       |
| WW       =       5         Tidsprogram       >Må         1       06:00       22:00         2       :       :         3       :       :         >Välj veckodag       .                                                    | På menyn <b>Varmvatten-tidsprogram</b> ställs tiderna<br>in för uppvärmning av varmvattenberedaren.<br>Det går att ställa in upp till tre tider per dag resp.<br>block.                                                                                                    | Må-Fr<br>kl. 6:00 - 22:00<br>Lö.<br>kl. 7:30 - 23:30<br>Sö.<br>kl. 7:30 - 22:00 |
| VVC-pump         5           Tidsprogram         >Må           1         06:00         22:00           2         :         :           3         :         :           >Välj veckodag         .         .                | På menyn <b>Tidsprogram för cirkulationspump</b> stäl-<br>ler man in tiderna för aktivering av cirkulationspum-<br>pen.<br>Det går att ställa in upp till tre tider per dag resp.<br>block.<br>Om driftsättet för varmvatten (se menyn ⊟ 3) är in-<br>ställt till "PÅ" körs cirkulationspumpen ständigt.                                                                                                    | Må-Fr<br>kl. 6:00 - 22:00<br>Lö.<br>kl. 7:30 - 23:30<br>Sö.<br>kl. 7:30 - 22:00 |

Tab. 8.3 Parametrar som kan ställas in på driftansvarignivån

(forts.)

| Displayen                                                                                                    | Beskrivning                                                                                                    | Fabriksinställning                                                                                                   |
|----------------------------------------------------------------------------------------------------|----------------------------------------------------------------------------------------------------|----------------------------------------------------------------------------------------------------|
| Semesterprogrammering       6         för gemensamma system       7         Tidsintervall       1         1       >06-01-08       08.01.08         2       14.01.08       30.01.08         Ärvärde temperatur       12 °C         >Ställ in startdag | För regulatorn och alla anslutna systemkomponenter<br>kan två semesterperioder programmeras med<br>datum. Dessutom kan du här ställa in önskat börvär-<br>de för rumstemperatur, d.v.s. oberoende av förin-<br>ställt tidsprogram. När den inställda semesterperio-<br>den är slut återgår regulatorn automatiskt till det ti-<br>digare valda driftsättet. Det är endast möjligt att ak-<br>tivera semesterprogrammet i driftsätt auto eller eco.<br>Anslutna laddkretsar resp. cirkulationspumpskretsar<br>växlar automatiskt till driftsättet AV under semer-<br>sterprogrammet.                                    | Tidsperiod 1:<br>01.01.2003 -<br>01.01.2003<br>Tidsperiod 2:<br>01.01.2003 -<br>01.01.2003<br>Börtemperatur<br>15 °C |
| Grunddata       7         Datum       21.04.08         Veckodag       Må         Klockslag       09:35         >Inställbara värden                                                                                                    | I menyn <b>Grunddata</b> kan du ställa in <b>aktuellt datum</b> ,<br><b>veckodag</b> samt om det finns mottagning för DCF-ra-<br>dioklocka även aktuell <b>tid</b> för regulatorn.<br>De här inställningarna påverkar alla anslutna sys-<br>temkomponenter.                                                                                                    |                                                                                                    |
| Kodnivå       8         Kodnummer       0000         Standard kod       1000         >Ställ in siffror       1000                                                                                                    | <ul> <li>Aktivera kodnivån (installatörnivån) genom att mata<br/>in koden (standardkod 1000) och trycka på den<br/>högra inställningsknappen ∃.</li> <li>För att kunna avläsa inställningsvärden utan att<br/>ange koden måste du trycka på inställaren E en<br/>gång. Därefter kan du avläsa alla parametrar på kod-<br/>nivå genom att vrida inställaren ⊟, men dock inte<br/>ändra dem.</li> <li>Säkerhetsfunktion: 15 minuter efter den sista änd-<br/>ringen på kodnivån (aktivering av inställaren) åter-<br/>ställs kodinmatningen. För att aktivera kodnivån igen<br/>måste koden matas in på nytt.</li> </ul> | 1000                                                                                                    |

Tab. 8.3 Parametrar som kan ställas in på driftansvarignivån

(forts.)

# 8.8 Displayer på kodnivå

Kodnivån innehåller olika områden där du kan förändra eller visa parametrar utifrån sammanhanget. Sammanhanget kan alltid identifieras på menybeteckningen. Meny C: Ställ in värmeanläggningens parametrar Meny D: Genomför diagnos Meny I: Visa allmän information Meny A: Installationsassistent 15 min efter den sista ändringen på kodnivån (aktivering av inställaren) återställs kodinmatningen. För att aktivera kodnivån igen måste koden matas in på nytt.

| Displayen                                                           | Beskrivning                                                                                                    | Fabriksinställning |
|---------------------------------------------------------------------|----------------------------------------------------------------------------------------------------|--------------------|
| Meny C: Ställ in värmeanläggningens pa-<br>rametrar                 | l menyerna C1 till C9 kan du ställa in värmepumpens<br>olika parametrar.                                                              |                    |
| Kodnivå C1<br>ändra                                                 | Meny för ändring av kodnumret.<br>Standardkoden 1000 kan ändras till valfri, fyrsiffrig                                               | 1000               |
| Kodnummer<br>>0 0 0 0                                               | Information: Skriv upp den nya koden. Utan den kan<br>du inte göra ändringar på kodnivån!                                             |                    |
| Acceptera? NEJ >Ställ in siffror                                    |                                                                                                    |                    |
| HK2 C2<br>Parameter                                                 | <b>Sätt:</b> Brännarkrets (vid direkt hydraulik),<br>blandningskrets (vid bufferthydraulik),<br>fast värde (kan endast ställas in med |                    |
| Sätt Pannkrets<br>Värmekurva 0,80                                   | vrDIALOG 810/2).<br>Värmekurva: Inställningsbara värmekurvor (inte för                                                                | 0,3                |
| Komp start vid     -120°min                                         | fast värde).<br>AT-avstängningsgräns: Temperaturgräns för av-                                                                         | 22°C               |
|                                                                     | Komp start vid: Inställning av gradminuter vid kom-<br>pressorstart (endast för direkt hydraulik)                                     |                    |
| HK2 C2<br>Parameter                                                 | Det här meddelandet visas när "Fast värde" ställts in med vrDIALOG 810/2.                                                             |                    |
| Sätt Fast värde                                                     |                                                                                                    |                    |
| Utetemp. avst.gräns >21°C                                           | När en VR 60 är ansluten visas den här menyn flera<br>gånger (för varje värmekrets).                                                  |                    |
| >Välj temperatur                                                    |                                                                                                    |                    |
| Ack.tank C3<br>Information                                          | Den här displayen visas endast när en buffert an-<br>vänds (t.ex. hydraulikschema 8).                                                 |                    |
| Börvärde framledning41°COffset ack. Topp VF129°CReturgivare RF125°C | <b>Start bör:</b> Förgångstemperatur bör<br><b>Offset ack. Topp VF1:</b> Temperatur för buffertens<br>topptemperaturgivare VF1        |                    |
|                                                                     | <b>Returgivare RF1:</b> Temperatur för buffertens botten-<br>temperaturgivare RF1 (se avsnitt <b>8.4.3</b> )                          |                    |

| Displayen                                                                                                    | Beskrivning                                                                                                    | Fabriksinställning |
|----------------------------------------------------------------------------------------------------|----------------------------------------------------------------------------------------------------|--------------------|
| HK2C4InformationBörvärde framledning41°CFramledningstemp. FG230°CPumpstatusEnergi integral-183°minHK2C4ParameterBörvärde framledning41°CFramledningstemp. FG229°CPumpstatusFRÅNStatus shunt+ | Den nedre menyn visas endast om en buffert (t.ex.<br>hydraulikschema 8 och flera gånger vid användning<br>av VR 60) används.<br>Vid direkt värmedrift (t.ex. hydraulikschema 6) visas<br>den övre displayen.<br><b>Börvärde framledning:</b> Börvärdet för värmekretsens<br>framledningstemperatur.<br><b>Framledningstemp. VF2:</b> Aktuell framledningstem-<br>peratur VF2.<br><b>Energi integral:</b> Energi-integralen anger den sam-<br>manlagda differensen mellan framledningens VF2-<br>och BÖR-temperatur per minut. Värmepumpen star-<br>tar vid en viss värmebrist (se energibalansreglering,<br>kapitel 8.4.2)<br><b>Pumpstatus:</b> Visar om pumpen är till- eller från-<br>kopplad (TILL/FRÅN).<br><b>Status shunt:</b> Observera!Displayen TILL/MOT be-<br>skriver i vilken riktning regleringen styr blandaren.<br>När shunten inte längre är aktiverad, visas FRÅN.<br>När en VR 60 är ansluten visas den nedre menyn<br>flera gånger (för varje värmekrets). |                    |
| HK2     C5       Parameter     Rumsurkoppl.       >Ingen     JA       Fjärrkontroll     JA       >Välj sätt                                                                                  | Endast vid användning av fjärrkontrollen VR 90 /<br>VR 80:<br>Registrering av rumstemperatur:<br>Ingen = Ingen hänsyn till rumstemperaturen från<br>fjärrkontrollen.<br>Inkoppling = Starttemperaturen för uppvärmningen<br>styrs av differensen mellan bör- och ärtemperatur<br>utöver den inställda värmekurvan.<br>Termostat = Rumstemperaturen från VR 90 an-<br>vänds direkt för reglering och fungerar som en<br>rumstermostat.<br>Fjärrkontroll: det visas automatiskt om en fjärrkon-<br>troll VR 90 är ansluten (JA/NEJ). Om JA visas även<br>den rumstemperatur som uppmätts på VR 90.<br>Eventuellt visas menyn flera gånger (för varje vär-<br>mekrets).                                                                                                    | Ingen              |
| Specialfunktion     C6       Cemettorkning     Dag       Dag     Temp.       VK2:     >1     O °C       HK3:     HK4:       >Ställ in startdag                                               | Det går att välja vilken dag <b>golvtorkningen</b> ska<br>börja, börvärdet för framledningstemperaturen reg-<br>leras automatiskt enligt golvtorkningsprogrammet<br>(dagsvärde 25/30/35 °C), se kapitel 8.3 "Inställbara<br>extrafunktioner".<br>Det tar ca 20 sekunder innan det faktiska värdet<br>visas!<br>Inaktivera golvfunktion: Ställ in "0" för dag.<br>Beroende på konfiguration för värmeanläggningen<br>visar displayen eventuellt flera värmekretsar.                                                                                                    | 0                  |

| Displayen                                                                                                    | Beskrivning                                                                                                    | Fabriksinställning |
|----------------------------------------------------------------------------------------------------|----------------------------------------------------------------------------------------------------|--------------------|
| Reservvärme       C7         Reservvärmedrift       Ej ZH         Drift varmvatten       komfort         ZH start vid       -600°min         >Inställbara värden       -600°min | Reservvärmedrift<br>Ej ZH: ZH spärrad.<br>Komfort: ZH öppen, beroende på bivalenspunkt och<br>energi-integral.<br>b ZH: Uppvärmning endast genom reservvärme,<br>t.ex. vid nöddrift<br>Drift varmvatten<br>Ej ZH: ZH spärrad<br>Komfort: Reservvärme ger den temperaturnivå som<br>kompressorn inte kan leverera (cirka > 58 °C be-<br>redartemperaturen)<br>b ZH: Varmvattenuppvärmning endast med reserv-<br>värme, t.ex. vid nöddrift (om "Ej ZH" var aktiverat<br>innan gäller max. varmvatten ca 58 °C; om "Kom-<br>fort" var aktiverad gäller det inställda värdet max.<br>varmvatten i C6<br>ZH start vid: Inställning av gradminuter tills reserv-<br>värme startar, adderat med gradminuter för kom-<br>pressorstart.<br>Exempel: -600 °min plus -120 °min<br>=> start vid -720 °min.<br>Bivalent temp.: Endast under den här utomhustem-<br>peraturen finns reservvärme tillgänglig för efterupp-<br>värmning vid värmedrift (kan ställas in i meny A3). | Ej ZH<br>Ej ZH     |
| Kyldrift     C8       Framled.temp     22 °C                                                                                                    | <b>Framledningstemperatur:</b> Visning av startbörvärde.<br>Värdet kan förändras.                                                                                                    | 20°C               |
| >välj                                                                                                    |                                                                                                    |                    |
| Legionella desinf.       C9         Parameter                                                                                                    | Legionellaskydd: AV/Må/Ti/On/To/Fr/Lö/Sö<br>Leg.desinf. start: Den inställda tiden fastställer när<br>legionellaskyddsfunktionen startas.<br>Legionellaskyddet genomförs av reservvärme den<br>inställda veckodagen på den inställda tiden, om re-<br>servvärme är aktiverad.<br>Regulatorn ställer då in börtemperaturen för fram-<br>ledningen på 76°C/74°C (2K hysteres). Legionella-<br>skyddsfunktionen avslutas när ärtemperaturen för<br>framledningstemperaturen vid beredaren är 73°C<br>under en tidsperiod på minst 30 min resp. efter<br>90 minuter om 73°C inte nås (t.ex. om varmvatten<br>tappas under den här tiden).                                                                                                    | FRÅN<br>04:00      |

| Displayen                 | Beskrivning                                                                                                    | Fabriksinställning |
|---------------------------|----------------------------------------------------------------------------------------------------|--------------------|
| Meny D: Genomför diagnos  | I menyerna D1 till D5 kan du använda och testa vär-<br>mepumpen i diagnosläge.<br>Vid varje inställning, med undantag för "Test" =<br>"nej" (meny D1), kan du inte lämna diagnosmenyn.<br>En automatisk återställning sker 15 minuter efter<br>den senaste knappen trycktes ned.<br>Vid diagnosdrift beaktas inte för-, minimi- och ef-<br>terloppstider för kompressorn, pumpar och andra<br>byggnadsdelar!<br>Om diagnosdriften aktiveras och inaktiveras ofta kan<br>störningar uppstå. |                    |
| Diagnos D1                | <b>Test</b> : nej/av/värmedrift/varmvatten/kylning. Inställ-                                                                                                    | -                  |
| Kylkrets                  | funktioner                                                                                                    |                    |
| Test >NEJ                 | Högtryck kylkrets: Kylkretsens tryck visas                                                                                                    |                    |
| Kompr. högtryck 11,9 bar  | Kompressorutgång.                                                                                                    |                    |
| Kompressor utlopp 66°C    | Kompressorutlopp (Kompressorutgång, högtryck):                                                                                                    |                    |
| Lagiryck kylkreis 2,3 bar | Display Temperatursensor T1.*                                                                                                    |                    |
|                           | Lagtryck kylkrets: Kylkretsens tryck visas                                                                                                    |                    |
|                           | Kompressoringang.                                                                                                    |                    |
|                           | Display Temperatursensor T2.*                                                                                                    |                    |
| Diagnos D2                | Överhettning av kylmedel beräknat utifrån T2* och                                                                                                    | _                  |
| Kylkrets                  | sensor för lågt tryck. Visas endast när kompressorn                                                                                                    |                    |
| överhettning 4K           | används.                                                                                                    |                    |
| Underkylning 10K          | Underkylning av kylmedlet beraknat utifran 14° och                                                                                                    |                    |
| Exp.ventil ing. 10°C      | vänds                                                                                                    |                    |
|                           | <b>TEV-inlopp:</b> Temperatur vid den termiska expan-                                                                                                    |                    |
|                           | sionsventilens inlopp.                                                                                                    |                    |
| Diagnos                   | Aktuell <b>förgångstemperatur</b> T6.*                                                                                                    | _                  |
| Värmekrets                | Aktuell återloppstemperatur T5.*                                                                                                    |                    |
| Ärvärde framledning 27 °C | Status värmecirkulationspump: TILL/FRÅN.                                                                                                    |                    |
| Ärvärde retur 24°C        | Värmeanläggningens tryck (trycksensor värme-                                                                                                    |                    |
| Cirkulationspump FRÅN     | Krets).<br>Status reservuärme: TILL /EDÅN                                                                                                    |                    |
| Tryck värmesystem 1,2 bar | Status reservvarme. HEL/FRAN.                                                                                                    |                    |
| Reservvärme FRÅN          |                                                                                                    |                    |
|                           | Status källauma: TILL /ED <sup>8</sup> N                                                                                                    | _                  |
| Diagnos D4                | Källtemperatur: Värmekälltemperatur från värme-                                                                                                    |                    |
| Varmekälla                | källan, T3.*                                                                                                    |                    |
| Varmebär.pump TILL        | Utl.temp värmebärare: Värmekälltemperatur vid                                                                                                    |                    |
| iemp varmebarare 10°C     | värmepumpens utlopp, T8.*                                                                                                    |                    |
| Uti.temp varmebarare 9°C  | Bara VWS:                                                                                                    |                    |
|                           | <b>Tryck i värmekällan</b> (trycksensor värmebärarkrets;                                                                                                    |                    |
| L                         | Drine-tryck)                                                                                                    |                    |

Tab. 8.4 Parametrar som kan ställas in på kodnivån (forts.)

\* se bild 1 och 2 i bilagan

| Displayen                                                                                    | Beskrivning                                                                                                    | Fabriksinställning |
|----------------------------------------------------------------------------------------------|----------------------------------------------------------------------------------------------------|--------------------|
| DiagnosD5VärmekretsBuffert VF145°CBuffert RF136°CSensor VF238°CÄrvärde VVB ÄR52°CUV1HK       | Buffert VF1: Temperaturgivare för topp i ackumula-<br>tortank<br>Buffert RF1: Temperaturgivare för botten i ackumu-<br>latortank<br>Sensor VF2: Aktuell starttemperatur för uppvärm-<br>ningen<br>Varmvatten SP: Temperatur i varmvattenberedaren<br>UV1: = Status för 3-vägs-ventilen (HK = värmekrets,<br>WW = varmvatten)                     |                    |
| Meny I: Visa allmän information                                                              | l menyerna l1 till l4 får du information om värme-<br>pumpens inställningar.                                                                                                    |                    |
| FelhistorikI1Fel nummer>1Fel kod9616.02.0807:18Fel brinekretsFel trycksensor kylkrets        | Felminnets meny, visar de tio senaste felen i krono-<br>logisk ordning.<br>Här visas felnummer med felkod, datum/klockslag<br>för felet samt en kort beskrivning av felet. Felnumret<br>anger i vilken ordningsföljd felen inträffat. Felkoden<br>identifierar felet. En lista finns i kapitel 10.<br>Vrid inställaren 🗏 för att visa nästa fel. | -                  |
| Driftsdata12Drift kompress7 timStarter kompr.33Drift extravärmare2 timStarter extravärmare21 | Drift kompress: Kompressorns drifttimmar hittills.<br>Starter kompr.: Antal kompressorstarter.<br>Drift reservvärme: Extravärmarens drifttimmar hit-<br>tills.<br>Starter extravärmare: Antal starter extravärmare.                                                                                                    | -                  |
| MjukvaruversionI3I/O kort13.34Anv. interface12.22VR 80VR 90                                  | Programvaruversion <b>i/o-kort</b> (ledarplatta i värme-<br>pumpen).<br>Programvaruversion <b>User Interface</b> (display på ma-<br>növerpanelen).<br>VR 80: Visar programvaruversion, när VR 80 finns<br>ansluten.<br>VR 90: Visar programvaruversion, när VR 90 finns<br>ansluten.                                                             | -                  |
| I4<br>Återställ? NEJ<br>Kod 1 0000 Kod 2 FFFF<br>Kod OK? NEJ                                 | <b>Återställa</b> : Återställ felfrånkopplingar, alla pågående<br>funktioner avbryts direkt, värmepumpen startas om!<br>Kod 1/kod 2: utan funktion! Värdena får inte ändras!                                                                                                    | 0000; FFFF<br>NEJ  |

Tab. 8.4 Parametrar som kan ställas in på kodnivån (forts.)

\* se bild 1 och 2 i bilagan

| Displayen                      | Beskrivning                                                                                                    | Fabriksinställning |
|--------------------------------|----------------------------------------------------------------------------------------------------|--------------------|
| Meny A: Installationsassistent | När värmepumpen driftsätts för första gången väg-<br>leds du genom installationsassistenten, meny A1<br>till A2.<br>Installationsassistenten visas automatiskt vid första<br>idrifttagningen.                   |                    |
| Installation A1                | Språk: Inställning av respektive språk                                                                                                    |                    |
| Språk >SE svenska              | Vid den första idrifttagningen startas regulatorn all-<br>tid med den här menyn (installationsassistent).                                                                                                    |                    |
|                                |                                                                                                    |                    |
| Installationsassistent A2      | Hydraulik- och elschema måste ställas in av installa-                                                                                                    |                    |
| Hydrauliskt schema 3           | Värmepumptyp är redan inställt från fabrik och får                                                                                                    |                    |
| Värmepumpstyp 5                | inte ändras!                                                                                                    |                    |
| Elschema 1                     |                                                                                                    |                    |
| Acceptera JA                   | Hydraulikschema:                                                                                                    |                    |
| >välj                          | 6 = utan buffert, med varmvattenbehållare<br>8 = med buffert, med varmvattenbehållare;<br>se bild 6.9 och bild 6.10.                                                                                            |                    |
|                                | Värmepumpstyp<br>Typ Beteckning<br>3 VWS 63/2<br>5 VWS 83/2<br>7 VWS 103/2                                                                                                    |                    |
|                                | <ul> <li>Elschema</li> <li>1 = Enbart högtariff (se bild 6.2).</li> <li>2 = Lågtariff för kompressor (se bild 6.3).</li> <li>3 = Lågtariff för kompressorn och elektrisk extravärmare (se bild 6.4).</li> </ul> |                    |
|                                | <b>Acceptera:</b> JA/NEJ;<br>Om du väljer Ja sparas de inställda värdena.                                                                                                    |                    |

| Displayen                                                                                                    | Beskrivning                                                                                                    | Fabriksinställning |
|----------------------------------------------------------------------------------------------------|----------------------------------------------------------------------------------------------------|--------------------|
| Installationsassistent       A3         Reservvärme       hydraul. anslutning av         Reservvärme       WW+HK         Bivalenspunkt       -5 °C         >Inställbara värden | <ul> <li>Extra värmare: Ställ in om och var det finns en hydrauliskt ansluten reservvärme:</li> <li>intern (elektrisk extravärmare i värmepumpen)</li> <li>WW + HK: Extern reservvärme för varmvatten och värmekrets finns)</li> <li>ingen extra värmare (inget frostskydd vid nöddrift)</li> <li>WW: Extern reservvärme finns endast för varmvatten och värmaren reservvärme finns endast för varmvatten</li> <li>Regulatorn startar extravärmaren endast om "Extravärmare" öppnats i meny C7 och följande villkor uppfyllts:</li> <li>Bivalenspunkt: Endast under denna utomhustemperatur är reservvärmen aktiverad för efteruppvärmning i värmedrift.</li> </ul> | Intern<br>-5°C     |
| Installationsassistent       A4         Geotermisk källa                                                                                                    | Bara VWS:<br><b>Skydd mot frysning</b> : Minsta tillåtna utloppstempe-<br>ratur för värmekällan.<br>Om temperaturen underskrids visas felmeddelan-<br>de 21/22 eller 61/62 och kompressorn stängs av.                                                                                                    | -10 °C             |
| VerktygA5Utgångstest 1HK2-PZPFRÅNZHFRÅNSK2-PFRÅN                                                                                                    | Med komponenttestet kan man kontrollera värme-<br>pumpens aktorer. Tillkopplingen gäller för en max.<br>tid på 20 minuter och under denna tid ignoreras reg-<br>leringsinställningen. Därefter går värmepumpen till-<br>baka till tidigare driftstatus.<br><b>Information:</b> När kompressorn startar, startar även<br>värmecirkulationspumpen, brinepumpen resp.<br>brunnspumpen.<br>TV1 = Varmvatten: Shuntventilen i läget "Varmvat-<br>tenberedning".<br>TV1 = HK: Shuntventilen i läget "Värmedrift".                                                                                                    | FRÂN               |

| Displayen                                                                                       | Beskrivning                                                                                                    | Fabriksinställning                   |
|-------------------------------------------------------------------------------------------------|----------------------------------------------------------------------------------------------------|--------------------------------------|
| VerktygA6Utgångstest 2KomponenterVR 60Adr. 4UtgångarFRÅNIngångarVF a29°Cvälj                    | Displayen visas endast när flera värmekretsar och<br>minst en VR 60 finns installerad.<br>Med komponenttestet kan man kontrollera de an-<br>slutna tillbehörens aktorer. Tillkopplingen gäller för<br>en maximal tid på 20 minuter och under denna tid<br>ignoreras regleringsinställningen. Därefter går vär-<br>mepumpen tillbaka till tidigare driftstatus.                                                                                      |                                      |
| Verktyg A7<br>Avluftning<br>Brine avluftning FRÅN                                               | Avluftning brine: Brinepumpen är omväxlande igång<br>50 minuter och avstängd 10 minuter.<br>24 timmars återkommande drift av brinepumpen och<br>cirkulationspumpen, liksom eventuellt UV1 och kyl-<br>ning-UV/blandare                                                                                                    | _                                    |
| VerktygA8Utetemperatur0,0 KOffset varmvatten SP0,0 KOffset shunt VF20,0 KBuffertsensor RF10,0 K | Manuell anpassning av visade temperaturer.<br>Kalibreringsområde<br><b>Utomhustemperatur</b> : +/- 5 K, steg om 1,0 K.<br>Alla andra: +/- 3 K, steg om 0,5 K.<br><b>Förgångsgivare VF2</b> visas alltid.<br>Interna sensorer kan endast ändras med vrDIALOG,<br>buffertsensor och lagringssensor endast med mot-<br>svarande hydraulik.<br>Vrid på höger inställare för att visa flera sensorer.<br>Inställning av <b>displaykontrast</b> (0 - 25). | OK<br>OK<br>OK<br>OK<br>16 (display) |
| Installation slutförd     A9                                                                    | Information om första idrifttagningen:<br>Ange Lämna modus till "JA" först när du är säker på<br>att alla inställningar är korrekta.<br>När du bekräftat Modus med "JA" går regulatorn till<br>grafikvisning. Värmepumpen inleder med egen regle-<br>ring.<br>Menyn visas inte längre om du valt <b>ja</b> .                                                                                                    |                                      |

# 8.9 Specialfunktioner

Valet av specialfunktioner görs från grundvisningen. Tryck på den vänstra inställaren ⊟. För att ändra parametrar måste du vrida inställaren ⊡. Följande specialfunktioner kan väljas:

- Sparfunktion: Tryck 1 gg på inställaren  $oxed{B}$
- Partyfunktion: Tryck 2 ggr på inställaren ⊟
- En beredarladdning: Tryck 3 ggr på inställaren 🗏
- Kyldrift: Tryck 4 ggr på inställaren ⊟

Det räcker med att välja funktionerna för att aktivera dem. För sparfunktionen måste även den tid till vilken sparfunktionen (reglera till sänkningstemperatur) ska vara giltig.

Grundindikeringen visas antingen när funktionen är slutförd (tidsperioden är slut) eller när man trycker på nytt på inställaren  $\Box$ .

| Displayen                                       | Beskrivning                                                                                                    |
|-------------------------------------------------|----------------------------------------------------------------------------------------------------|
| On 16.02.08 9:35 Sparfunktion aktiverad         | <b>Sparfunktion:</b><br>Med sparfunktionen kan du sänka uppvärmningstiden under en in-<br>ställningsbar tid.                                                                                                    |
|                                                 | Ange tid för sparfunktionens slut i formatet hh:mm (timme:minut).                                                                                                    |
| On 16.02.08 9:35 Partyfunktion aktiverad        | <b>Partyfunktion</b> :<br>Partyfunktionen innebär att du kan ställa in att uppvärmnings- och<br>varmvattentiderna fortsätter utan avstängning till nästa uppvärm-<br>ningsbörjan, d.v.s. avstängningen "hoppas över". Partyfunktionen kan<br>användas för värmekretsarna och/eller varmvattenkretsarna, som är<br>inställda på driftsättet "Auto" eller "ECO". |
| On 16.02.08 9:35 engångs VBB laddning aktiverad | <b>Ladda beredaren en gång</b> :<br>Med hjälp av funktionen kan man ladda upp varmvattenberedaren en<br>gång oberoende av aktuellt tidsprogram.                                                                                                    |

Tab. 8.5 Specialfunktioner

| Displayen |                  |           | Beskrivning                                               |  |
|-----------|------------------|-----------|-----------------------------------------------------------|--|
| On        | 16.02.08         | 9:35      | Kylningstid: AV/1 till 99 dagar.<br>Om kyldrift är aktiv, |  |
| Kyli      | funktion aktiv i | > 3 dagar | - visas en bild av en iskristall på grafikdisplayen.      |  |
| L         |                  |           |                                                           |  |

## Tab. 8.5 Specialfunktioner (forts.)

• Återställ till fabriksinställningar: Håll ned inställaren och inställaren □ längre än 5 sekunder samtidigt. Därefter kan du välja om endast tidsprogrammet eller alla värden ska återställas till fabriksinställning.

| Displayen                                                          |                          |      |                            | Beskrivning                                                                                                    |
|--------------------------------------------------------------------|--------------------------|------|----------------------------|----------------------------------------------------------------------------------------------------|
| On                                                                 | 21.04.08                 | 9:35 |                            | Fabriksinställningarna återställs.                                                                                                    |
| Fabriksinst<br>Avbryt<br>Tidsprogra<br><u>Allt</u><br>>Inställbara | ällning<br>m<br>a värden |      | NEJ/JA<br>NEJ/JA<br>NEJ/JA | <b>Observera!</b> Låt en fackhantverkare återställa fabriksinställningarna.<br>De anläggningsspecifika inställningarna återställs. Anläggningen kan<br>drabbas av stillestånd. Anläggningen kan inte skadas.<br>Håll ned båda inställarna i minst 5 sekunder för att öppna menyn Fa-<br>brikinställning. |

Tab. 8.6 Återställa fabriksinställningar

#### 8.10 Parametrar som kan ställas in med vrDIALOG 810/2

vrDIALOG 810/2 (eBUS) möjliggör datorstödd grafisk visualisering och konfiguration för optimering av värmeaggreat och reglersystem och användning av energibesparing. Båda alternativen innebär att du kan få ett optiskt intryck av processerna, som utförs i reglersystemet, och påverka dem. Programmen gör det möjligt att registrera och visa många systemdata grafiskt, läsa in, ändra och spara apparatkonfigurationer online, liksom att spara information i form av en rapport. Med vrDIALOG 810/2 kan du göra värmenpumpens

samtliga inställningar liksom ytterligare inställningar för optimering. Inställningar med vrDIALOG får endast utföras av en erfaren fackhantverkare.

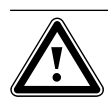

fekt.

Observera! Risk för daggpunktsunderskridning och kondensbildning! Uppvärmningens framledningstemperatur får inte ställas in för lågt under kyldrift. Även vid en framledningstemperatur på 20°C ger kylfunktionen tillräcklig ef-

| Parameter                               | Beskrivning                                                                                                    | Fabriksinställning |
|-----------------------------------------|----------------------------------------------------------------------------------------------------|--------------------|
| Kalibrering av temperatursensorer       | Interna sensorer kan endast kalibreras med vrDIALOG 810/2.                                                                                                    |                    |
| Byt namn: Värmekrets                    | Varje värmekrets i anläggningen kan namnges individu-<br>ellt. För detta står max. 10 bokstäver per värmekrets till<br>förfogande. Den valda beteckningen sparas automatiskt<br>och visas i den respektive displayvisningen.<br>Beroende på anläggningens uppbyggnad visas namnen på<br>fler värmekretsar på displayen.                                                                                                    | VK2: HK2           |
| Mjukvarustatus                          | Statusvisningen anger status för värmepumpens pro-<br>gramvara.                                                                                                    | _                  |
| Strömavbrott                            | Status strömavbrott p.g.a. aktivering av EVU-kontakten<br>(stillestånd från elleverantören):<br>"Nej" = ingen stilleståndsperiod, "Ja" = stilleståndsperiod<br>aktiverad, aktivering t.ex. via mottagare/styrsignal.                                                                                                    | _                  |
| Fasstatus                               | Fasstatus: Indikerar om alla 3 faser finns (OK/fel).                                                                                                    | -                  |
| Fasordning                              | Fasordning: Indikerar om fasordningen är OK (OK/fel).                                                                                                    | -                  |
| Startströmsbegränsare                   | Startströmsbegr.: TILL/FRÅN.                                                                                                    | -                  |
| Konstantvärde dag<br>Konstantvärde natt | Displayen visas endast om inställningen <b>Sätt</b> "Fast värde"<br>ställts in med vrDIALOG.<br>Framledningstemperaturen regleras då till ett fast börvär-<br>de oberoende av utomhustemperaturen.                                                                                                    |                    |
|                                         | <b>Fast värde dag:</b> Framledningsbörtemperatur (t.ex. vid manuellt inställd golvtorkning).                                                                                                    | 35°C               |
|                                         | <b>Fast värde natt:</b> Framledningsbörtemperatur under nat-<br>ten.                                                                                                    | 30°C               |
| Sätt HK2                                | <ul> <li>Inställning av typ för värmekretsen:</li> <li>Pannkrets: (hydraulikschema 3) Värmedrift körs med<br/>börtemperatur för framledning via väderstyrd energiba-<br/>lansreglering.</li> <li>Shuntkrets: (hydraulikschema 4) Värmedrift körs med<br/>börtemperatur för framledning via väderstyrd regulator.</li> <li>Fast värde: fast inställt börvärde för framledningstem-<br/>peratur, för dag och natt, se meny C5.</li> </ul> | Pannkrets          |

Tab. 8.7 Parametrar som kan ställas in med vrDIALOG 810/2

| Parameter                                                                                             | Beskrivning                                                   |          |
|----------------------------------------------------------------------------------------------------|---------------------------------------------------------------|----------|
| Min. temperatur                                                                                       | Min. temperatur/max. temperatur:                              | 15 °C    |
| Max. temperatur                                                                                       | inställning av gränsvärden för temperaturen (min. och         | 43°C     |
|                                                                                                    | max.), gäller för värmekretsen.                               |          |
|                                                                                                    | Med maximaltemperaturen beräknas även värdet för golv-        |          |
|                                                                                                    | skyddet (max. HK-temp. + kompr.hysteres + 2K).                |          |
| Max föruppvärmn.                                                                                      | Max. förvärmning:                                             | 0 tim    |
|                                                                                                    | för att kompensera golvvärmens tröghet kan en "för-           |          |
|                                                                                                    | värmning" ställas in manuellt; då börjar uppvärmningen        |          |
|                                                                                                    | före den programmerade uppvärmningstiden.                     |          |
| Max uppv.tid 20 min                                                                                   | Max. uppvärmningstid = den tid det högst får ta att akti-     | 20 min   |
| Max uppv.tid WW 40 min                                                                                | vera beredarladdningen igen om det fortfarande finns en       |          |
|                                                                                                    | Max laddningstid WW - Tidsperiod efter vilken anlägg-         | 40 min   |
|                                                                                                    | ningen konnlas från beredarladdningsdrift till värmedrift     | 40 11111 |
|                                                                                                    | om det finns en narallell värmehegäran                        |          |
| Komp hysteres                                                                                         | Komp, hysteres (bara med hydraulikschema 1 och 3).            | 7K       |
|                                                                                                    | Tvångsstart av kompressorn vid:                               |          |
|                                                                                                    | framledningstemperatur ÄR< framledningstemperatur bör         |          |
|                                                                                                    | - hysteres                                                    |          |
|                                                                                                    | Tvångsavstängning av kompressorn vid:                         |          |
|                                                                                                    | framledningstemperatur ÄR> framledningstemperatur bör         |          |
|                                                                                                    | + hysteres                                                    |          |
| Komp.starter                                                                                          | Komp. starter/timme: Max. möjliga kompressorstarter per       | 3        |
|                                                                                                    | timme (3-5).                                                  |          |
| Max. returtemp HK 46 °C                                                                               | Max. returtemp HK: inställning av gränsen för returtempe-     | 46°C     |
|                                                                                                    | raturen för kompressordrift. Funktionen ska förhindra         |          |
|                                                                                                    | onödig och kortvarig kompressordrift.                         |          |
| Max. tempdiff.                                                                                        | Max. tempdiff.: max. tillåten differens mellan värmekäl-      | 20 K     |
|                                                                                                    | lans inlopps- och utloppstemperatur. Vid överskridelse        |          |
|                                                                                                    | visas ett felmeddelande och kompressorn frånkopplas.          |          |
|                                                                                                    | Om 20K ställts in inaktiveras funktionen.                     |          |
| Förlöptid pump Tidig start källpump: Tidsintervall med vilket källpumper tillkopplas före kompressorn |                                                               | 1 min    |
| Temperaturfelidentifiering efter                                                                      | Temp, feldetektion; Om börvärdet för framledningstempe-       | FRÅN     |
|                                                                                                    | raturen i en värmekrets inte nås inom den inställda tiden     |          |
|                                                                                                    | visas ett felmeddelande på displaven och felet tas med i      |          |
|                                                                                                    | fellistan (visning av de tio senaste felen).                  |          |
|                                                                                                    | Den här funktionen kan aktiveras eller avaktiveras.           |          |
| Servicetidpunkt                                                                                       | Snabbtest. Vid servicetid PÅ ställs alla tidssteg för energi- | -        |
| ,                                                                                                    | balans-integralen om från 1 minut till 1 sekund, energiba-    |          |
|                                                                                                    | lansräkningen går på så sätt snabbare (multipliceras med      |          |
|                                                                                                    | faktor 60). Min. driftstid på 4 min och min. frånkopplings-   |          |
|                                                                                                    | tid på 5 min för kompressorn ändras inte.                     |          |
|                                                                                                    |                                                               |          |

Tab. 8.7 Parametrar som kan ställas in med vrDIALOG 810/2 (forts.)

# 9 Kontroll och underhåll 10 Åtgärder vid störningar och diagnos

# 9 Kontroll och underhåll

# 9.1 Information om underhåll

Förutsättningen för tillförlitlighet och lång livslängd är att regelbunden inspektion/underhåll utförs av behörig installatör.

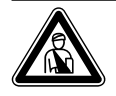

Fara! Kontroller, underhåll och reparationer får endast utföras av behörig installatör. Om kontroller/underhållsarbeten inte genomförs kan det leda till sak- och personskador.

För att säkerställa att Vaillant-pannan fungerar som den ska och att det godkända standardutförandet inte förändras ska endast originalreservdelar från Vaillant användas vid underhåll och reparationer!

En översikt över reservdelarna finns i gällande reservdelskatalog.

Information erhålls från alla Vaillant kundtjänstställen.

# 9.2 Genomföra underhållsarbete

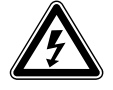

Fara!

Livsfara - spänningsförande anslutningar! Stäng alltid av spänningsmatningen (säkring) före arbeten på värmepumpen och säkra den mot oavsiktlig tillkoppling.

Värmepumpens konstruktion gör att det endast krävs ett fåtal underhållsarbeten:

- Säkerhetsgruppen till brine- och värmekretsen ska regelbundet manövreras manuellt.
- Kontrollera regelbundet smutsfiltret i brinekretsen.
- Kontrollera regelbundet trycket i brine- och värmekretsen.

# 9.3 Testdrift och idriftsätta igen

- Montera beklädnaden enligt beskrivningen i kapitel 4.
- Ta värmepumpen i drift.
- Kontrollera att värmepumpen fungerar korrekt.

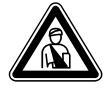

Fara! Risk för skada! Värmepumpen får inte tas i drift förrän

hela beklädnaden har monterats igen.

# 10 Åtgärder vid störningar och diagnos

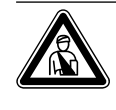

Åtgärder för störningsåtgärder samt diagnos får endast utföras av en godkänd fackhantverksfirma.

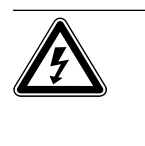

Livsfara - spänningsförande anslutningar! Stäng alltid av spänningsmatningen (säkring) före arbeten på värmepumpen och säkra den mot oavsiktlig tillkoppling.

# 10.1 Felmeddelanden på regulator

Fara!

Faral

Felmeddelandet visas cirka 20 sekunder efter att felet visats på displayen och skrivs i regulatorns felminne om felet kvarstår cirka 3 minuter. Öppna felminnet i meny I1. Så länge som felet är registrerat kan du hämta felindikeringen genom att vrida vänster inställare ⊟1 gång åt vänster.

| Felhistorik |            | 11 |
|-------------|------------|----|
| Fel numme   | er         | >1 |
| Fel kod     |            | 41 |
| 16.02.08    | 07:18      |    |
| Fel brinekı | rets       |    |
| Sensor T3   | värmekälla |    |

Bild 10.1 Felmeddelande i felminnet meny I1

- geoTHERM-reglering har tre typer av störningar:
  Störningar på komponenter som är anslutna via eBUS.
- Tillfällig avstängning

Värmepumpen förblir i drift. Felet visas och försvinner automatiskt när felorsaken är åtgärdad.

Felfrånkoppling

Värmepumpen frånkopplas. Efter att felorsaken åtgärdats kan den endast startas om genom en felåterställning (se meny I1).

 Dessutom kan Övriga fel/störningar uppstå på apparaten eller anläggningen.

| Fel kod | Feltext/beskrivning                  | Möjlig orsak                                                                              | Åtgärd                                                                                                    |  |
|---------|--------------------------------------|-------------------------------------------------------------------------------------------|----------------------------------------------------------------------------------------------------|--|
| 1       | XXX adress YY nås ej                 | En via eBus ansluten komponent XXX,<br>t.ex. VR 60 med adressen YY regist-<br>reras inte. | Kontrollera eBUS-ledningen och -kontakten.<br>Kontrollera om adress-knappen har ställts in rätt.                                            |  |
| 4       | XXX adress YY bortfall sensor<br>ZZZ | En givare ZZZ via eBUS ansluten<br>komponent XXX med adressen YY är<br>defekt.            | Kontrollera ProE-kontakten på kretskortet, kon-<br>trollera att givaren fungerar, byt givaren.                                              |  |
| 5       | XXXX börvärdet nås inte              | XXXX börvärde nås inte                                                                    | Kontrollera börvärdet för temperatur.<br>Kontrollera positionen för temperaturgivaren.<br>Avaktivera registreringen av temperaturfel (C13). |  |

#### 10.2 Störningar för eBUS-komponenter

Tab. 10.1 Störningar på eBUS-komponenter

#### 10.3 Meddelanden i felminnet och under "Varningsmeddelanden"

Värmepumpen och kompressorn förblir i drift. Följande fel visas som varningsmeddelanden i felminnet och i menyn  $\Box$  1.

| Fel kod | Feltext/beskrivning                    | Möjlig orsak                                                                             | Åtgärd                                                                                                    |
|---------|----------------------------------------|------------------------------------------------------------------------------------------|----------------------------------------------------------------------------------------------------|
| 26      | Trycksida kompressor överhett-<br>ning | För hög effekt vid hög framlednings-<br>temperatur.                                      | Sänk värmekurvan. Kontrollera erforderlig vär-<br>meeffekt (golvtorkning, stomme) och sänk den<br>vid behov. |
| 36      | Lågt brinetryck                        | Tryckfall i värmekällanläggningen<br>p.g.a. läckage eller luftbubblor.<br>Tryck <0,6 bar | Kontrollera om värmekällanläggningen är otät,<br>fyll på brine, avlufta.                                     |

# Tab. 10.2 Visning i felminnet och under "Varningsmeddelande" menyn $\overline{\Box}$ 1, ingen avstängning

10.4 Tillfällig avstängning

Kompressorn stängs av, värmepumpen förblir i drift. Kompressorn kan startas efter tidigast 5 minuter. (Se undantag nedan).

| Fel kod | Feltext/beskrivning                                                                                                    | Möjlig orsak                                                                                                    | Åtgärd                                                                                                    |
|---------|----------------------------------------------------------------------------------------------------|----------------------------------------------------------------------------------------------------|----------------------------------------------------------------------------------------------------|
| 20      | Frostskydd värmekälla övervak-<br>ning utlopp<br>Temperaturdifferens för värme-<br>källa (T3 - T8) > inställt värde<br>"Tillåten tempdifferens"<br>Det här felmeddelandet är inakti-<br>verat som standard och kan en-<br>dast aktiveras med vrDIALOG-<br>parametern "Tillåten tempdiffe-<br>rens" (20 K differens innebär in-<br>aktivering). | Pump för värmekälla defekt, tempe-<br>ratursensor T8 eller T3 defekt.<br>För liten volymström i värmekälle-<br>kretsen.<br>Ingen/full smutssil i källans återgång.<br>Luft i brinekretsen. | Kontrollera värmekällans flöde.<br>Kontrollera kontakten på kretskortet och kabel-<br>trädet, kontrollera att givaren fungerar (mot-<br>ståndsmätning enligt parametern VR 11, se bila-<br>ga), byt givaren.<br>Kontrollera volymström för brunnpump/brine-<br>pump (optimal differens cirka 3-5 K).<br>Sätt in/rengör smutssil.<br>Avlufta brinekretsen. |
| 22      | Frostskydd värmekälla övervak-<br>ning utlopp<br>Källutloppstemperatur T8 för låg<br>( <parametern i<br="" infrysningsskydd="">menyn A4)</parametern>                                                                                                    | Pump för värmekälla defekt, tempe-<br>ratursensor T8 defekt.<br>För liten volymström i värmekälle-<br>kretsen.<br>Inget/fullt smutsfilter i källans åter-<br>gång.<br>Luft i brinekretsen. | Kontrollera värmekällans flöde.<br>Kontrollera kontakten på kretskortet och kabel-<br>trädet, kontrollera att givaren fungerar (mot-<br>ståndsmätning enligt parametern VR 11, se bila-<br>ga), byt givaren.<br>Kontrollera volymström för brunnpump/brine-<br>pump (optimal differens cirka 3-5K).<br>Rengör filtret.<br>Avlufta brinekretsen.           |

Tab. 10.3 Tillfälliga störningar

# 10 Åtgärder vid störningar och diagnos

| Fel kod | Feltext/beskrivning                                                                                            | Möjlig orsak                                                                                                    | Åtgärd                                |
|---------|----------------------------------------------------------------------------------------------------|----------------------------------------------------------------------------------------------------|---------------------------------------|
| 27      | För högt köldmedietryck<br>Den integrerade högtrycksom-<br>kopplaren utlöstes vid 30 bar (g).                  | Värmesidan tar upp för lite värme. Möjliga orsaker:                                                                                                    |                                       |
|         |                                                                                                    | Luft i uppvärmningssystemet.                                                                                                    | Avlufta värmesystemet.                |
|         |                                                                                                    | Defekt pump, eller pumpkapaciteten<br>sjunker.                                                                                                    | Kontrollera pumpen, byt ut vid behov. |
|         | Värmepumpen kan starta tidi-<br>gast efter 60 minuters väntetid                                                | Radiatorsystem utan bypass/buffert resp. ackumulatortank.                                                                                                    | Kontrollera systemet.                 |
|         |                                                                                                    | Buffert, sensor VF1 och RF1 förväxlade.                                                                                                    | Kontrollera sensorernas position.     |
|         |                                                                                                    | För lågt volymflöde p.g.a. av stängda<br>rumsregulatorer i golvvärmesystemet<br>Kort värmedrift sker efter varje WW-<br>laddning, om utomhustemperaturen<br>sjunker under AT-avstängningsgrän-<br>sen! Regleringen kontrollerar om vär-<br>medrift krävs. | Kontrollera systemet.                 |
|         |                                                                                                    | Varmvattenbehållaren har för lågt ef-<br>fektupptag.                                                                                                    | Kontrollera effektupptaget.           |
|         |                                                                                                    | Smutssilen igensatt eller felaktigt di-<br>mensionerad.                                                                                                    | Rengör smutssilen.                    |
|         |                                                                                                    | Stängd spärrventil.                                                                                                    | Öppna alla avstängningsventiler.      |
|         |                                                                                                    | För lågt köldmedieflöde (t.ex. termisk expansionsventil TEV felaktigt inställd eller defekt)                                                                                                    | Kontrollera köldmediekretsen.         |
| 28      | För lågt köldmedietryck                                                                                        | Värmekällan ger för lite värme. Möjliga                                                                                                    | orsaker:                              |
|         | Den integrerade lågtrycksom-<br>kopplaren utlöstes vid 1,25 bar<br>(g).                                        | (endast VWS) Luft i värmekällkretsen.                                                                                                    | Avsluta värmekällkretsen.             |
|         |                                                                                                    | (endast VWS) Brinepump defekt resp.<br>pumpeffekten har försämrats.                                                                                                    | Kontrollera brinepumpen.              |
|         |                                                                                                    | (endast VWS) Kretsarna cirkulerar inte<br>jämnt. Blir tydligt genom olika stark is-<br>beläggning på olika ställen på brine-<br>kretsen.                                                                                                    | Justera brinekretsarna.               |
|         |                                                                                                    | Smutssilen igensatt eller felaktigt di-<br>mensionerad.                                                                                                    | Rengör smutsfiltren.                  |
|         |                                                                                                    | Avstängningsventiler stängda.                                                                                                    | Öppna alla avstängningsventiler.      |
|         |                                                                                                    | För lågt köldmedieflöde (t.ex. termisk expansionsventil TEV felaktigt inställd eller defekt).                                                                                                    | Kontrollera köldmediekretsen.         |
| 29      | Köldmedelstrycket ligger utanför<br>området                                                                    | Köldmedelstrycket för högt eller för<br>lågt, alla ovan nämnda orsaker möjliga<br>Fel (27 och 28).                                                                                                    | Se fel 27 och 28.                     |
|         | Om felet uppstår två gånger i<br>följd kan värmepumpen startas<br>igen tidigast efter 60 minuters<br>väntetid. |                                                                                                    |                                       |

Tab. 10.3 Tillfälliga störningar (forts.)
#### 10.5 Felurkoppling

Värmepumpen frånkopplas. När felet har åtgärdats kan den endast startas om genom att felet kvitteras (se menyn l1).

Med undantag för fel 90 och 91, som inte behöver återställas. Värmepumpen startas på nytt när felorsaken har åtgärdats.

#### Nöddrift

Beroende på typ av störning kan man ställa in att värmepumpen ska köras i nöddrift tills felet kan åtgärdas (nöddrift körs via den inbyggda elektriska extravärmaren). Funktionen kan gälla för uppvärmning (på displayen: "uppvärmning prioritet"), varmvattenberedning (på displayen: "varmvatten prioritet") eller för båda driftsätten (på displayen "uppvärmning prioritet/varmvatten prioritet"), se nedanstående tabell, spalt "Nöddrift".

| Fel kod | Feltext/beskrivning                                               | Nöddrift           | Möjlig orsak                                                                                                    | Åtgärd                                                                                                    |  |
|---------|-------------------------------------------------------------------|--------------------|----------------------------------------------------------------------------------------------------|----------------------------------------------------------------------------------------------------|--|
| 32      | Fel värmekällesensor T8<br>Kortslutning i sensor                  | möjligt            | Den interna temperaturgivaren på<br>brineutloppstemperaturen är defekt<br>eller felaktigt monterad på kretskor-<br>tet.    | Kontrollera kontakten på kretskortet och<br>kabelträdet, kontrollera att givaren funge-<br>rar (motståndsmätning enligt parametern<br>VR 11, se bilaga), byt givaren.        |  |
| 33      | Fel trycksensor för värme-<br>krets<br>Kortslutning i trycksensor |                    | Trycksensor i värmekretsen är de-<br>fekt eller sitter inte riktigt i.                                                     | Kontrollera kontakten på kretskortet och<br>kabelträdet, kontrollera att trycksensorn<br>fungerar korrekt, byt ut trycksensorn.                                              |  |
| 34      | Fel trycksensor brine<br>Kortslutning i trycksensor               | möjligt            | Trycksensor i värmekällkretsen är<br>defekt eller sitter inte riktigt i.                                                   |                                                                                                    |  |
| 40      | Fel givare T1<br>Kortslutning i sensor                            | möjligt            | Den interna temperaturgivaren på<br>högtryckssidan av kompressorn är<br>defekt eller felaktigt monterad på<br>kretskortet. |                                                                                                    |  |
| 41      | Fel värmekällsensor T3<br>Kortslutning i sensor                   | möjligt            | Den interna temperaturgivaren på<br>källinloppstemperaturen är defekt<br>eller felaktigt monterad på kretskor-<br>tet.     | Kontrollera kontakten på kretskortet och<br>kabelträdet, kontrollera att givaren funge-<br>rar (motståndsmätning enligt parametern<br>VR 11, se bilaga), byt givaren.        |  |
| 42      | Fel givare T5<br>Kortslutning i sensor                            | möjligt            | Den interna temperaturgivare på<br>värmereturledningen är defekt eller<br>felaktigt monterad på kretskortet.               |                                                                                                    |  |
| 43      | Fel givare T6<br>Kortslutning i sensor                            | möjligt            | Den interna temperaturgivare på<br>värmeframledningen är defekt eller<br>felaktigt monterad på kretskortet.                |                                                                                                    |  |
| 44      | Fel utegivare AF<br>Kortslutning i sensor                         | möjligt            | Utegivaren eller förbindningsled-<br>ningen är defekt eller anslutningen<br>är felaktig.                                   | Kontrollera ProE-kontakten på kretskor-<br>tet, kontrollera förbindningsledningen,<br>byt givare.                                                                            |  |
| 45      | Fel varmvattengivare WW<br>Kortslutning i sensor                  | möjligt            | Beredartemperaturgivaren är de-<br>fekt eller anslutningen felaktig.                                                       |                                                                                                    |  |
| 46      | Fel givare VF1<br>Kortslutning i sensor                           | möjligt            | Den övre givaren i ackumulatortan-<br>ken är defekt eller felaktig anslut-<br>ning.                                        | Kontrollera ProE-kontakten på kretskor-<br>tet, kontrollera om givaren fungerar som<br>den ska (motståndsmätning, använd märk<br>värdena till VR 10, se bilaga), byt givare. |  |
| 47      | Fel returgivare RF1<br>Kortslutning i sensor                      | möjligt            | Den nedre givaren i ackumulator-<br>tanken är defekt eller felaktig an-<br>slutning.                                       |                                                                                                    |  |
| 48      | Fel givare VF2<br>Kortslutning i sensor                           | WW-drift<br>möjlig | Den anliggningstemperaturgivare<br>VF2 i värmekretsen är defekt eller<br>anslutningen felaktig.                            |                                                                                                    |  |
| 52      | Givare passar inte till hy-<br>draulikschemat                     | -                  | Hydraulikschemat har matats in fel, givare inte riktigt ansluten/anslutna.                                                 | Kontrollera hydarulikschemat och giva-<br>rens/givarnas position på anläggningen.                                                                                            |  |

Tab. 10.4 Felfrånkoppling

# 10 Åtgärder vid störningar och diagnos

| Fel kod | Feltext/beskrivning                                                                            | Nöddrift | Möjlig orsak                                                                                    | Åtgärd                                                                                               |
|---------|------------------------------------------------------------------------------------------------|----------|-------------------------------------------------------------------------------------------------|----------------------------------------------------------------------------------------------------|
| 60      | Frostskydd värmekälla över-<br>vakning utlopp<br>Fel 20 tre gånger efter var-<br>andra         | möjligt  | Se fel 20.                                                                                      | Se fel 20.                                                                                           |
| 62      | Frostskydd värmekälla över-<br>vakning utlopp<br>Fel 22 tre gånger efter var-<br>andra         | möjligt  | Se fel 22.                                                                                      | Se fel 22.                                                                                           |
| 72      | Förgångstemperaturen för<br>hög för golvuppvärmning                                            | -        | Förgångssensor VF2 monterad för<br>nära värmepumpen.                                            | Flytta förgångssensorn i enlighet med hy-<br>draulikschemat.                                         |
|         | Förgångstemperatur högre                                                                       |          | Framledningsgivare VF2 defekt.                                                                  | Kontrollera framledningsgivaren VF2, byt<br>ut den vid behov.                                        |
|         | än inställt värde (max. HK-<br>temp. + komprhysteres +                                         |          | Defekt cirkulationspump, eller pump-<br>kapaciteten sjunker.                                    | Kontrollera cirkulationspumpen, byt ut vid behov.                                                    |
|         | 2K) under 15 minuter (se ka-<br>pitel 8.10, fabriksinställning:                                |          | Smutssilen igensatt eller felaktigt di-<br>mensionerad.                                         | Rengör smutssilen.                                                                                   |
|         | 52°C).                                                                                         |          | Blandare bakom buffert defekt.                                                                  | Kontrollera blandaren, byt ut vid behov.                                                             |
|         |                                                                                                |          | Inställningen max. HK-temp. för lågt<br>inställd.                                               | Kontrollera inställningen "Max. HK-temp.".                                                           |
| 81      | För högt köldmedietryck<br>Fel 27 tre gånger efter var-<br>andra                               | möjligt  | Se fel 27.                                                                                      | Se fel 27.                                                                                           |
| 83      | Kontrollera kylmedelstryck-<br>et, för låg värmekälla<br>Fel 28 tre gånger efter var-<br>andra | möjligt  | Se fel 28.                                                                                      | Se fel 28.                                                                                           |
| 84      | Köldmedelstrycket ligger ut-<br>anför området<br>Fel 29 tre gånger efter var-<br>andra         | möjligt  | Se fel 29.                                                                                      | Se fel 29.                                                                                           |
| 90      | Värmeanläggningens tryck<br>för lågt                                                           | -        | Tryckfall i värmeanläggningen p.g.a.<br>läckage, luftbubblor eller defekt ut-<br>jämnningskärl. | Kontrollera om värmeanläggning är otät,<br>fyll på vatten, avlufta, kontrollera utjäm-<br>ningskärl. |
|         | Tryck <0,5 bar<br>Värmepumpen kopplas från                                                     |          | Förskruvningarna på värmepumpens<br>baksida är inte ordentligt täta.                            | Dra åt förskruvningarna.                                                                             |
|         | och övergår till drift när<br>trycket stiger över 0,7 bar                                      |          | Klämförskruvningarna på 3-vägs-<br>ventilen är inte täta.                                       | Dra åt klämförskruvningarna på 3-vägs-<br>ventilen.                                                  |

Tab. 10.4 Felurkoppling (forts.)

| Fel kod | Feltext/beskrivning                                                                                     | Nöddrift | Möjlig orsak                                                           | Åtgärd                                                                                                    |
|---------|----------------------------------------------------------------------------------------------------|----------|------------------------------------------------------------------------|----------------------------------------------------------------------------------------------------|
| 91      | För lågt brinetryck                                                                                     | möjligt  | Tryckfall i värmekällanläggningen<br>p.g.a. läckage eller luftbubblor. | Kontrollera om värmekällanläggningen är<br>otät, fyll på brine, avlufta.                                                        |
|         | Tryck <0,2 bar<br>Värmepumpen kopplas från<br>och övergår till drift när<br>trycket stiger över 0.4 bar |          | Brinetrycksensorn defekt.                                              | Kontrollera kontakten på kretskortet och<br>kabelträdet, kontrollera att trycksensorn<br>fungerar korrekt, byt ut trycksensorn. |
|         |                                                                                                    |          | L1- och N-anslutning på kretskortet<br>har förväxlats.                 | Kontrollera L1- och N-anslutningarna på<br>kretskortet och anslut korrekt vid behov.                                            |
| 94      | Fasbortfall, kontrollera säk-<br>ringen                                                                 | möjligt  | Fasbortfall eller utlöst säkring.                                      | Kontrollera säkringarna och kabelanslut-<br>ningarna (elmatning till kompressorn).                                              |
|         | En eller fler faser har fallit                                                                          |          | Elanslutningarna inte riktigt åtdrag-<br>na.                           | Kontrollera elanslutningarna.                                                                                                   |
|         | bort                                                                                                    |          | För låg nätspänning.                                                   | Mät spänningen på värmepumpens elan-<br>slutning.                                                                               |
|         |                                                                                                    |          | EVU-spärr vid felaktigt elschema<br>(t.ex. elschema 1).                | Kontrollera inställning för elschema.                                                                                           |
|         |                                                                                                    |          | Startströmbegränsaren är defekt<br>eller felaktigt ansluten.           | Kontrollera startströmbegränsaren.                                                                                              |
| 95      | Fel vridriktning för komp. Byt<br>faser                                                                 | möjligt  | Faserna förväxlade.                                                    | Ändra fasföljden genom att växla två<br>faser på elmatningen.                                                                   |
|         | Fasordningen är inte korrekt                                                                            |          | Startströmbegränsaren är defekt<br>eller felaktigt ansluten.           | Kontrollera startströmbegränsaren.                                                                                              |
| 96      | Fel trycksensor kylkrets<br>Kortslutning i trycksensor                                                  | möjligt  | Trycksensor i kylkretsen är defekt<br>eller sitter inte riktigt i.     | Kontrollera kontakten på kretskortet och<br>kabelträdet, kontrollera att trycksensorn<br>fungerar korrekt, byt ut trycksensorn. |

Tab. 10.4 Felurkoppling (forts.)

### 10.6 Övriga fel/störningar

| Tecken på störning                                                                                                    | Möjlig orsak                                                                         | Åtgärd                                                                                                    |  |  |
|----------------------------------------------------------------------------------------------------|--------------------------------------------------------------------------------------|----------------------------------------------------------------------------------------------------|--|--|
| Reservvärmen fungerar inte även om den är<br>aktiverad av regulatorn (t.ex. under spärrti-<br>den från elleverantören), uppvärmningen | Reservvärmen är ansluten till lågtariffen och<br>denna är spärrad av elleverantören. | Kontrollera om extravärmaren är kopplad<br>till lågtariffen och om den spärras för tillfäl-<br>let.                                                                                                    |  |  |
| eller varmvattenberedaren når inte önskad<br>temperatur.                                                                              | Säkerhetstemperaturbegränsaren (STB) för reservvärmen har utlösts.                   | Återställ STB genom att trycka på knappen.                                                                                                    |  |  |
|                                                                                                    | Möjliga orsaker vid fortsatt utlösning:                                              |                                                                                                    |  |  |
|                                                                                                    | Luft i uppvärmningssystemet Tilltäppt<br>smutssil i värmesystemets returledning.     | Avlufta värmekretsen. Rengör det tilltäppta<br>smutsfiltret.                                                                                                    |  |  |
|                                                                                                    | Värmecirkulationspumpen har stoppats eller går långsamt.                             | Kontrollera värmecirkulationspumpen, byt<br>pump vid behov.                                                                                                    |  |  |
| Buller i värmekretsen.                                                                                                    | Luft i värmekretsen.                                                                 | Avlufta värmekretsen.                                                                                                    |  |  |
|                                                                                                    | Smuts i värmekretsen.                                                                | Spola värmekretsen.                                                                                                    |  |  |
|                                                                                                    | Bivalenstemp. felaktigt inställd.                                                    | Ändra bivalenstemp. (meny A3).                                                                                                    |  |  |
|                                                                                                    | Pump defekt.                                                                         | Kontrollera pumpens funktion, byt ut den<br>vid behov.                                                                                                    |  |  |
| Spår av vatten under eller bredvid appara-<br>ten.                                                                                    | Kondensavlopp tilltäppt.                                                             | Kondensat samlas upp i apparatens inre i<br>kondensattråget och leds vid behov ner<br>under apparaten (ingen störning). Kontrolle-<br>ra ledningarnas isolering i apparaten och<br>isolera vid behov för att minska kondense-<br>ringen. |  |  |
|                                                                                                    | Otätheter i värmekretsen.                                                            | Kontrollera om det finns otätheter i värme-<br>kretsens delar (pump, reservvärme, rör).<br>Dra vid behov åt förskruvningar och byt tät-<br>ningar.                                                                                       |  |  |
| Utomhustemperatur visar -60 °C.                                                                                                    | Utomhustemperaturgivare defekt.                                                      | Kontrollera utomhustemperaturgivare.                                                                                                    |  |  |
| Temperaturerna i värmekretsen för låg eller                                                                                           | Börtemperaturen för rum inte optimal                                                 | Ändra börtemperaturen för rum (meny $oxed{oxed{1}}$ 1).                                                                                                    |  |  |
| hog.                                                                                                    | Sänkningstemperaturen inte optimal                                                   | Ändra sänkningstemperaturen (meny 🗐 1).                                                                                                    |  |  |
|                                                                                                    | Värmekurvan inte optimal.                                                            | Ändra värmekurvan (meny C2).                                                                                                    |  |  |

#### Tab. 10.5 Övriga fel & störningar

### 11 Återvinning och avfallshantering

Både Vaillants värmepump VWS och tillhörande transportförpackning består till största delen av återvinningsbart material.

#### 11.1 Apparaten

 Om Vaillants apparat är försedd med detta märke får den inte slängas tillsammans med hushållsavfallet efter användningstiden. Kontrollera att apparaten samt eventuella tillbehör återvinningshanteras efter användnings-

tiden.

För den här Vaillant-apparaten gäller inte lagen om försäljning, returnering och korrekt omhändertagande av elektriska och elektroniska apparater (Elektro- und Elektronikgerätegesetz, ElektroG, lagen om elektriska och elektroniska apparater), därför kan den inte kostnadsfritt lämnas in till kommunala insamlingsstationer.

#### 11.2 Förpackning

Se till att transportförpackningen transporteras till en lämplig återvinningsstation.

#### 11.3 Köldmedium

Vaillants värmepump är fylld med köldmedlet R 407 C.

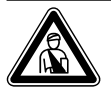

#### Fara! Köldmedel R 407 C!

Köldmedlet får endast avfallshanteras av kvalificerad fackpersonal. Andas inte in gas och ånga vid avfallshanteringen av köldmedlet. Hälsorisker! Undvik kontakt med huden och ögonen. Läckande köldmedium kan leda till förfrysningsskador om man vidrör läckstället! Vid normal användning under normala förhållanden finns det inga risker med användningen av köldmediet R 407 C. Vid felaktig användning kan det emellertid orsaka skador.

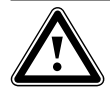

### Observera!

Miljöfara! Innan värmepumpen forslas bort måste köldmediet samlas upp och lämnas in till ett speciellt insamlingsställe för sådana medel.

### 12 Garanti och kundtjänst

#### 12.1 Fabriksgaranti

Vaillant lämnar dig som ägare en garanti under två år från datum för drifttagningen. Under denna tid avhjälper Vaillants kundtjänst kostnadsfritt material- eller tillverkningsfel.

Vi åtar oss inget ansvar för fel, som inte beror på material- eller tillverkningsfel, t.ex. fel på grund av osakkunnig installering eller hantering i strid mot föreskrifterna. Vi lämnar fabriksgaranti endast om apparaten installerats av en auktoriserad fackman.

Om arbeten på apparaten inte utförs av vår kundtjänst, bortfaller fabriksgarantin.

Fabriksgarantin bortfaller också om delar, som inte godkänts av Vaillant, monteras I apparaten.

Fabriksgarantin täcker inte anspråk utöver kostnadsfritt avhjälpande av fel, t.ex. skadeståndskrav.

#### 12.2 Kundtjänst

Gaseres Ab sköter garantireperationer, service och reservdelar för Vaillant produkter i Sverige; tel 040-80330.

### 13 Tekniska data

#### 13.1 Tekniska data VWS

| Beteckning                                                                                                    | Enhet                           | VWS 63/2                                   | VWS 83/2                                                       | VWS 103/2                         |
|----------------------------------------------------------------------------------------------------|---------------------------------|--------------------------------------------|----------------------------------------------------------------|-----------------------------------|
| Artikelnummer                                                                                                    | -                               | 0010002786                                 | 0010002787                                                     | 0010002788                        |
| Höjd utan anslutningar<br>Bredd<br>Djup utan pelare<br>Djup med pelare                                                                                                    | mm<br>mm<br>mm<br>mm            | 1800<br>600<br>650<br>840                  |                                                                |                                   |
| Total vikt<br>- med förpackning<br>- utan förpackning<br>- driftklar<br>Transportvikt                                                                                                    | kg<br>kg<br>kg                  | 231<br>216<br>402                          | 239<br>224<br>411                                              | 242<br>227<br>415                 |
| - modul varmvattenberedare<br>- modul värmepump                                                                                                    | kg<br>kg                        | 100<br>106                                 | 100<br>114                                                     | 100<br>117                        |
| Nominell spänning<br>- värmekrets/kompressor<br>- styrkrets<br>- extra värmare                                                                                                    | -                               |                                            | 3/N/PE 400 V 50 Hz<br>1/N/PE 230 V 50 Hz<br>3/N/PE 400 V 50 Hz |                                   |
| Säkring, trög                                                                                                    | А                               | 3 x 16                                     | 3 x 16                                                         | 3 x 16                            |
| Startström<br>- utan startströmsbegränsare<br>- med startströmsbegränsare                                                                                                    | A<br>A                          | 26<br>< 16                                 | 40<br>< 16                                                     | 46<br>< 16                        |
| Elektrisk effektförbrukning<br>- min. för BOW35 dT5<br>- max. för B5W55<br>- extra värmare                                                                                                    | kW<br>kW<br>kW                  | 1,4<br>2,2<br>6                            | 1,9<br>2,7<br>6                                                | 2,4<br>3,4<br>6                   |
| Skyddsklass EN 60529                                                                                                    | -                               |                                            | IP 20                                                          |                                   |
| Vattenanslutningar<br>- värme framledning och retur<br>- värmekälla framledning och retur<br>- kall-/varmvatten                                                                                     | mm<br>mm<br>mm                  | G 1 1/4", Ø 28<br>G 1 1/4", Ø 28<br>R 3/4" |                                                                |                                   |
| Inbyggd varmvattenberedare<br>- volym<br>- max. arbetstryck<br>- max. temperatur med värmepump<br>- max. temp. med värmepump och extra<br>värmare                                                   | l<br>MPa (bar)<br>°C<br>°C      | 175<br>1 (10)<br>55<br>75                  |                                                                |                                   |
| Värmebärarkrets (brinekrets)<br>- brinesort<br>- max. arbetstryck<br>- min. inloppstemperatur<br>- max. inloppstemperatur                                                                           | -<br>MPa (bar)<br>°C<br>°C      | Etylenglykol 30 %<br>0,3 (3)<br>-10<br>20  |                                                                |                                   |
| <ul> <li>nominellt volymflöde dT 3K</li> <li>restbefordringshöjd dT 3K</li> <li>nominellt volymflöde dT 4K</li> <li>restbefordringshöjd dT 4K</li> <li>elektrisk effektförbrukning, pump</li> </ul> | l/h<br>mbar<br>l/h<br>mbar<br>W | 1431<br>342<br>1073<br>437<br>132          | 1959<br>270<br>1469<br>392<br>132                              | 2484<br>231<br>1863<br>406<br>195 |
| Värmekrets<br>- max. arbetstryck<br>- min. framledningstemperatur<br>- max. framledningstemperatur                                                                                                  | MPa (bar)<br>°C<br>°C           | 0,3 (3)<br>25<br>62                        |                                                                |                                   |
| <ul> <li>nominellt volymflöde dT 5K</li> <li>uppfordringshöjd dT 5K</li> <li>nominellt volymflöde dT 10K</li> <li>restbefordringshöjd dT 10K</li> <li>elektrisk effektförbrukning, pump</li> </ul>  | l/h<br>mbar<br>l/h<br>mbar<br>W | 1019<br>395<br>504<br>492<br>93            | 1373<br>325<br>698<br>460<br>93                                | 1787<br>403<br>902<br>572<br>132  |
| Kylkrets<br>- köldmedium typ                                                                                                    | -                               |                                            | R 407 C                                                        |                                   |
| - mängd<br>- antal varv EX-ventil                                                                                                    | kg<br>-                         | 1,9<br>7,50                                | 2,2<br>7,75                                                    | 2,05<br>5,00                      |
| - max. tillåtet arbetstryck<br>- kompressortyp<br>- olja                                                                                                    | MPa (bar)<br>-<br>-             |                                            | 2,9 (29)<br>Scroll<br>Ester                                    |                                   |

Tab. 13.1 Tekniska data VWS

| Beteckning                                | Enhet | VWS 63/2 | VWS 83/2                     | VWS 103/2 |
|-------------------------------------------|-------|----------|------------------------------|-----------|
| Effektdata värmepump                      | -     | -        | -                            | -         |
|                                           | -     | -        | -                            | -         |
| BOW35 dT5                                 | -     | -        | -                            | -         |
| - värmeeffekt                             | kW    | 5,9      | 8,0                          | 10,4      |
| - effektförbrukning                       | kW    | 1,4      | 1,9                          | 2,4       |
| <ul> <li>verkningsgrad/COP-tal</li> </ul> | -     | 4,3      | 4,3                          | 4,4       |
|                                           | -     | -        | -                            | -         |
| BOW35 dT10                                | -     | -        | -                            | -         |
| - värmeeffekt                             | kW    | 5,9      | 8,1                          | 10,5      |
| - effektförbrukning                       | kW    | 1,4      | 1,8                          | 2,3       |
| - verkningsgrad/COP-tal                   | -     | 4,3      | 4,5                          | 4,6       |
|                                           | -     | -        | -                            | <u> </u>  |
| B5W55                                     | -     | -        | -                            | -         |
| - värmeeffekt                             | kW    | 6.4      | 8.5                          | 11        |
| - effektförbrukning                       | kW    | 2.2      | 2.7                          | 3.4       |
| - verkningsgrad/COP-tal                   | -     | 2.9      | 3.1                          | 3.2       |
|                                           |       |          | -,.                          | -,-       |
| Max. kyleffekt, passiv                    |       |          |                              |           |
| under följande förutsättningar:           | kW    | 3,8      | 5,0                          | 6,2       |
| framledning VL = 18 °C och                |       |          |                              |           |
| retur, värme RL = 22 °C!                  |       |          |                              |           |
| Ljudeffekt                                | dbA   | 45       | 46                           | 47        |
| Motsvarar säkerhetsbestämmelserna         | -     |          | CF-märkning                  |           |
|                                           |       | Låc      | ispänningsdirektivet 73/23/F | FG        |
|                                           |       | 240      | FMC-direktivet 89/336/FFG    |           |
|                                           |       |          | EN 60335                     |           |
|                                           |       |          | ISO 51/19                    |           |
|                                           |       |          | 100 5149                     |           |

Tab. 13.1 Tekniska data VWS (forts.)

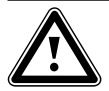

Observera! R 407 C är ett klorfritt köldmedium som inte påverkar ozonskiktet. Servicearbe-

inte påverkar ozonskiktet. Servicearbeten på köldmediekretsen får dock endast utföras av ackrediterade installatörer.

### 14 Checklista för idriftsättning

Kontrollera värmepumpen enligt följande kontrollista innan den tas i drift. Värmepumpen får endast tas i drift om alla punkter är uppfyllda.

| Har även de byggnadsdelar tagits med i planeringen, som ska vär-<br>mas upp först vid en senare tidpunkt?                                                                                                    |  |
|----------------------------------------------------------------------------------------------------|--|
| Har kapaciteten för varmvattenförsörjning tagits med i beräkning-<br>en?                                                                                                    |  |
| Har anläggningens värmekretsar anpassats hydrauliskt till varan-<br>dra?                                                                                                    |  |
| Har tryckförlusterna över rörnätet beräknats?                                                                                                    |  |
| Om tryckförluster beräknades vid planeringen: Har en andra pump<br>monterats för att kompensera för tryckförlusterna?                                                                                                    |  |
| Har värmepumpens min. massaflöde tagits med i beräkningen?                                                                                                    |  |
| Är ett smutsfilter inbyggt i returledningen?                                                                                                    |  |
| Har anläggningen utrustats med alla säkerhetsanordningar som anges i den här anvisningen?                                                                                                    |  |
| Har avloppstratt och utblåsningsledning monterats?                                                                                                    |  |
| Är rören värmeisolerade?                                                                                                    |  |
| Har värmekretsen spolats, fyllts på och avluftats?                                                                                                    |  |
| Har värmekretsens täthet kontrollerats?                                                                                                    |  |
| Har rören diffusionstät värmeisolering?                                                                                                    |  |
| Checklista brinekrets                                                                                                    |  |
|                                                                                                    |  |
| Har provtryckning med vatten gjorts i brinekretsen och har täthe-<br>ten kontrollerats?                                                                                                    |  |
| Har provtryckning med vatten gjorts i brinekretsen och har täthe-<br>ten kontrollerats?<br>Har blandningsförhållandet vatten/frostskydd (2:1) beaktats?                                                                                                    |  |
| Har provtryckning med vatten gjorts i brinekretsen och har täthe-<br>ten kontrollerats?<br>Har blandningsförhållandet vatten/frostskydd (2:1) beaktats?<br>Har frostskyddet (-15°C) kontrollerats med en frostskyddsprovare?                                                                                                    |  |
| Har provtryckning med vatten gjorts i brinekretsen och har täthe-<br>ten kontrollerats?<br>Har blandningsförhållandet vatten/frostskydd (2:1) beaktats?<br>Har frostskyddet (-15°C) kontrollerats med en frostskyddsprovare?<br>Har en tryckbrytare monterats i brinekretsen?                                                                                                    |  |
| Har provtryckning med vatten gjorts i brinekretsen och har täthe-<br>ten kontrollerats?<br>Har blandningsförhållandet vatten/frostskydd (2:1) beaktats?<br>Har frostskyddet (-15 °C) kontrollerats med en frostskyddsprovare?<br>Har en tryckbrytare monterats i brinekretsen?<br>Har tryckbrytaren anslutits till värmepumpen?                                                                                                    |  |
| Har provtryckning med vatten gjorts i brinekretsen och har täthe-<br>ten kontrollerats?<br>Har blandningsförhållandet vatten/frostskydd (2:1) beaktats?<br>Har frostskyddet (-15 °C) kontrollerats med en frostskyddsprovare?<br>Har en tryckbrytare monterats i brinekretsen?<br>Har tryckbrytaren anslutits till värmepumpen?<br>Är ett smutsfilter inbyggt på inloppet på värmepumpens brinesida?                                                                                                    |  |
| Har provtryckning med vatten gjorts i brinekretsen och har täthe-<br>ten kontrollerats?<br>Har blandningsförhållandet vatten/frostskydd (2:1) beaktats?<br>Har frostskyddet (-15 °C) kontrollerats med en frostskyddsprovare?<br>Har en tryckbrytare monterats i brinekretsen?<br>Har tryckbrytaren anslutits till värmepumpen?<br>Är ett smutsfilter inbyggt på inloppet på värmepumpens brinesida?<br>Har avstängningsventiler monterats i brinekretsen?                                                                                                    |  |
| Har provtryckning med vatten gjorts i brinekretsen och har täthe-<br>ten kontrollerats?<br>Har blandningsförhållandet vatten/frostskydd (2:1) beaktats?<br>Har frostskyddet (-15 °C) kontrollerats med en frostskyddsprovare?<br>Har en tryckbrytare monterats i brinekretsen?<br>Har tryckbrytaren anslutits till värmepumpen?<br>Är ett smutsfilter inbyggt på inloppet på värmepumpens brinesida?<br>Har avstängningsventiler monterats i brinekretsen?<br>Har flödesregleringsventiler monterats i brinekretsen?                                                                                                    |  |
| Har provtryckning med vatten gjorts i brinekretsen och har täthe-<br>ten kontrollerats?<br>Har blandningsförhållandet vatten/frostskydd (2:1) beaktats?<br>Har frostskyddet (-15 °C) kontrollerats med en frostskyddsprovare?<br>Har en tryckbrytare monterats i brinekretsen?<br>Har tryckbrytaren anslutits till värmepumpen?<br>Är ett smutsfilter inbyggt på inloppet på värmepumpens brinesida?<br>Har avstängningsventiler monterats i brinekretsen?<br>Har flödesregleringsventiler monterats i brinekretsen?<br>Har brinekretsarna anpassats hydrauliskt till varandra?                                                                                                    |  |
| Har provtryckning med vatten gjorts i brinekretsen och har täthe-<br>ten kontrollerats?<br>Har blandningsförhållandet vatten/frostskydd (2:1) beaktats?<br>Har frostskyddet (-15 °C) kontrollerats med en frostskyddsprovare?<br>Har en tryckbrytare monterats i brinekretsen?<br>Har tryckbrytaren anslutits till värmepumpen?<br>Är ett smutsfilter inbyggt på inloppet på värmepumpens brinesida?<br>Har avstängningsventiler monterats i brinekretsen?<br>Har flödesregleringsventiler monterats i brinekretsen?<br>Har brinekretsarna anpassats hydrauliskt till varandra?<br>Har brine-expansionskärlet installerats?                                                                                                    |  |
| Har provtryckning med vatten gjorts i brinekretsen och har täthe-<br>ten kontrollerats?<br>Har blandningsförhållandet vatten/frostskydd (2:1) beaktats?<br>Har frostskyddet (-15 °C) kontrollerats med en frostskyddsprovare?<br>Har en tryckbrytare monterats i brinekretsen?<br>Har tryckbrytaren anslutits till värmepumpen?<br>Är ett smutsfilter inbyggt på inloppet på värmepumpens brinesida?<br>Har avstängningsventiler monterats i brinekretsen?<br>Har flödesregleringsventiler monterats i brinekretsen?<br>Har brinekretsarna anpassats hydrauliskt till varandra?<br>Har brine-expansionskärlet installerats?<br>Har brinkretsen fyllts till 1,5 bar?                                                                                                    |  |
| Har provtryckning med vatten gjorts i brinekretsen och har täthe-<br>ten kontrollerats?<br>Har blandningsförhållandet vatten/frostskydd (2:1) beaktats?<br>Har frostskyddet (-15 °C) kontrollerats med en frostskyddsprovare?<br>Har en tryckbrytare monterats i brinekretsen?<br>Har tryckbrytaren anslutits till värmepumpen?<br>Är ett smutsfilter inbyggt på inloppet på värmepumpens brinesida?<br>Har avstängningsventiler monterats i brinekretsen?<br>Har flödesregleringsventiler monterats i brinekretsen?<br>Har brinekretsarna anpassats hydrauliskt till varandra?<br>Har brine-expansionskärlet installerats?<br>Har brinkretsen fyllts till 1,5 bar?<br>Har brine-expansionskärlet fyllts till 2/3?                                                                                                    |  |
| Har provtryckning med vatten gjorts i brinekretsen och har täthe-<br>ten kontrollerats?<br>Har blandningsförhållandet vatten/frostskydd (2:1) beaktats?<br>Har frostskyddet (-15 °C) kontrollerats med en frostskyddsprovare?<br>Har en tryckbrytare monterats i brinekretsen?<br>Har tryckbrytaren anslutits till värmepumpen?<br>Är ett smutsfilter inbyggt på inloppet på värmepumpens brinesida?<br>Har avstängningsventiler monterats i brinekretsen?<br>Har flödesregleringsventiler monterats i brinekretsen?<br>Har brinekretsarna anpassats hydrauliskt till varandra?<br>Har brine-expansionskärlet installerats?<br>Har brinkretsen fyllts till 1,5 bar?<br>Har avstängningsanordningar monterats före värmepumpen?                                                                                           |  |
| Har provtryckning med vatten gjorts i brinekretsen och har täthe-<br>ten kontrollerats?<br>Har blandningsförhållandet vatten/frostskydd (2:1) beaktats?<br>Har frostskyddet (-15 °C) kontrollerats med en frostskyddsprovare?<br>Har en tryckbrytare monterats i brinekretsen?<br>Har tryckbrytaren anslutits till värmepumpen?<br>Är ett smutsfilter inbyggt på inloppet på värmepumpens brinesida?<br>Har avstängningsventiler monterats i brinekretsen?<br>Har flödesregleringsventiler monterats i brinekretsen?<br>Har brinekretsarna anpassats hydrauliskt till varandra?<br>Har brine-expansionskärlet installerats?<br>Har brinkretsen fyllts till 1,5 bar?<br>Har brine-expansionskärlet fyllts till 2/3?<br>Har avstängningsanordningar monterats före värmepumpen?<br>Har rören diffusionstät värmeisolering? |  |

Tab. 14.1 Kontrollista för idriftsättning

# 14 Checklista för idriftsättning

| Checklista elinstallation                                                                                               |  |
|----------------------------------------------------------------------------------------------------|--|
| Finns det en frånskiljningsanordning med min. 3mm kontaktöpp-<br>ning på platsen och har denna märkts upp?              |  |
| Har alla elektriska anslutningar genomförts enligt föreskrift och<br>enligt gällande elscheman?                         |  |
| Har skyddsledaren anslutits enligt föreskrift?                                                                          |  |
| Har alla kablar erforderlig kabelarea?                                                                                  |  |
| Har automatsäkringar satts in enligt föreskrift, passande till kabel-<br>area och kabeldragning; har de märkts korrekt? |  |
| Har alla kablar fixerats med dragavlastningar?                                                                          |  |
| Har, i förekommande fall, rundstyrningssignalen från elleverantö-<br>ren anslutits till värmepumpen?                    |  |
| Checklista montering                                                                                                    |  |
| Har alla beklädnadsdelar monterats?                                                                                     |  |

Tab. 14.1 Kontrollista för idriftsättning (forts.)

### 15 Referens

Till fackhantverkaren: Fyll i följande tabell för att underlätta senare servicearbeten.

#### Installation och idriftsättning har genomförts av:

| lordnings | ordningställande värmekälla |  |  |  |  |
|-----------|-----------------------------|--|--|--|--|
| Datum:    |                             |  |  |  |  |
| Firma:    |                             |  |  |  |  |
| Namn:     |                             |  |  |  |  |
| Telefon:  |                             |  |  |  |  |

| Elinstallation |  |  |
|----------------|--|--|
| Datum:         |  |  |
| ïrma:          |  |  |
| lamn:          |  |  |
| elefon:        |  |  |

| ldriftsät | driftsättning |  |  |
|-----------|---------------|--|--|
| Datum:    |               |  |  |
| Firma:    |               |  |  |
| Namn:     |               |  |  |
| Telefon:  |               |  |  |

### **15 Referens**

| Projektering av värmepumpsanläggningen                                                        | Uppgifter |
|-----------------------------------------------------------------------------------------------|-----------|
| Uppgifter om värmebehovet                                                                     |           |
| Objektets värmelast                                                                           |           |
| Varmvattenförsörjning                                                                         |           |
| Har central varmvattenförsörjning installerats?                                               |           |
| Har det verkliga varmvattenbehovet (husets invånare) i huset ta-<br>gits med i beräkningarna? |           |
| Har det ökade behovet p.g.a. bubbelpool och spadusch el. dyl tagits med i beräkningarna?      |           |
| Apparater i värmepumpsanläggningen                                                            | Uppgifter |
| Den installerade värmepumpens apparatbeteckning                                               |           |
| Uppgifter om varmvattenberedaren                                                              |           |
| Typ varmvattenberedare                                                                        |           |
| Volym varmvattenberedare                                                                      |           |
| Elektrisk reservvärme? Ja/nej                                                                 |           |
| Uppgifter om rumstemperaturregulator                                                          |           |
| VR 90/annan/ingen                                                                             |           |
| Uppgifter om värmekällan (WQA)                                                                | Uppgifter |
| Kollektorrör (antal, borrdjup, avstånd till varandra)                                         |           |
| Antal kollektorrör                                                                            |           |
| Avstånd mellan kollektorrören                                                                 |           |
| Kollektorrörens borrdjup                                                                      |           |
| Uppgifter om kollektorrör                                                                     | Uppgifter |
| Antal brinekretsar                                                                            |           |
| Avstånd mellan rören                                                                          |           |
| Rördiameter                                                                                   |           |
| På vilket djup ligger kollektorn?                                                             |           |
| Den längsta brinekretsens längd                                                               |           |

Tab. 15.1 Referenskontrollista

| Uppgifter om energianläggningen                                                                                   | Uppgifter |
|----------------------------------------------------------------------------------------------------|-----------|
| Om en andra pump monterats för att kompensera för tryckförlus-<br>terna: Typ och tillverkare för den andra pumpen |           |
| Golvvärmesystemets värmelast                                                                                      |           |
| Väggvärmesystemets värmelast                                                                                      |           |
| Värmelast för kombinationen golvvärme/radiatorer                                                                  |           |
| Har en cirkulationsledning installerats? (Ja/nej)                                                                 |           |
| Idriftsättning av värmepumpsanläggningen                                                                          | Uppgifter |
| Kontroll före överlämnande till ägaren                                                                            |           |
| Värmekretsens tryck i kallt tillstånd                                                                             |           |
| Blir värmesystemet varmt?                                                                                         |           |
| Blir vattnet i varmvattenberedaren varmt?                                                                         |           |
| Inställning på regulatorn                                                                                         |           |
| Har grundinställningarna gjorts på regulatorn?                                                                    |           |
| Har legionellaskydd programmerats? (intervall och temperatur)                                                     |           |
| Överlämnande till ägaren                                                                                          | Uppgifter |
| Har ägaren informerats om följande punkter?                                                                       |           |
| Regulatorns grundläggande funktioner och användning                                                               |           |
| Användning av avluftare                                                                                           |           |
| Underhållsintervall                                                                                               |           |
| Överlämnande av dokumentationen                                                                                   | Uppgifter |
| Har bruksanvisningen överlämnats till ägaren?                                                                     |           |
| Har installationsanvisningen överlämnats till ägaren?                                                             |           |
| Har alla anvisningar till tillbehören överlämnats till ägaren?                                                    |           |

Tab. 15.1 Referenskontrollista (forts.)

## Bilaga

#### Märkvärden givare

Extern temperatursensor VR 10

| Temperatur (°C) | Motstånd (ohm) |
|-----------------|----------------|
| -40             | 87879          |
| -35             | 63774          |
| -30             | 46747          |
| -25             | 34599          |
| -20             | 25848          |
| -15             | 19484          |
| -10             | 14814          |
| -5              | 11358          |
| 0               | 8778           |
| 5               | 6836           |
| 10              | 5363           |
| 15              | 4238           |
| 20              | 3372           |
| 25              | 2700           |
| 30              | 2176           |
| 35              | 1764           |
| 40              | 1439           |
| 45              | 1180           |
| 50              | 973            |
| 55              | 807            |
| 60              | 672            |
| 65              | 562            |
| 70              | 473            |
| 75              | 400            |
| 80              | 339            |
| 85              | 289            |
| 90              | 247            |
| 95              | 212            |
| 100             | 183            |
| 105             | 158            |
| 110             | 137            |
| 115             | 120            |
| 120             | 104            |
| 125             | 92             |
| 130             | 81             |
| 135             | 71             |
| 140             | 63             |
| 145             | 56             |
| 150             | 50             |
| 155             | 44             |

| -40 | 327344 |
|-----|--------|
| -35 | 237193 |
| -30 | 173657 |
| -25 | 128410 |
| -20 | 95862  |
| -15 | 72222  |
| -10 | 54892  |
| -5  | 42073  |
| 0   | 32510  |
| 5   | 25316  |
| 10  | 19862  |
| 15  | 15694  |
| 20  | 12486  |
| 25  | 10000  |
| 30  | 8060   |
| 35  | 6535   |
| 40  | 5330   |
| 45  | 4372   |
| 50  | 3605   |
| 55  | 2989   |
| 60  | 2490   |
| 65  | 2084   |
| 70  | 1753   |
| 75  | 1481   |
| 80  | 1256   |
| 85  | 1070   |
| 90  | 916    |
| 95  | 786    |
| 100 | 678    |
| 105 | 586    |
| 110 | 509    |
| 115 | 443    |
| 120 | 387    |
| 125 | 339    |
| 130 | 298    |
| 135 | 263    |
| 140 | 232    |
| 145 | 206    |
| 150 | 183    |
| 155 | 163    |

Motstånd (ohm)

Tab. 1 Bilaga, givarvärden VR 10

Tab. 2 Bilaga, givarvärden VR 11

Intern temperatursensor VR 11

Temperatur (°C)

### Utetemperaturgivare VRC-DCF

| Temperatur (°C) | Motstand (ohm) |  |
|-----------------|----------------|--|
| -25             | 2167           |  |
| -20             | 2067           |  |
| -15             | 1976           |  |
| -10             | 1862           |  |
| -5              | 1745           |  |
| 0               | 1619           |  |
| 5               | 1494           |  |
| 10              | 1387           |  |
| 15              | 1246           |  |
| 20              | 1128           |  |
| 25              | 1020           |  |
| 30              | 920            |  |
| 35              | 831            |  |
| 40              | 740            |  |

Tab. 3 Bilaga, givarvärden VRC DCF

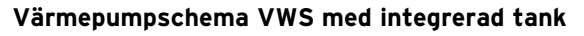

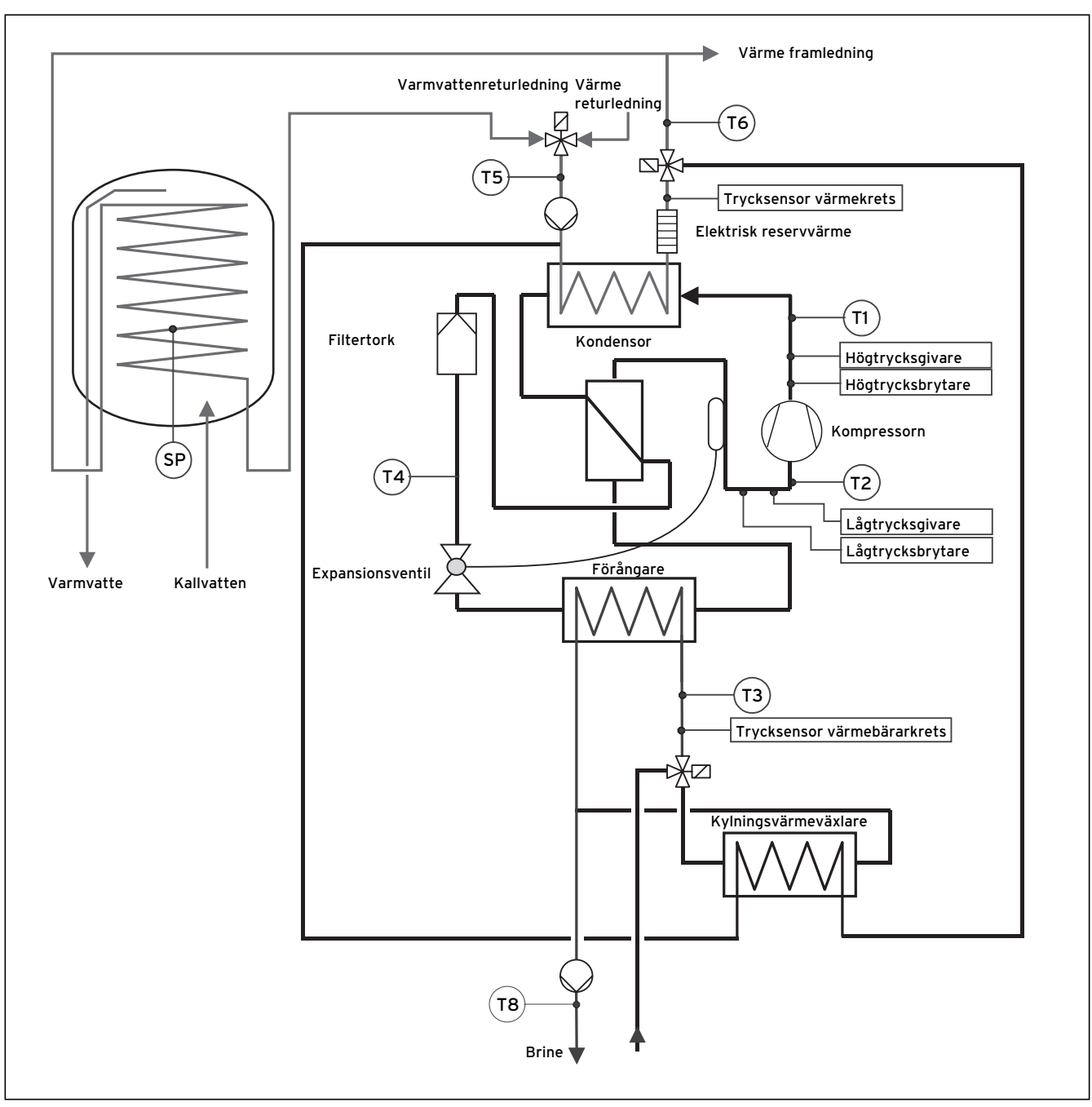

Bild 1 Bilaga, värmepumpschema VWS med integrerad tank

#### Principschema VWS med integrerad tank

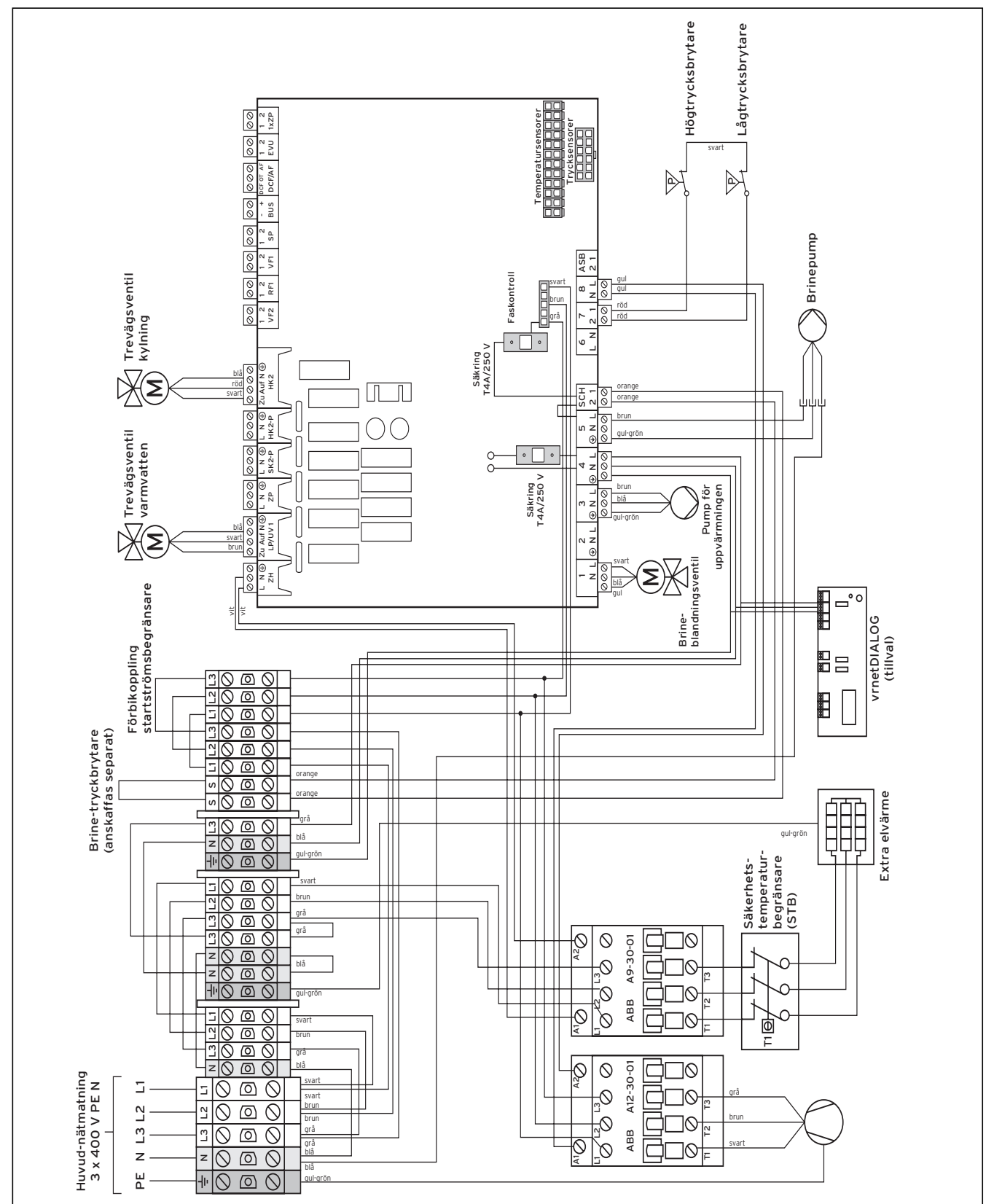

Bild 2 Bilaga, elschema VWS med integrerad tank

Vaillant Group Gaseres AB Norra Ellenborgsgatan 4 S-233 51 Svedala Telefon 040 803 30 Telefax 040 96 86 90 www.vaillant.se info@vaillant.se